# Engineering Advances Implemented in ACS SASSI Version 3.0 for Seismic SSI Analysis of Nuclear Structures

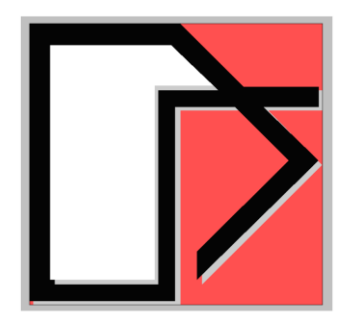

#### Dr. Dan M. Ghiocel

Email: <u>dan.ghiocel@ghiocel-tech.com</u> Ghiocel Predictive Technologies Inc. http://www.ghiocel-tech.com

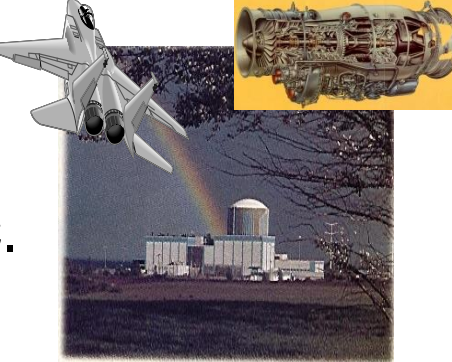

Ghiocel Predictive Technologies Inc.

### **PART 1: New SSI Analysis Capabilities**

# Tokyo Station Convention Center April 14, 2015

# **Scope of this Presentation:**

This presentation will discuss the new 2015 ACS SASSI Version 3.0 capabilities for seismic SSI analysis of nuclear structures.

Some of the new developed SSI capabilities are related to the new ASCE 04-2015 recommendations and the new USNRC SRP 3.7.1 and 3.7.2 requirements.

# New 2015 ACS SASSI Version 3.0 SSI Capabilities.

# A. Improvements in Fast-Solver Version (Available Now)

- 1) Simulation of Spectrum Compatible Input Accelerations
- 2) Fast-Flexible Volume (FFV) for deeply embedded structures
- 3) Incoherent SSI Analysis for evaluating SSI and SSSI effects
- 4) 3 times faster SSI solution with single run for all X,Y and Z input directions

# B. Major Developments (Available Now or in Next 3 Months) DETERMINISTIC SSI ANALYSIS:

- 1) Section-Cuts capability for shearwall structures (NEW, now)
- 2) ACS SASSI-ANSYS integration in Option AA (NEW, now)
- 3) Nonlinear Structure SSI Analysis in Option NON (NEW, July 15)
- 4) Random Vibration Theory SSI in Option RVT (NEW, May 15)

#### PROBABILISTIC SSI ANALYSIS (NEW, May 15)

- 1) Probabilistic Site Response Analysis (PSRA) in Option PRO
- 2) Probabilistic SSI Analysis (PSSIA) in Option PRO 2015 COPYRIGHT GP TECHNOLOGIES, INC. NOTES FOR ACS SASSI WORKSHOP, TOKYO, JAPAN

# A. Improvements in Fast-Solver Version

 Improved simulation of spectrum compatible input acceleration time histories (EQUAKE) in full compliance with USNRC SRP 3.7.1 criteria

2) Included 2D and symmetric models (HOUSE, ANALYS)

3) Improved motion incoherency modeling (HOUSE)

- Include both generic, isotropic (radial) and new *site-specific, directional* (anisotropic) Abrahamson plane-wave incoherency models for rock and soil

- Include user defined plane-wave coherency models for X, Y and Z.

- Perform a *multilevel incoherency analysis* for deeply embedded structures, as SMRs, or for nonuniform geometry basements

- Included capability to input *incoherent motions with nonuniform amplitude spatial variations in horizontal plane (different motions at interaction nodes)* (HOUSE).

- 4) No specific software limitation for the number of interaction nodes rather than 100,000 nodes limitation for all FE model nodes. The practical limitation is the amount of RAM available for the SSI runs (ANALYS).
- 5) SSI solution much faster than Version 2.3.0. The SSI analysis is about 3 times faster; no need to do restart analyses for Y and Z input components (ANALYS)
- 6) Develop SUBMODELER GUI module with new commands for
  - SSI model building, checking and improving its numerical condition.
  - Section-Cut calculations for concrete shearwalls and
  - Option A-AA capability for converting and merging ANSYS models including solid and fluid elements.

7) Number of Fourier frequencies up to 32,768 frequencies (SOIL, MOTION, RELDISP, STRESS).

- 8) Up to 200 soil layers for SSI analysis for deep soft soil deposits.(SITE)
- 9) Fast FV approach for deeply embedded structures. Automatic interaction nodes generation included. (SUBMODELER)
- 12) Improved interpolation scheme for ATF and STF. New interpolation scheme is based on a complex bicubic spline function that is highly effective for performing incoherent SSI analysis using stochastic simulation with a larger number of SSI frequencies. It should be applied without smoothing.(MOTION and STRESS) 10) New ACS SASSI-ANSYS interfacing that uses ANSYS FE model K, C and M matrices directly for SSI analysis. Includes beam, shell, solid, spring, pipes and fluid elements, and also MPC Rigid Beam and Link, and CP and CE commands (SUBMODELER, HOUSE, ANALYS).

# **EQUAKE New Capabilities; Compute Vel, Dis and PSD**

#### WITHOUT SEED RECORDS

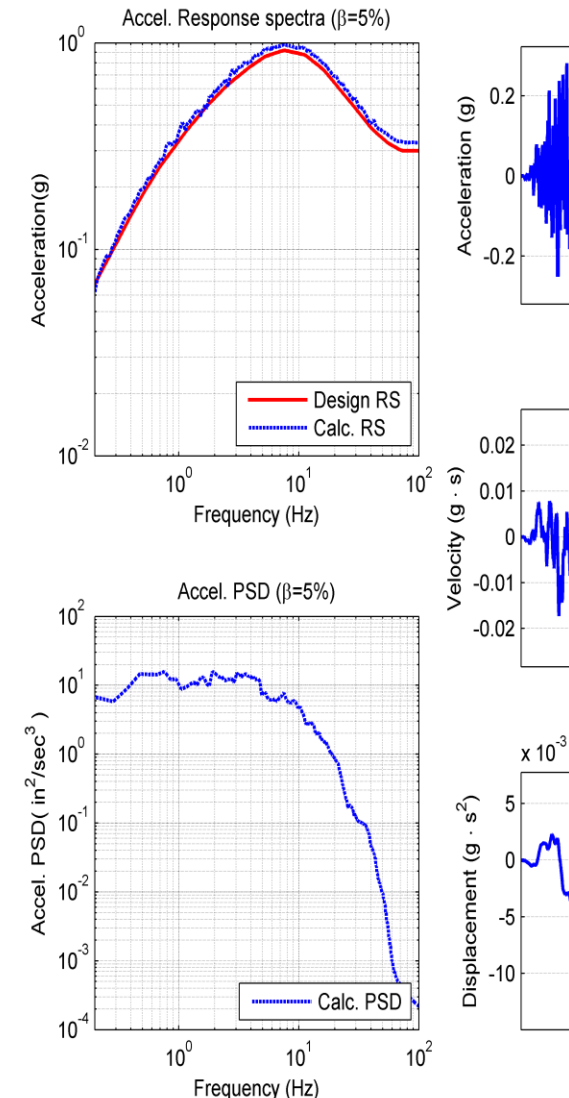

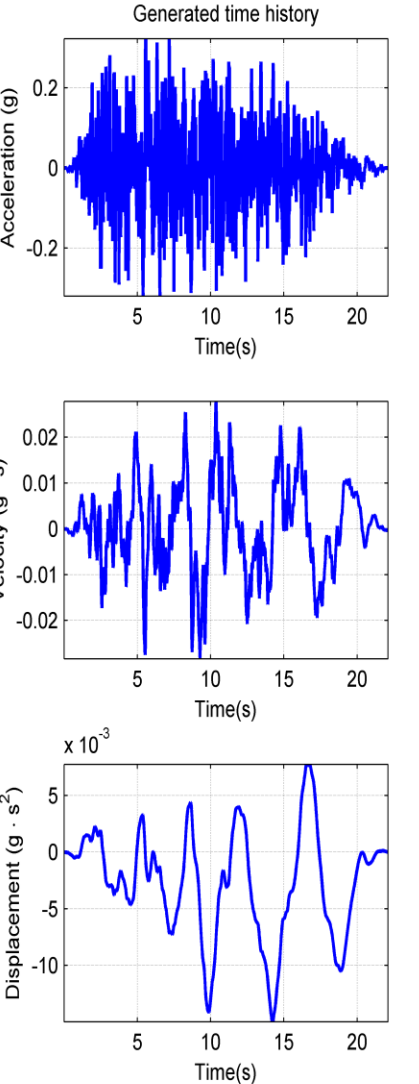

#### WITH SEED RECORDS

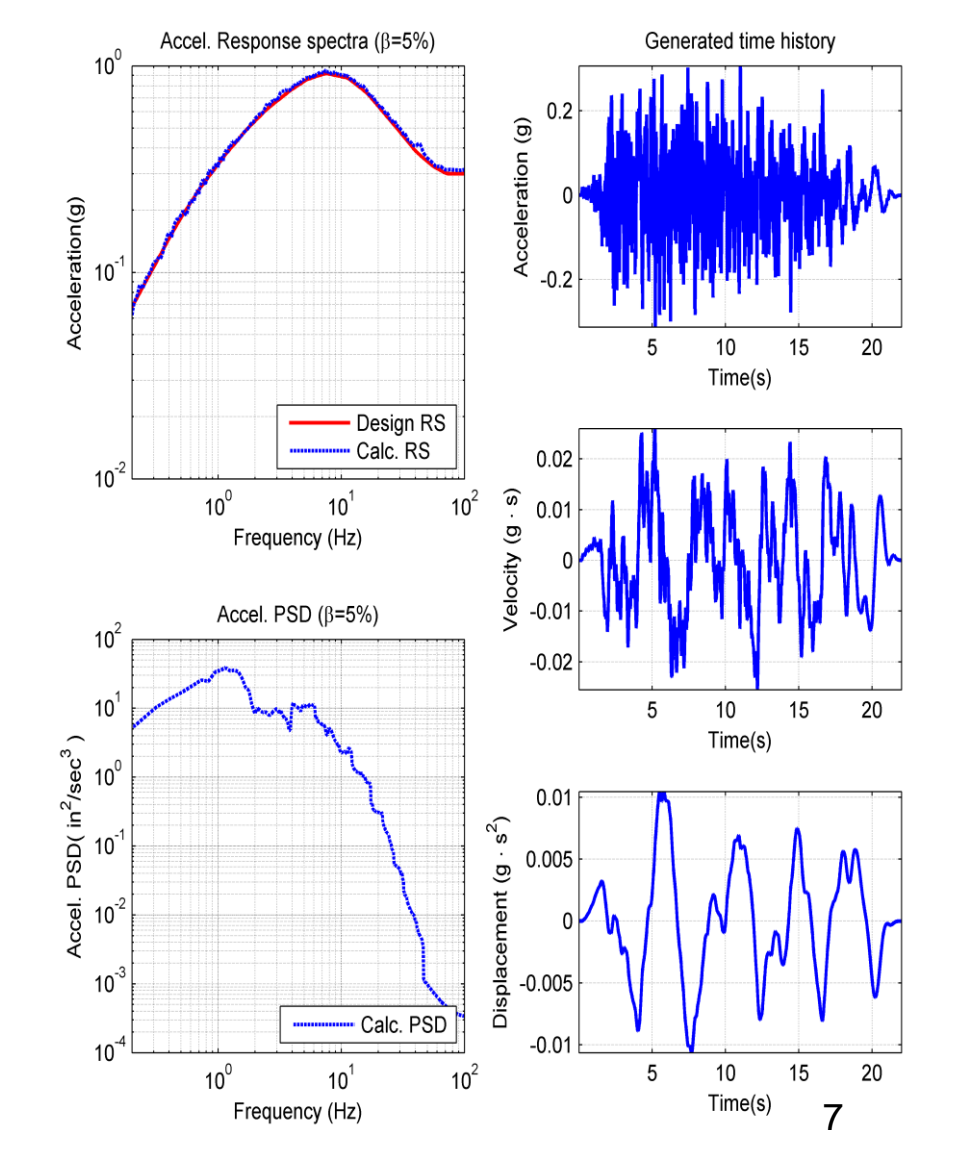

#### **EQUAKE New GUI in PREP/SUBMODELER**

|             | Analysis Options                                                                     |
|-------------|--------------------------------------------------------------------------------------|
|             | EQUAKE SOIL SITE POINT HOUSE FORCE ANALYS MOTION STRESS RELDISP AFWRITE              |
|             | Spectrum Files Spectrum Number                                                       |
|             | Spectrum Input File >>                                                               |
|             | Spectrum Output File     >>       Acceleration Output File     >>                    |
|             |                                                                                      |
|             | Optional Spectrum Files                                                              |
|             | Acceleration Input File C:\SSI\Demo5\ACCELNS.ACC PSD File >>                         |
|             | Number of Frequencies 8393                                                           |
| Number of S | EEDs                                                                                 |
|             | Time Step 0.005<br>Total Duration 0<br>4<br>Total Duration 0<br>4<br>(NUREG/CR 6728) |
|             | Correlated                                                                           |
|             | Spectra Title                                                                        |
|             |                                                                                      |
|             |                                                                                      |
|             |                                                                                      |
|             |                                                                                      |

# HOUSE New Incoherent SSI and Option AA (ANSYS Integration) Analysis Capabilities

There are several plane-wave incoherency models (with wave passage effects):

- 1) 1986 Luco-Wong model (theoretical, unvalidated, geom anisotropic)
- 2) 1993 Abrahamson model for all sites and surface foundations
- 3) 2005 Abrahamson model for all sites and surface foundations
- 4) 2006 Abrahamson model for all sites and embedded foundations
- 5) 2007 Abrahamson model for hard-rock sites and all foundations (NRC)
- 6) 2007 Abrahamson model for soil sites and surface foundations
- 7) User-Defined Plane-Wave Coherency Functions for X, Y and Z.

#### **REMARKS**:

- 1) Also includes *directional* Abrahamson or user-defined coherency models.
- For general, more complex situations, can include *nonuniform motion in horizontal plane* by both amplitude and phase changes at different interaction nodes;
- 3) Analyst can include *different coherent functions at different depth levels* in the freefield. HINT: using HOUSE create FILE77 for each node layers of interaction nodes, and append all FILE77 files together for all interaction nodes

# **Radial vs. Directional Motion Coherency Models**

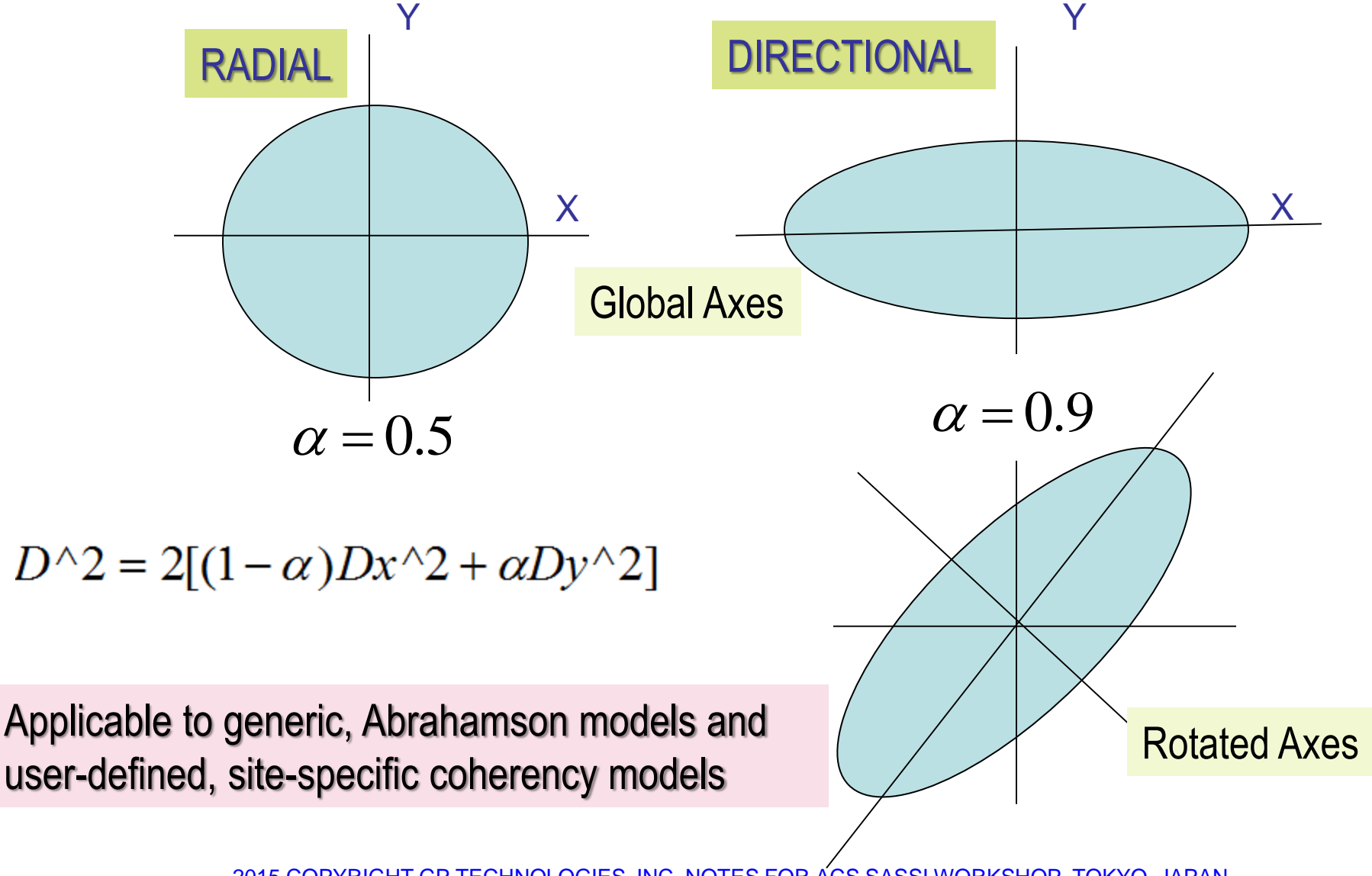

### **HOUSE New GUI Input Using SUBMODELER Module**

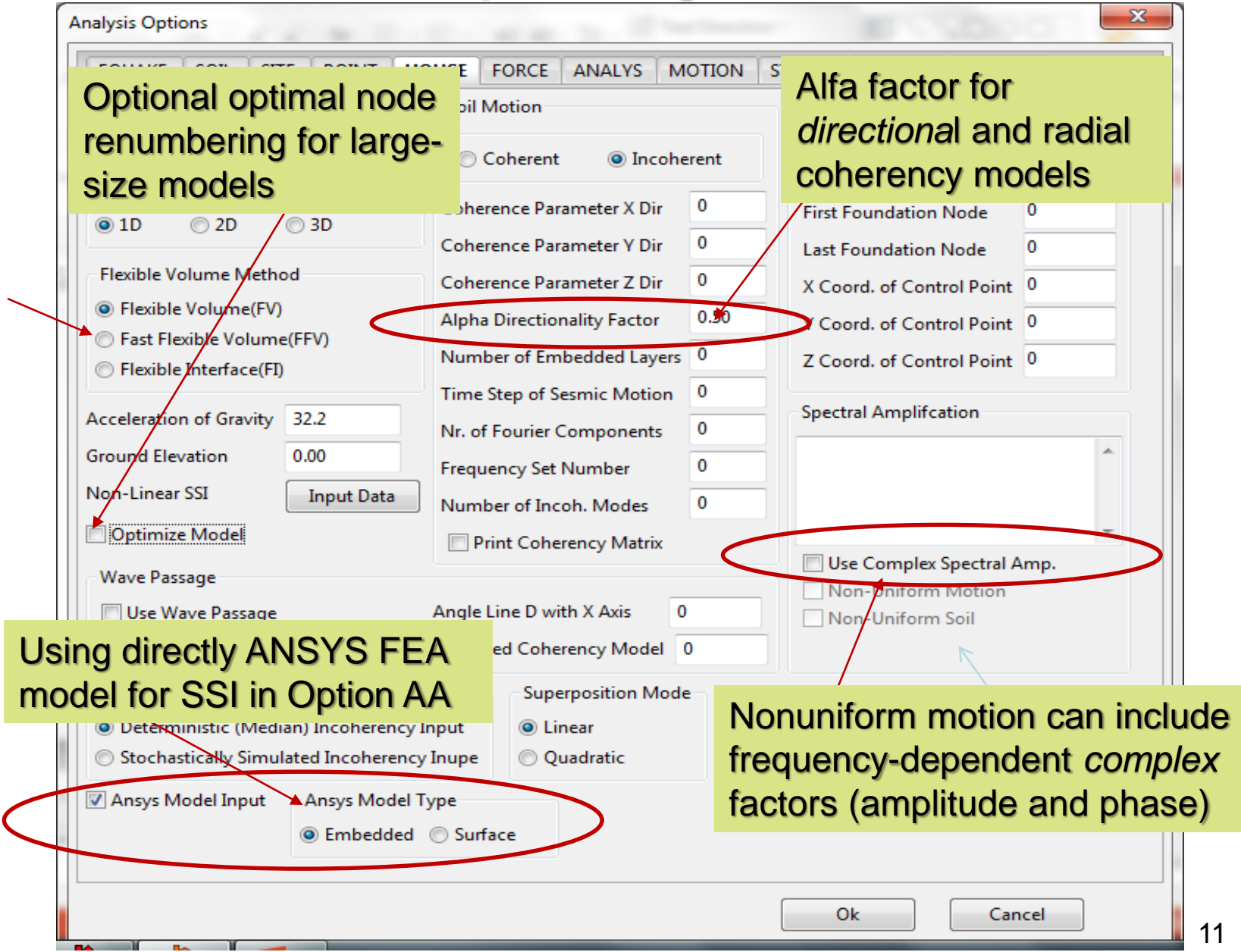

# **ANALYS New GUI Input Using SUBMODELER Module**

| EQUARE SUL SITE POIN                                                                                                    | T HOUSE FORCE ANALYS                                                                                                    | MOTION                                 | STRESS RELDISP AFWRITE                                                                                                    |  |  |
|----------------------------------------------------------------------------------------------------|----------------------------------------------------------------------------------------------------|----------------------------------------|----------------------------------------------------------------------------------------------------|--|--|
| Operation Mode<br>Solution Data Check<br>Type of Analysis<br>Seismic<br>Foundation Vibration<br>Mode Of Analysis<br>Initiation | Frequency Numbers<br>Take Frequency Numbers from<br>Frequencey Set Number 0<br>Control Motion Foundation Refer<br>X-Coodinate of Control Point<br>Y-Coodinate of Control Point<br>Z-Coodinate of Control Point | File1 / File9<br>nce Point<br>0<br>0   | STRESS RELDISP AFWRITE<br>Multiple Excitation<br>Global Impedance Calculations<br>No Impedance Calculations<br>Only Decoupled (Diagonal) Impedances<br>Full Rigid Body Impedance Matrix 6X6 |  |  |
| <ul> <li>New Structure</li> <li>New Seismic Environment</li> <li>New Dynamic Loading</li> <li>Simultaneous Cases</li> </ul>    | © Coherent © Incoherent                                                                                                    | 0<br>ent                               |                                                                                                    |  |  |
|                                                                                                    |                                                                                                    |                                        |                                                                                                    |  |  |
| Save Restart Files                                                                                                    | Print Amplitude Only<br>This option = 1<br>mode all 3 seis<br>the same time<br>This option = 1<br>to 9 external fo                                                                                             | l perm<br>smic ir<br>I to 9<br>prce lo | nits running in batch<br>nput directions at<br>permits running up<br>ad cases.                                                                                                    |  |  |
| Save Restart Files                                                                                                    | Print Amplitude Only<br>This option = 1<br>mode all 3 seis<br>the same time<br>This option = 1<br>to 9 external fo                                                                                             | l perm<br>smic ir<br>I to 9<br>orce lo | nits running in batch<br>nput directions at<br>permits running up<br>ad cases.                                                                                                    |  |  |

# **MOTION New GUI Inputs in PREP/SUBMODELER**

| Analysis Options                                                    | ×                                         |  |  |
|---------------------------------------------------------------------|-------------------------------------------|--|--|
| EQUAKE SOIL SITE POINT HOUSE FORCE ANALYS MOTI                      | ON STRESS RELDISP AFWRITE                 |  |  |
| Operation ModeType of AnalysisBaseline Correction                   | Response Spectrum Data                    |  |  |
| Solution     Seismic     No Correction                              | First Frequency 0.1<br>Last Frequency 100 |  |  |
| C Data Check C Foundation Vibration C With Correction               | Total Number of Freq. Steps 301           |  |  |
| Output Control                                                      | Damping Ratios                            |  |  |
| Save Complex Transfer Function Interpolation Option                 | 0.05                                      |  |  |
| Save FILE 12 or FILE 13 1 Phase Adjustment 0                        | Acceleration Time History Data            |  |  |
| Total Duration to be Plotted 0 Smoothing Parameter 0                | Nr. of Fourier Components 4096            |  |  |
| Save = 1; FILE13 is saved, if                                       | Multiplication Factor                     |  |  |
| baseline correction is selected;                                    | Max. Value for Time History               |  |  |
| Save = 2; FILE12 is saved, if ory of Requested Response             | First Record 0                            |  |  |
| needed n and Velocity R. S.                                         | Last Record 0                             |  |  |
| 5231,5244,5259,5302, Print Maximum Requested Response               | Title BE-EW-ACC002                        |  |  |
| Add Edit Delete                                                     | File G:\KEPCO\Training_March-2015         |  |  |
| Convert Time History to Response Spectrum Post Processing Option    | ons                                       |  |  |
| Select External Files                                               | ints I Restart for TF                     |  |  |
| Input Time History Files Save RS in all poir<br>Save RS in all poir | nts                                       |  |  |
|                                                                     |                                           |  |  |
|                                                                     | OK Cancel Help                            |  |  |
|                                                                     |                                           |  |  |

2015 COPYRIGHT GP TECHNOLOGIES, INC. NOTES FOR ACS SASSI WORKSHOP, TOKYO, JAPAN

# Relative Displacements Computed By Baseline Correction ("Approximate") and RELDISP ("Exact")

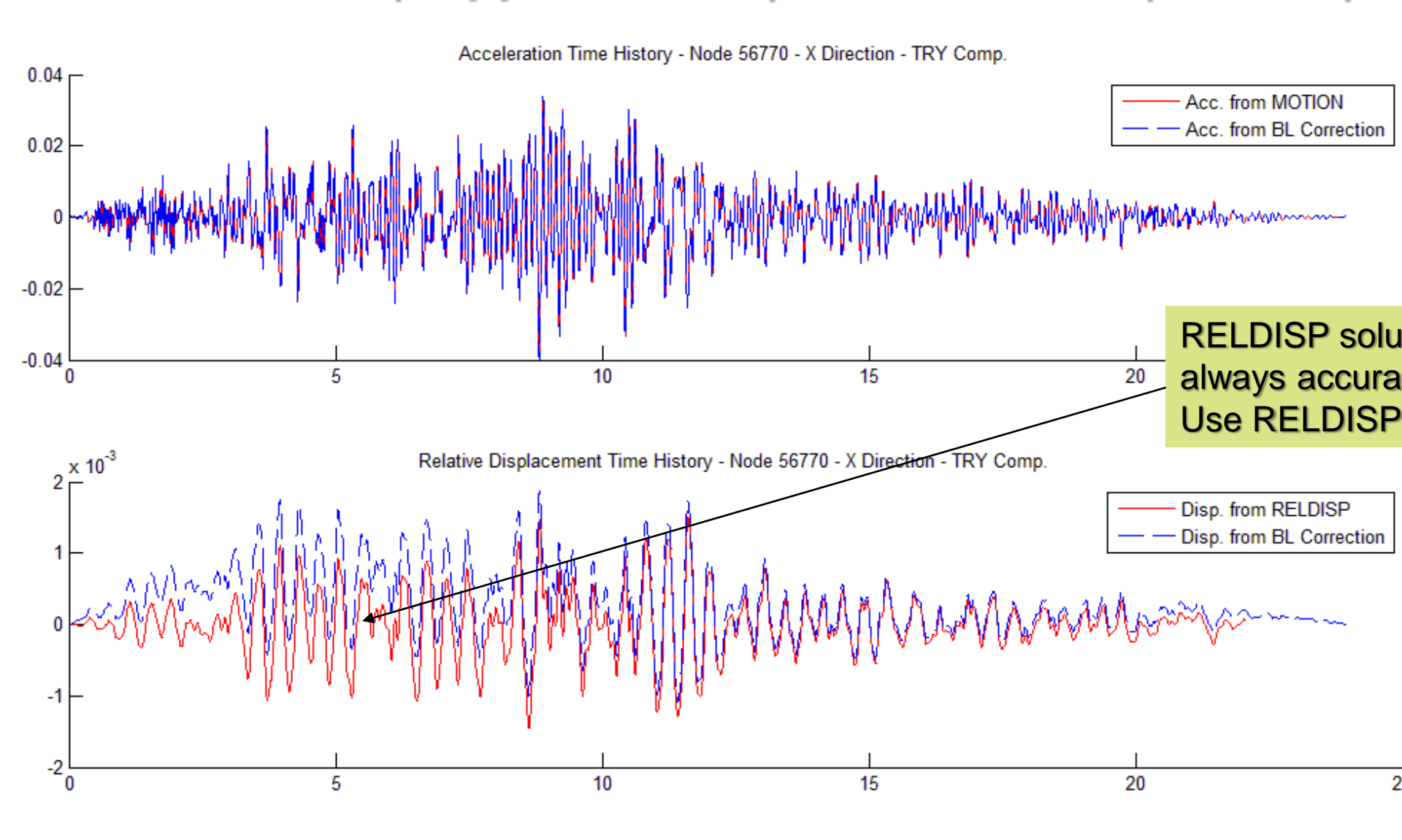

# Spline Interpolation Good for Incoherent SSI; Eliminates Overshooting for Low-Frequency RS Peaks

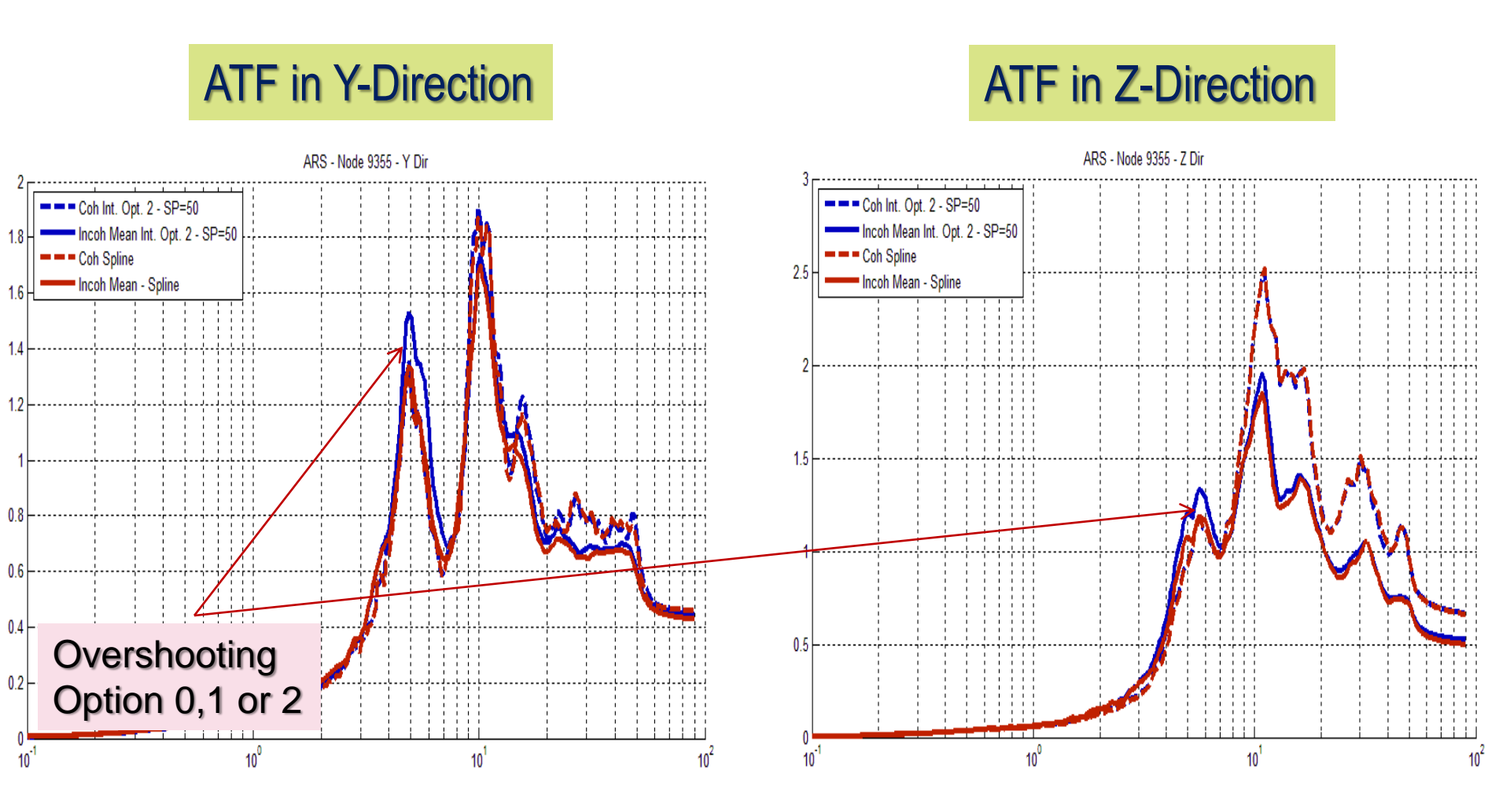

15

# **STRESS New GUI Inputs in SUBMODELER**

| Analysis Options                                                                                     |                                                      |                          |             |           |        |         |             |  |
|----------------------------------------------------------------------------------------------------|------------------------------------------------------|--------------------------|-------------|-----------|--------|---------|-------------|--|
| EQUAKE SOIL SITE PO                                                                                  | INT HOUSE                                            | FORCE                    | ANALYS      | MOTION    | STRESS | RELDISP | AFWRITE     |  |
| Operation Mod Type of Analysis<br>Solution Seismic                                                   |                                                      | Element Output Data      |             |           |        |         |             |  |
|                                                                                                    |                                                      | Group Element List       |             |           |        |         | Add         |  |
| Data Check Foundation Vibration                                                                      |                                                      | 4 1-288                  |             |           |        | Edit    |             |  |
| Output Control<br>Auto Computation of Strai<br>Save Stress Time Histoies<br>Output Transfer Function | ns in Soil El.                                       |                          |             |           |        |         | Delete      |  |
| Phase Adjustment                                                                                     | )                                                    | Comp                     | onents      |           |        |         |             |  |
| Interoplation Option                                                                                 | For                                                  | ce XX-Direc              | tion        |           |        |         |             |  |
| Smoothing Option                                                                                     | Force YY-Direction     Force XY-Direction            |                          |             |           |        |         |             |  |
| Acceleration Time History Dat                                                                        | a                                                    | © Mo                     | ment XX-Di  | irection  |        |         |             |  |
| Nr. of Fourier Components                                                                            | 4096                                                 | © Mo                     | ment YY-Di  | irection  |        |         |             |  |
| Time Step of Control Motion                                                                          | 0.005                                                | © Mo                     | ment XY-Di  | irection  |        |         |             |  |
| Mutiplication Factor                                                                                 | 1                                                    | Comp                     | onent Regu  |           | ho ol  | omon    | tooptor     |  |
| Max Value for Time History 0                                                                         |                                                      | O No                     | Reque S     | avesi     | ne ei  | emen    |             |  |
| First Record                                                                                         | 0                                                    | <ul> <li>Prir</li> </ul> | nt Max      | iress,    | tne .e | ess sti | ress trames |  |
| Last Rectord                                                                                         | 0                                                    | Post P                   | rocessina ( | Options   |        | /       |             |  |
| Title BE-EW-ACC002                                                                                   | Save Max Value Restart for Nedal Stress Contours     |                          |             |           |        |         |             |  |
| File G:\KEPCO\Training_Ma                                                                            | Save Time History Restart for Soil Pressure Contours |                          |             |           |        |         |             |  |
| File Contains Pairs Time St                                                                          | Frame Selection                                      |                          |             |           |        |         |             |  |
|                                                                                                    | $\langle$                                            | Section                  | e Time Hist | ns<br>ory | >      |         |             |  |
|                                                                                                    |                                                      |                          |             |           |        | Ok      | Cancel      |  |

# SUBMODELER ANSYS .cdb Converter Includes FLUID80

| 🔓 Soil Mesh                  |                                                                                            |
|------------------------------|--------------------------------------------------------------------------------------------|
| Model File Options View Help |                                                                                            |
| Input                        |                                                                                            |
| Converters V SASSI .hou      |                                                                                            |
| Output ANSYS .cdb            | ANSYS .cdb to .pre Converter                                                               |
| Export to Ansys              | Input File Name Convert                                                                    |
| Evit                         | < Cancel                                                                                   |
|                              | Output .pre File Name                                                                      |
|                              | <<                                                                                         |
|                              | Save Converted Data to Model Number                                                        |
|                              | Enter Value for Gravity                                                                    |
|                              | Diselsing This convertes has had limited to the destine and many service interactions data |
|                              | in some cases. Please check all models for accuracy before simulation.                     |
|                              |                                                                                            |
|                              |                                                                                            |
|                              | Define Model Number.                                                                       |
|                              | SUBMODELER can use                                                                         |
|                              | multiple FE models                                                                         |
| Command Entry                |                                                                                            |
|                              |                                                                                            |
|                              |                                                                                            |

# **SUBMODELER Has Many New Commands**

| ACS-SASSI M                 | 1ain                                                                             |            |                                                |               |
|-----------------------------|----------------------------------------------------------------------------------|------------|------------------------------------------------|---------------|
| Model <u>F</u> ile <u>F</u> | <u>R</u> un Run <u>A</u> ll <u>O</u> ptions <u>W</u> indow <u>V</u> iew <u>H</u> | lelp       |                                                |               |
| 26 🖻                        | PREP                                                                             | F2 😜       |                                                |               |
|                             | EQUAKE                                                                           | F3         |                                                | EQUAKE Module |
|                             | SOIL                                                                             | F4         |                                                |               |
|                             | LIQUEF                                                                           | F5         |                                                | SUIL Module   |
|                             | SITE                                                                             | F6         |                                                | SITE Module   |
|                             | POINT                                                                            | F7         |                                                |               |
|                             | HOUSE                                                                            | F8         |                                                | POINT Module  |
|                             | PINT                                                                             | F9         |                                                | HOUSE Module  |
|                             | FORCE                                                                            | F10        |                                                |               |
|                             | ANALYS                                                                           | Shift + F3 |                                                |               |
|                             | COMBIN                                                                           | Shift + F4 | SUBMODELER is a useful module for checking     | 1             |
|                             | MOTION                                                                           | Shift + F5 | on dibuilding. EE waadala                      | ·             |
|                             | STRESS                                                                           | Shift + F6 | and building FE models.                        |               |
|                             | RELDISP                                                                          |            |                                                |               |
|                             | CONVERTERS                                                                       |            | OUDMODELED as a first for Oration Out as less  | (D 0)         |
|                             | ANSYS Eq. Static Load (LOADGEN)                                                  |            | SUBIVIODELER required for Section-Cut calcs    | (Demo 8       |
|                             | ANSYS Dynamic Load (LOADGEN)                                                     |            |                                                |               |
|                             | ANSYS Soil Model Generator (SUBMODEL                                             | ER)        |                                                |               |
|                             | DATCH                                                                            | R I        | SUBMODELER required for the ACS SASSI-A        | NSYS          |
|                             | DATCH                                                                            |            |                                                |               |
|                             |                                                                                  | $\sim$     | interfacing for both Options A and AA (Demo 5, | 6 and 7)      |
|                             |                                                                                  |            |                                                | ,             |
|                             |                                                                                  |            |                                                |               |
|                             |                                                                                  |            |                                                |               |

SUBMODELER required (in future) for nonlinear structure SSI analysis for Option NON (Demo 9)

C:\SSI\Demo5\demo5.sdb

demo5

# Using SUBMODELER for FE Model Checking and Improving Its Numerical Condition

Commands for building and checking SSI and SSSI models: MERGESOIL (AA), EXCAV, EXTRACTEXCAV, INTGEN, FIXEDINT, HINGED

Improving the FEA model numerical condition and speed/storage: FIXROT, FIXSHELL, FIXSOLID, FIXSPRING

Section-Cut Commands: CUTVOL, SLICE, CSECT, CALCPAR, CALCSECTHIST, etc. (see Demo 8)

SUBMODELER commands described in "ACS SASSI-ANSYS Integration Capability" manual

The **MERGESOIL** command takes 2 models in memory and merges the models together. This command is used to combine models from ANSYS in Option AA. The 2 ANSYS models can come from any location.

Example code to merge an ANSYS structure model and ANSYS excavation model for ACS SASSI analysis in **Option AA**.

Actm,1 Convert,ansys,struct.cdb,32.2 \* Adjust Model before the merge Actm,2 Convert, ansys,Soil.cdb,32.2 \* Excavation has to have elements of type 2 etypegen,2 Actm,3 MergeSoil,1,2,1,,,,mappingfile.txt

**INTGEN** to generate automatically interaction nodes for different substructuring approaches FV, FI-FSIN (SM), FI-EVBN (MSM) and Fast FV.

**INTGEN,<type>,<skip>** to generate the interaction nodes based on the selected SSI substructuringapproach. The excavation volume must be explicitly defined by the ETYPE command for options 1-3. If the ETYPE is left to default values, this command will not work.

<type> :Type of iteration node generation

= 1 for Embedded Foundation - Flexible Volume (FV)

= 2 for Embedded Foundation - Flexible Interface with Excavation Volume Boundary Nodes, denoted FI-EVBN or Modified Subtraction Method (MSM)
= 3 for Embedded Foundation - Flexible Interface with Foundation-Soil Interface Nodes, denoted FI-FSIN or Subtraction Method (SM)
= 4 for Surface Foundation (interaction nodes are only at the ground surface level)

= 5 for FFV with repeated internal node layering based on <skip> value

**EXTRACTEXCAV** command copies excavation elements from the current model to the model specified by the user. The original model is not changed.

Example code for extracting the excavation model in a separate model

Actm,1 INP, Example\_model.pre \*Create excavation model in Model 2 Extractexcav,2 Actm,2 \*Saving the Excavation model 2 in a .pre file Write, Example\_Excavation.pre

# **EXCAV** command creates an excavation model for a structural model that doesn't have an excavation

Example code to create an excavation model for a structural model (.pre).

Actm,1 INP, Example\_model.pre EXCAV,2 ACTM,2 \* Write .pre file for the excavation model 2 Write, Example\_Excavation.pre

NOTE: Requires same horizontal meshes at different levels in basement

**FIXROT** to automatically add the needed soft rotational springs to improve numerical conditioning for detailed flat shell models (for the Kirckhoff plate element the drilling degree of freedom has no stiffness associated with it, and therefore could produce poorly conditioned or unstable numerical models), FIXROT,<Stiff>.

Example code for fixing free shell drilling rotations in a FEA model.

Actm,1 Inp, Example\_Model.pre \*Add soft springs with overall stiffness 10 to oblique shell nodes; FixRot,10 **HINGED** checks model to find all hinged connections between solids and shell and beams and beams and shells. Write warnings for hinged nodes.

These hinged connections could be potentially indicate incorrect FE modelling, since the node rotations from beams and shells are not transmitted to solids at the common nodes, and the node rotations from beams are not transmitted the in-plane shell rotations at the common nodes (the drilling dof equations have no stiffness terms by default)

**FIXEDINT** checks if there are interaction nodes that are fixed by mistake

# **B. Major Developments**

### DETERMINISTIC SSI ANALYSIS:

- 1) Section-Cuts capability for shearwall structures (NEW, now)
- 2) ACS SASSI-ANSYS integration in Option AA (NEW, July 14)
- 3) Nonlinear Structure SSI Analysis in Option NON (NEW, July 15)
- 4) Random Vibration Theory SSI in *Option RVT* (NEW, May 15)

# PROBABILISTIC SSI ANALYSIS (NEW, May 15)

- 1) Probabilistic Site Response Analysis (PSRA) in Option PRO
- 2) Probabilistic SSI Analysis (PSSIA) in Option PRO

NOTE: 2015 ACS SASSI NQA Version 3.0 will include only fast-solver version. Separate, additional capabilities will include Option A-AA, PRO, RVT and NON.

# 1) SUBMODELER Section-Cuts Capability (now)

The SUBMODELER Section-Cut capability has two options:

1) Uses *a single frame of stress data* (single .ess frame file) to compute the section-cut forces and moments on a cross-section at a specific time step.

2) Uses a *multiple frames of stress data* (all .ess frame files) to compute the full time-history of the section-cut forces and moments.

Section-Cut Commands: CUTVOL, SLICE, CSECT, CALCPAR, CALCSECTHIST, etc

#### Demo 8

### **SUBMODELER Section-Cut Models**

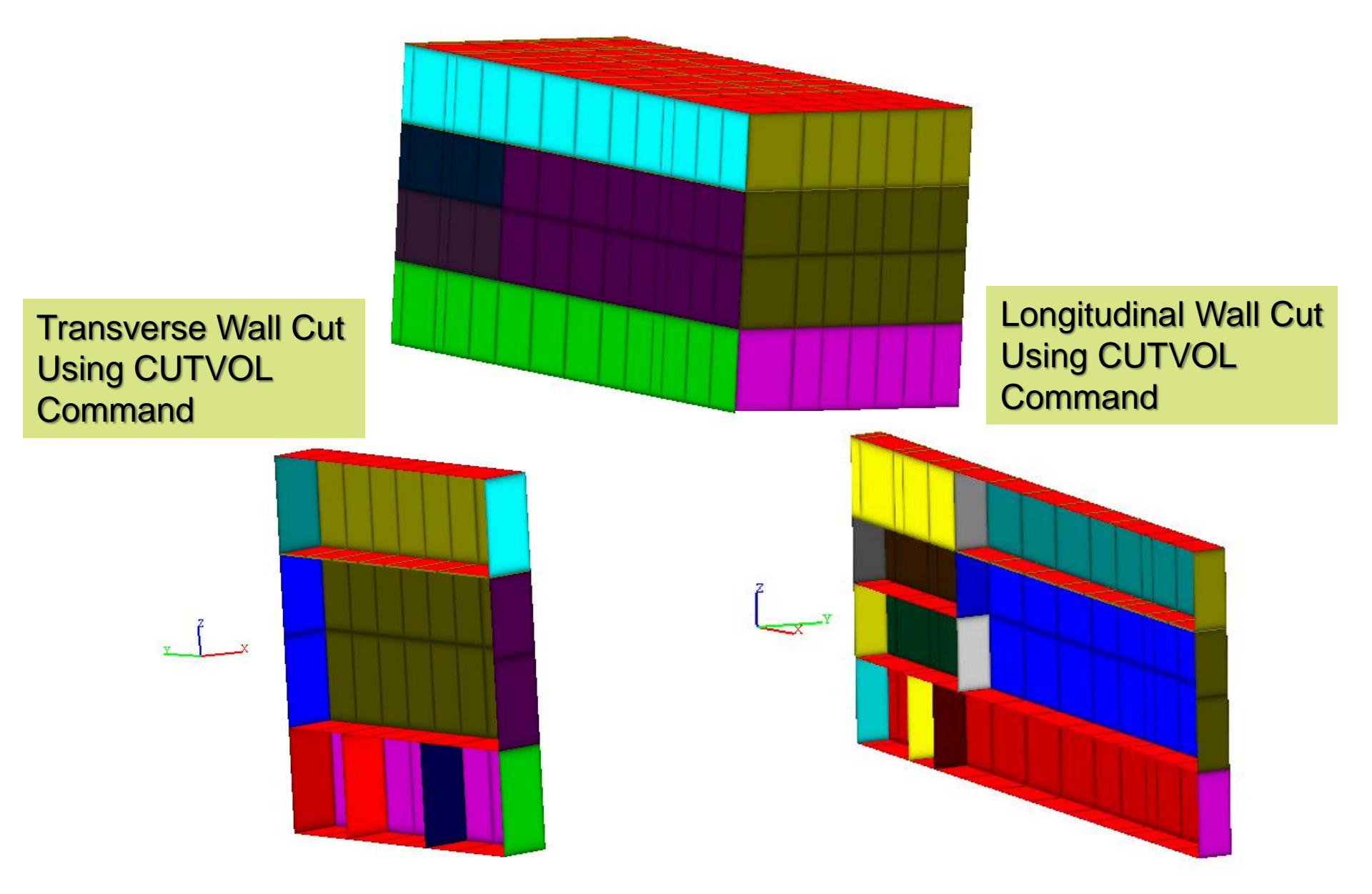

# **SUBMODELER Section-Cut for Single Stress Frame**

#### \* Read element center stress frame READSTR, estress\_02617.ess, C:\DEMOS\DEMO8\ESS\_STRESS

\*For the 1<sup>st</sup> section-cut in the SUBMODELER command line, type

#### CUTVOL,1,132.4

\*The blank arguments to this command are interpreted as the respective \*minimum or maximum extent of the building model geometry. This cut volume \*is saved to cut #1.

#### CSECT,1,1,0,0,15.3,0,0,1

\*This creates a cross-section model from cut #1 through point (0.0, 0.0, 15.3), \*with a cross-section plane normal unit vector of (0.0, 0.0, 1.0). The cut cross-\*section is saved to model #1

**CALCPAR, 0.0, 0.0, 1.0, 1.0, 0.0, 0.0**" in the command SUBMODELER window to calculate the cross-section parameters, seismic forces and moments

# Section-Cut CALCPAR Command Results

Model Parameters Centroid X =145.443 Y =-149.003 Z = 15.8 Area = 342 Ixx = 305990 Iyy = 5183.71 Izz = 311174 Fx = -28.0657 Fy = 11456.9 Fz = 109.184 Mx = -323054 My = 124.862 Mz = 97618.6

**NOTE:** If the element stress frame data is not read properly or not input, the force and moment parameters will be set to "0".

# SUBMODELER CALCPAR Command Example

actm,0

\* Load Model and stress user must change path inp,Demo8.pre,C:\DEMO\_PROBLEMS\DEMO8\ readstr,estress\_02617.ess,C:\DEMO\_PROBLEMS\DEMO8\ESS\_STRESS \*define structural components to be cut *cutvol*,1,132.4 \* create cross sectional models of selected components along a plane csect, 1, 1, 0, 0, 15.3, 0, 0, 1 \* calculate parameters for each of the cross sections actm,1 calcpar,0,0,1,1,0,0,1 \* output cross sections for visualization with PREP(optional) actm,0

cut2sub,1,3

actm,3

```
write,XSub.pre,C:\DEMO_PROBLEMS\DEMO8\
```

# **SUBMODELER Section-Cut for Multiple Stress Frames**

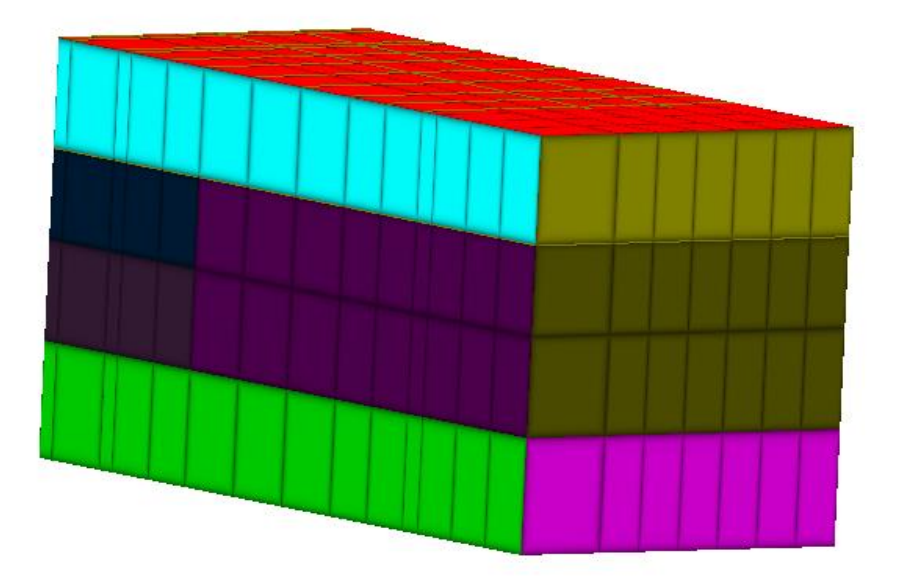

Section-Cut Model Using SLICE Command

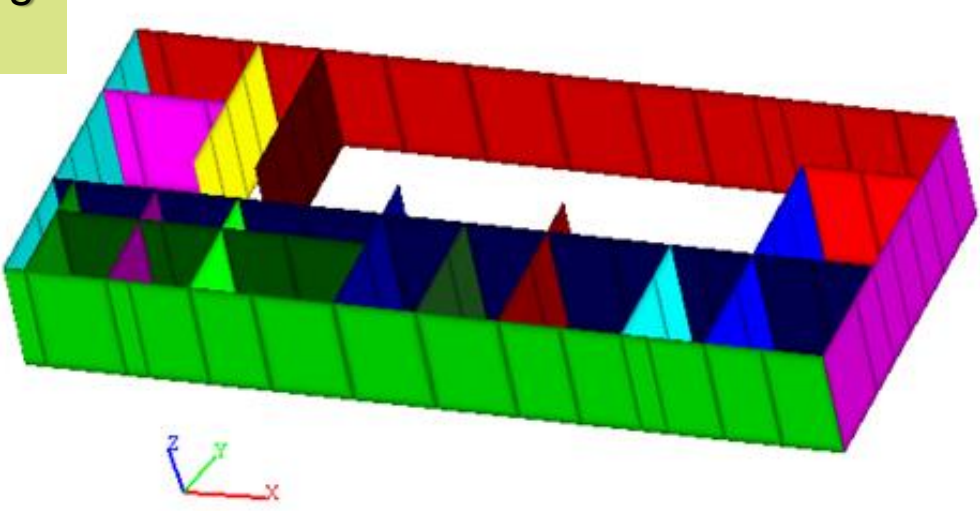

# SUBMODELER CALCSECTHIST Command Batch Input

1 401 1 C:\ DEMO\_PROBLEMS\DEMO8\ESS\_FRAMES\ estress\_02401.ess estress\_02402.ess estress\_02403.ess estress\_02404.ess estress\_02405.ess estress\_02406.ess estress\_02407.ess estress\_02408.ess estress\_02409.ess estress\_02410.ess

estress\_02795.ess estress\_02796.ess estress\_02797.ess estress\_02798.ess estress\_02799.ess estress\_02800.ess estress\_02801.ess Batch input file has a similar configuration with the animation files, .thani or .rsani.

# **SUBMODELER CALCSECTHIST Command Example**

\*Batch .pre input file of section cut for multiple frame data actm,0

\*Replace Directory Path

inp,demo8.pre,C:\DEMO\_PROBLEMS\DEMO8\

\* Define structure component to be cut

slice, 1, 0.0, 0.0, -12.0317, 0.0, 0.0, 1.0

\* Cut the selected structure component using cutting plane

\* Calculate the parameters on it, and output to given file Calcsecthist,C:\DEMO\_PROBLEMS\DEMO8\estr\_frame\_files.lst,1 ,0.0,0.0,-

12.0317,0.0,0.0,1.0,1.0,0.0,0.0,1,.005,C:\DEMO\_PROBLEMS\DE MO8\frc\_mmt\_on\_cut02.txt

\* output cross sections for visualization with PREP (optional) cut2sub,1,1

actm,1

write, Slice.pre, C:\DEMO\_PROBLEMS\DEMO8\

# Section-Cut CALCSECTHIST Command Results

#### C:\DEMO\_PROBLEMS\DEMO8\frc\_mmt\_on\_cut02.txt file:

0.005 -343.777 12065.2 0.229168 -800746 -21965.1 581499 0.01 -268.056 11539.5 0.300395 -779248 -16700.6 600032 0.015 -189.851 10623.5 0.294853 -733816 -10990.5 593052 0.02 -114.229 9320.15 0.227868 -665089 -5282.46 558887 0.025 -44.3936 7645.78 0.144148 -573880 2.20757 497620 0.03 18.0423 5647.78 0.0908182 -461901 4514.26 411756 0.035 72.3351 3391.01 0.0894927 -331126 8011.35 305474 0.04 117.752 967.345 0.124164 -184604 10378.6 184558

1.97 -676.309 9226 0.149393 -698463 -42784.3 401711 1.975 -631.161 8753.78 0.143451 -677218 -40340.6 396997 1.98 -553.34 7862.11 0.158777 -627501 -35783.4 376102 1.985 -450.432 6584.62 0.16545 -550419 -29410.2 339107 1.99 -330.715 4981.56 0.133199 -448530 -21628.8 287164 1.995 -202.2 3116.14 0.0512961 -325035 -12940.6 221694 2 -72.0058 1058.89 -0.0630017 -184306 -3907.81 144578 2.005 53.7767 -1132.73 -0.172686 -30951.4 4886.85 57394.5

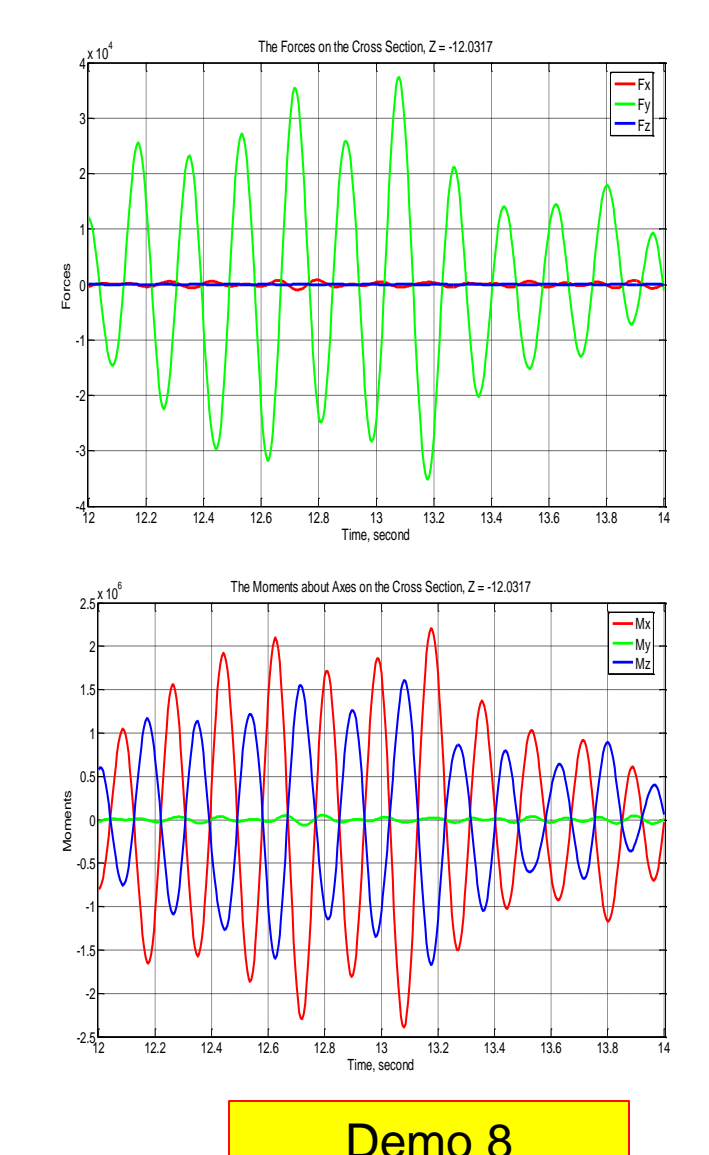

# 2) ACS SASSI Version 3.0 Two-Step SSI Analysis Using ANSYS Interfacing (Options A and AA)

Two engineering analysis options that combines ACS SASSI with ANSYS:

i) **One step SSI analysis** using ACS SASSI for computing overall SSI responses motions, including ISRS, maximum accelerations and relative displacements within structure and structural forces and stresses **(Option AA)** 

ii) **Two step SSI analysis** using ACS SASSI in 1<sup>st</sup> step and ANSYS in 2<sup>nd</sup> step for computing forces and stresses in structure using a more refined structural FEA modeling via ANSYS. The 1<sup>st</sup> step is the overall SSI analysis that is identical with the analysis above mentioned at item i). The 2<sup>nd</sup> step uses SSI responses as input BCs. The 2<sup>nd</sup> step consists in an equivalent (quasi)static stress analysis using a much more refined FE mesh structural model (via ANSYS static analysis). The 2<sup>nd</sup> step can be also a ANSYS transient analysis (no soil need to included in ANSYS model). (Option A)

The ACS SASSI-ANSYS interface is extremely efficient, very easy to use. 2015 COPYRIGHT GP TECHNOLOGIES, INC. NOTES FOR ACS SASSI WORKSHOP, TOKYO, JAPAN
### **Two-Step SSI/SSSI Approach for Computing Structural** Forces Using ACS SASSI-ANSYS Interfacing (Option A)

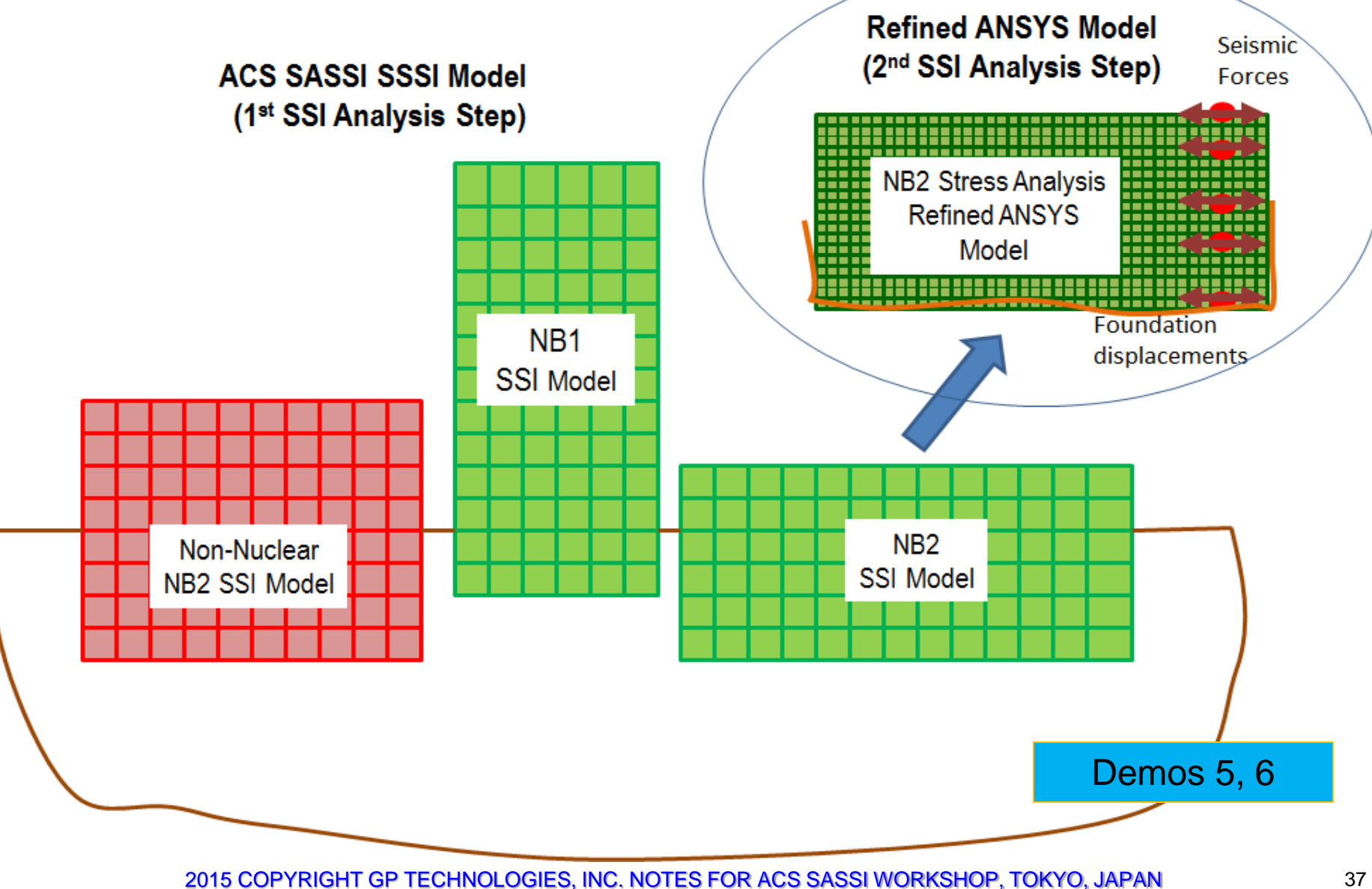

## OPTION A: ACS SASSI-ANSYS Interface for SSI Analysis Using ANSYS Models (Demo 5 and 6)

ACS SASSI-ANSYS interfacing provides useful analysis capabilities:

For structural stress analysis (Demo 5):

 ANSYS Equivalent-Static Seismic SSI Analysis Using Refined FE Models (including refined mesh, element types including local nonlinearities, nonlinear materials, contact elements, etc.)
 ANSYS Dynamic Seismic SSI Analysis Using More Refined FE Models (including refined mesh, element types including local nonlinearities, nonlinear materials, contact elements, etc.)

For soil pressure computation (approximate) (Demo 6): - ANSYS Equivalent-Static Seismic Soil Pressure Computation including Soil-Foundation Separation Effects

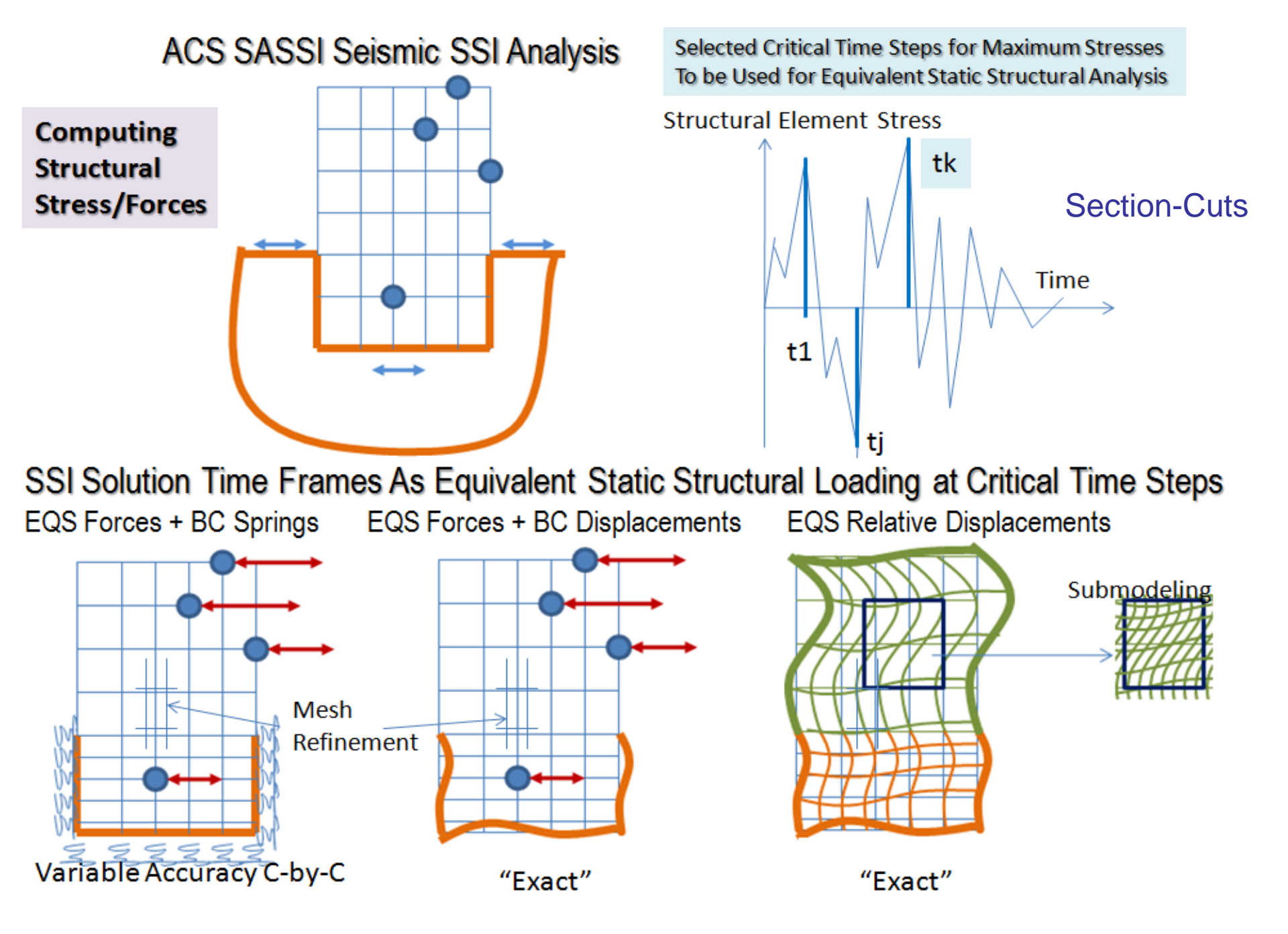

## **Option A for A Refined Seismic Stress Analysis (Demo 5)**

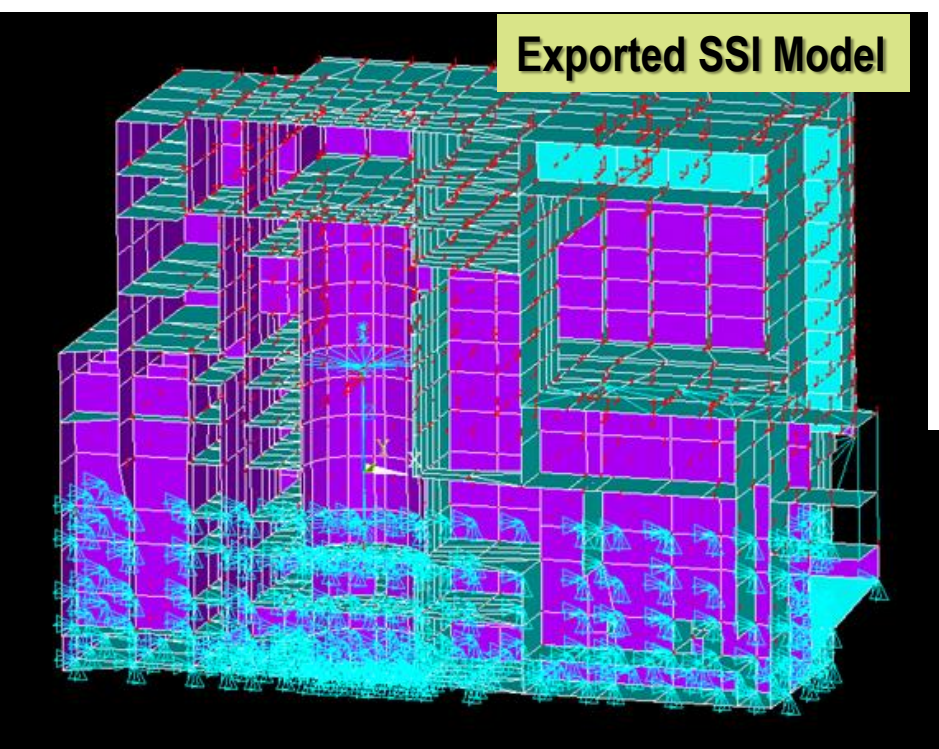

ANSYS Refined Structural Model Using EREFINE command or ANSYS GUI (rank 1-6)

Demo 5

ANSYS Structural Model Automatically Converted From ACS SASSI Using PREP Module

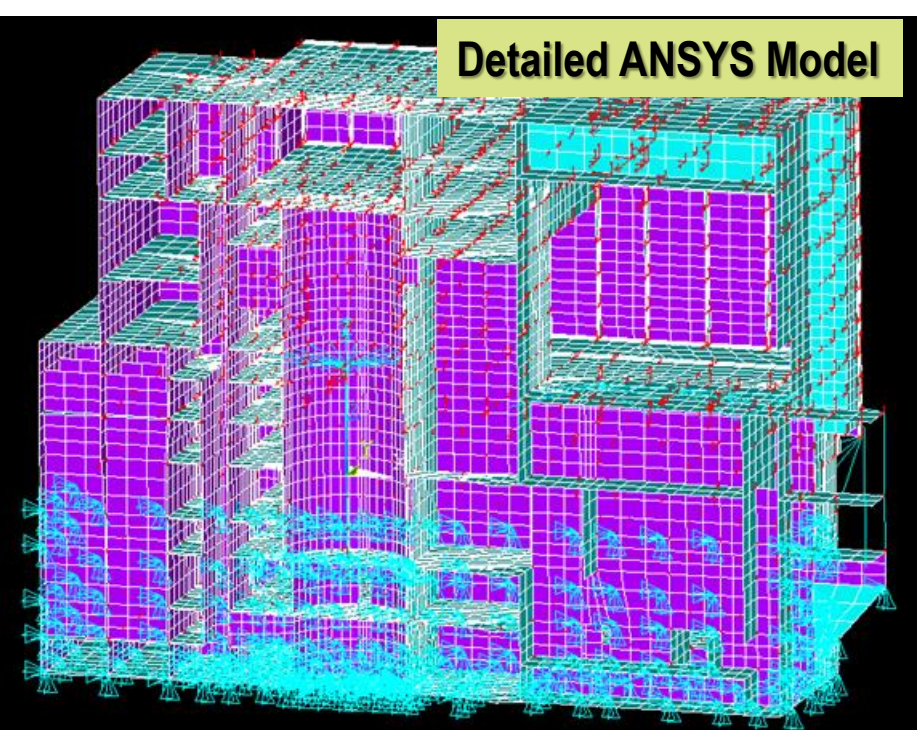

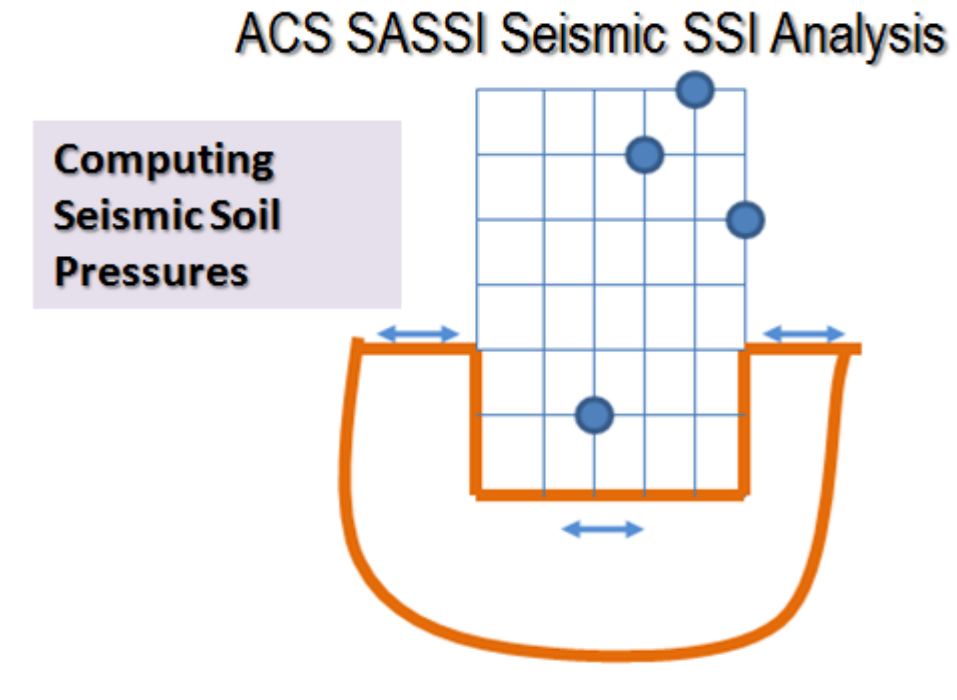

Selected Critical Time Steps for Maximum Stresses To be Used for Equivalent Static Structural Analysis

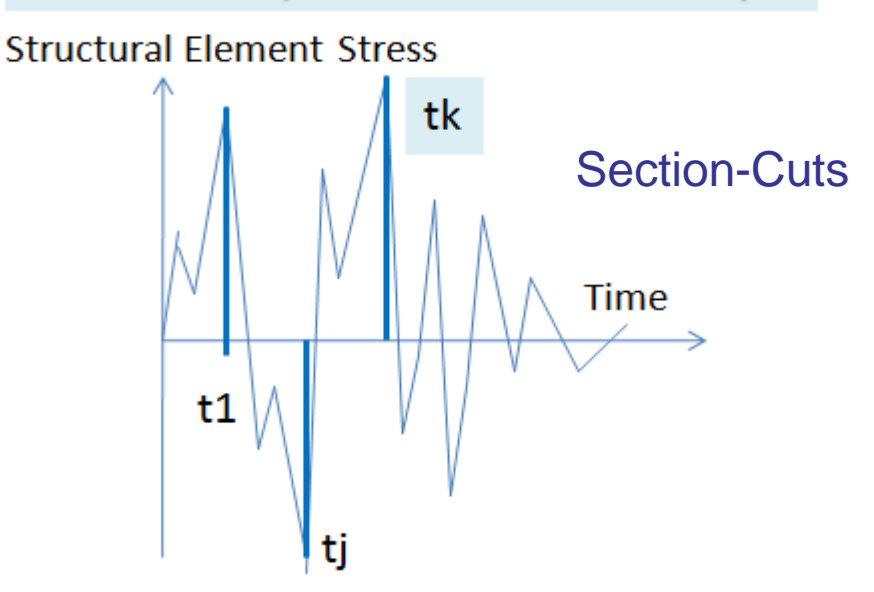

SSI Solution Time Frames As Equivalent Static Loading at Critical Time Steps

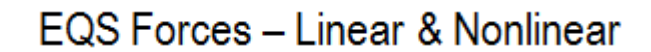

EQS Relative Displacements – Linear (Welded)

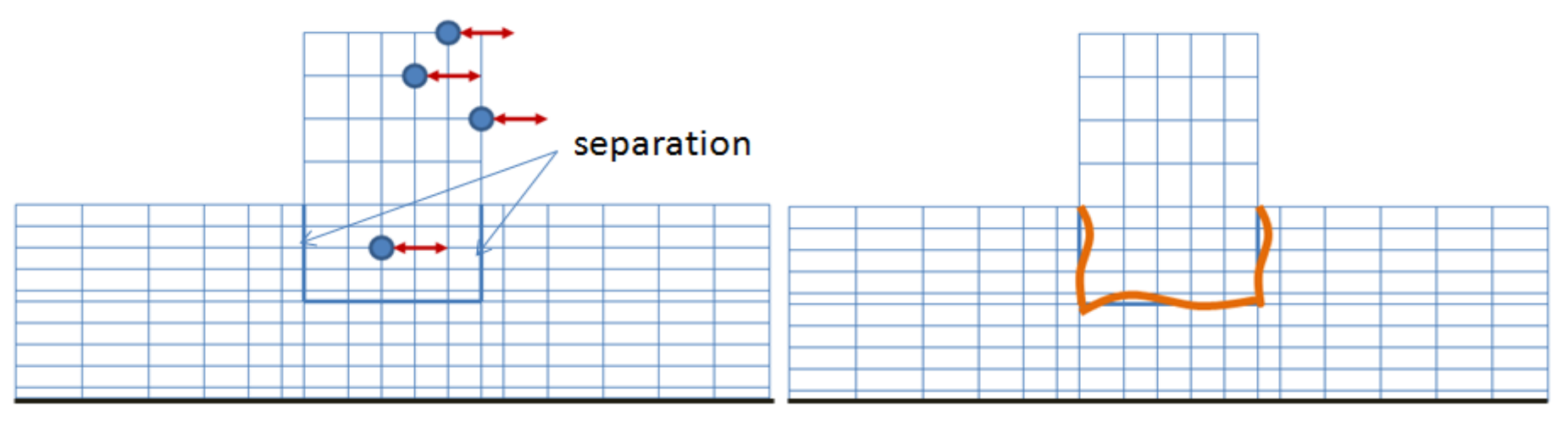

## **Option A for Seismic Soil Pressure Analysis (Demo 6)**

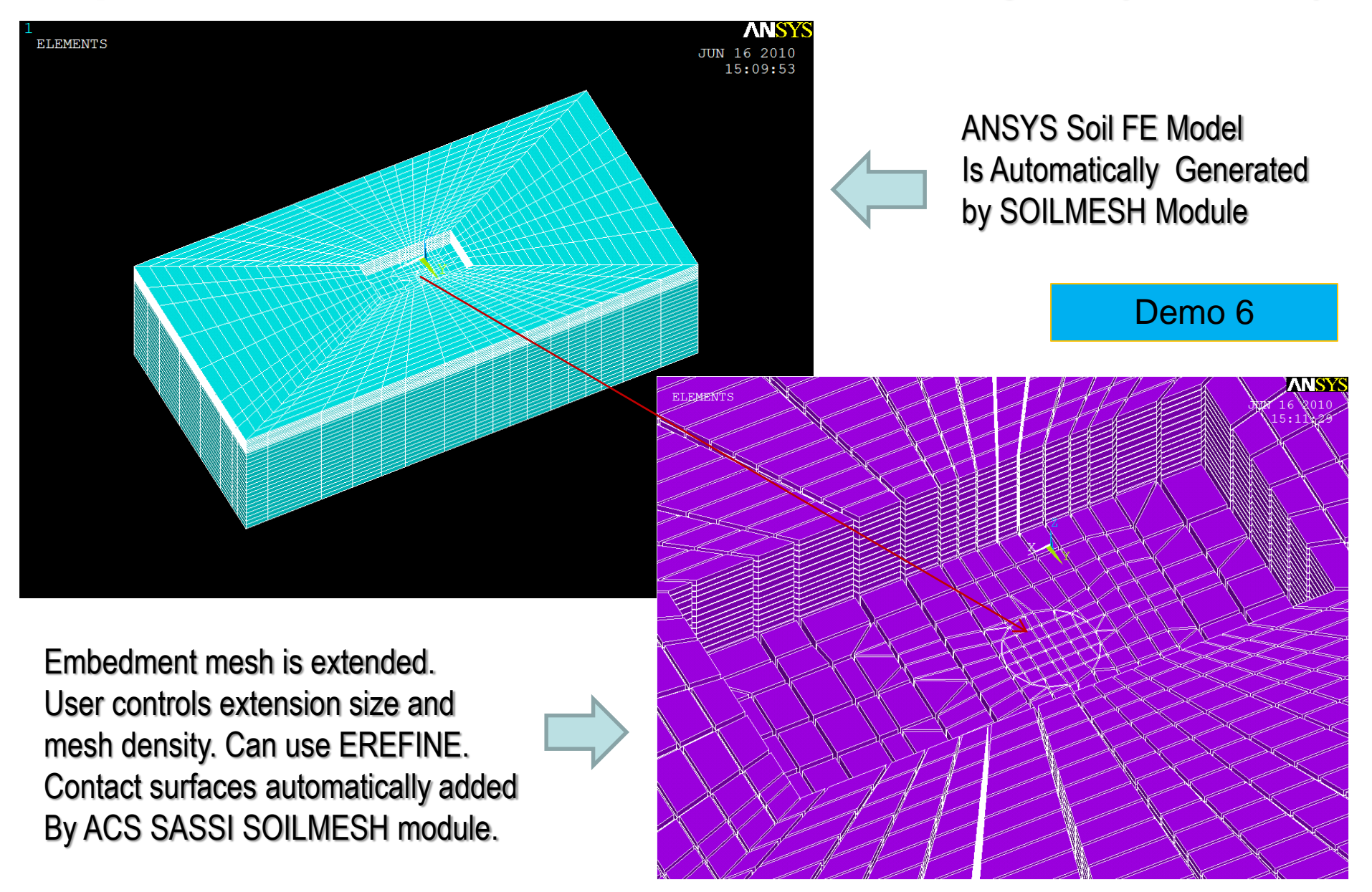

### **MAIN/LOADGEN Module for Equivalent Static Analysis**

| SYS Static Load Converter                                          |                                                                  | ×                           |
|--------------------------------------------------------------------|------------------------------------------------------------------|-----------------------------|
| Data to Add From ACS SA<br>Displacements<br>Displacment for Soil M | SI to the ANSYS model<br>Acceleration ⓒ Displacement a<br>Iodule | and Acceleration            |
| Use Multiple File Lists In                                         | puts                                                             |                             |
| -SASSI Model and Results In                                        | put                                                              |                             |
| Path                                                               | F:\ssi_results                                                   |                             |
| HOUSE Module Input                                                 | solid_box.hou                                                    | <<                          |
| Displacement Results                                               | THD_04.105_00822 <<                                              | <<                          |
| Trans. Acceleration Results                                        | acc_04.105_00822 <<                                              | <<      C Rotational Accel. |
| ANSYS Model and Data Inpu                                          | ıt                                                               |                             |
| Path                                                               | F:\ansys_files                                                   |                             |
| Mass Data for Intertial Load                                       | (Ignore for Displacement)                                        |                             |
| Lumped Mass                                                        | Master Node Mass                                                 | enerate Mass Data           |
| For Lumped Mass                                                    |                                                                  |                             |
| Lumped Mass Data                                                   | lumped_mass.dat                                                  | <<                          |
| For Master Mass                                                    |                                                                  |                             |
| Master Node Mass                                                   | master_mass.dat                                                  | <<                          |
| ANSYS Output File                                                  |                                                                  |                             |
| ADPL File                                                          | mix_load_822.cmd                                                 | <<                          |
| ОК                                                                 |                                                                  | Cancel                      |

43

## **MAIN/LOADGEN Module GUI for Dynamics**

| ANSYS Dynamic Load Conve  | ter             | ×  |
|---------------------------|-----------------|----|
| SASSI Model and Results I | input           |    |
| Path                      | F:\ssi_results  |    |
| HOUSE Module Input        | solid_box.hou   | << |
| Ground Acceleration File  | ground_acce.txt | << |
| ANSYS Model and Data In   | out             |    |
| Path                      | F:\ansys_files  |    |
| Raleigh Damping Coeff. —  |                 |    |
| Alpha 0.45473e-3          | Beta 0.2154     |    |
| ANSYS Output File         |                 |    |
| ADPL File                 | dyn_load.cmd    | << |
| OK                        | Cancel          |    |
|                           |                 |    |
|                           |                 |    |

Demo 5

## OPTION AA: ACS SASSI-ANSYS Interface for SSI Analysis Using ANSYS Models (Demo 7)

OPTION AA uses directly ANSYS structural model for SSI analysis

Sequence of Steps:

- 1) Develop ANSYS structural FEA model with no modeling restrictions (any FE type, CP, CE, rigid links)
- 2) If embedded, develop also the ANSYS excavated soil FEA model
- 3) Using an ANSYS ADPL macro generate matrices K, M, C
- 4) Using ACS SASSI SUBMODELER GUI read ANSYS model .cdb for structure and excavation to convert the ANSYS model geometry configuration to ACS SASSI for post-processing
- 5) Merge Structure and Excavation models in SUBMODELER. Add interaction nodes automatically. And AFWRITE the SSI model to produce HOUSE input.

6) Finally, run HOUSEFSA module that reads and merge ANSYS K, M and C matrices and produce the complex K matrix and mixed M matrix for SSI analysis (COOSK and COOSM files)

7) Perform SSI analysis with the same ANALYSFSA module.

## **ANSYS FE Types Acceptable for Option AA**

- •SOLID element types: SOLID45 and SOLID185;
- •SHELL element types: SHELL63 and SHELL181;
- •BEAM element types: BEAM44 and BEAM188;
- •PIPE element types: PIPE288;
- •COMBIN element types: COMBIN14;
- •Couple nodes (CP command) and Constraint equations (CE command)

•Multipoint constraint element types: MPC184 Rigid Link and/or Rigid Beam

• Fluid element types: FLUID80

### **Concrete Pool ANSYS SHELL Model (Pb 45)**

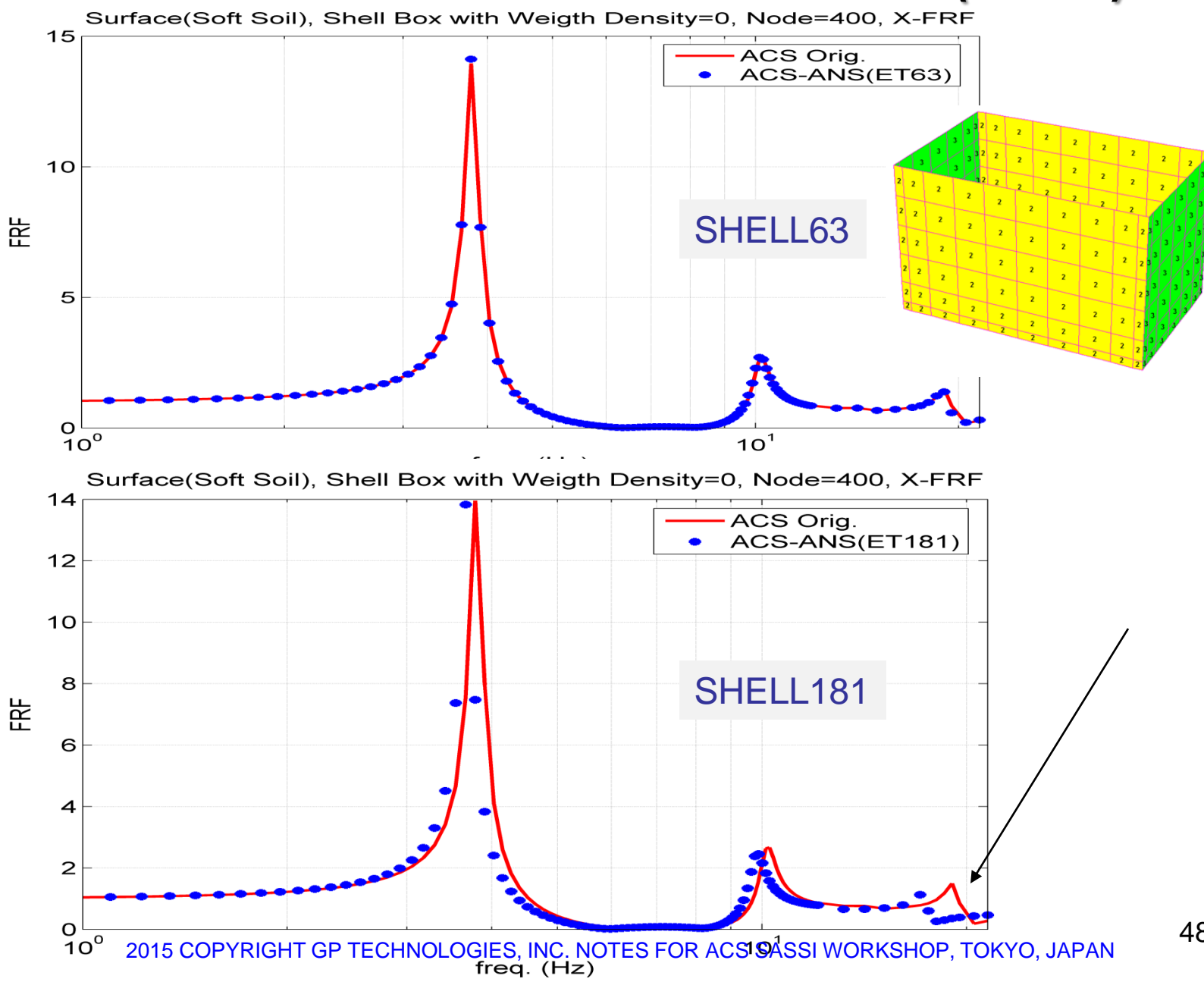

48

## Using ANSYS Couple Nodes (CP Commands) and ANSYS Constrained Equations (CE Commands) (Pb 46)

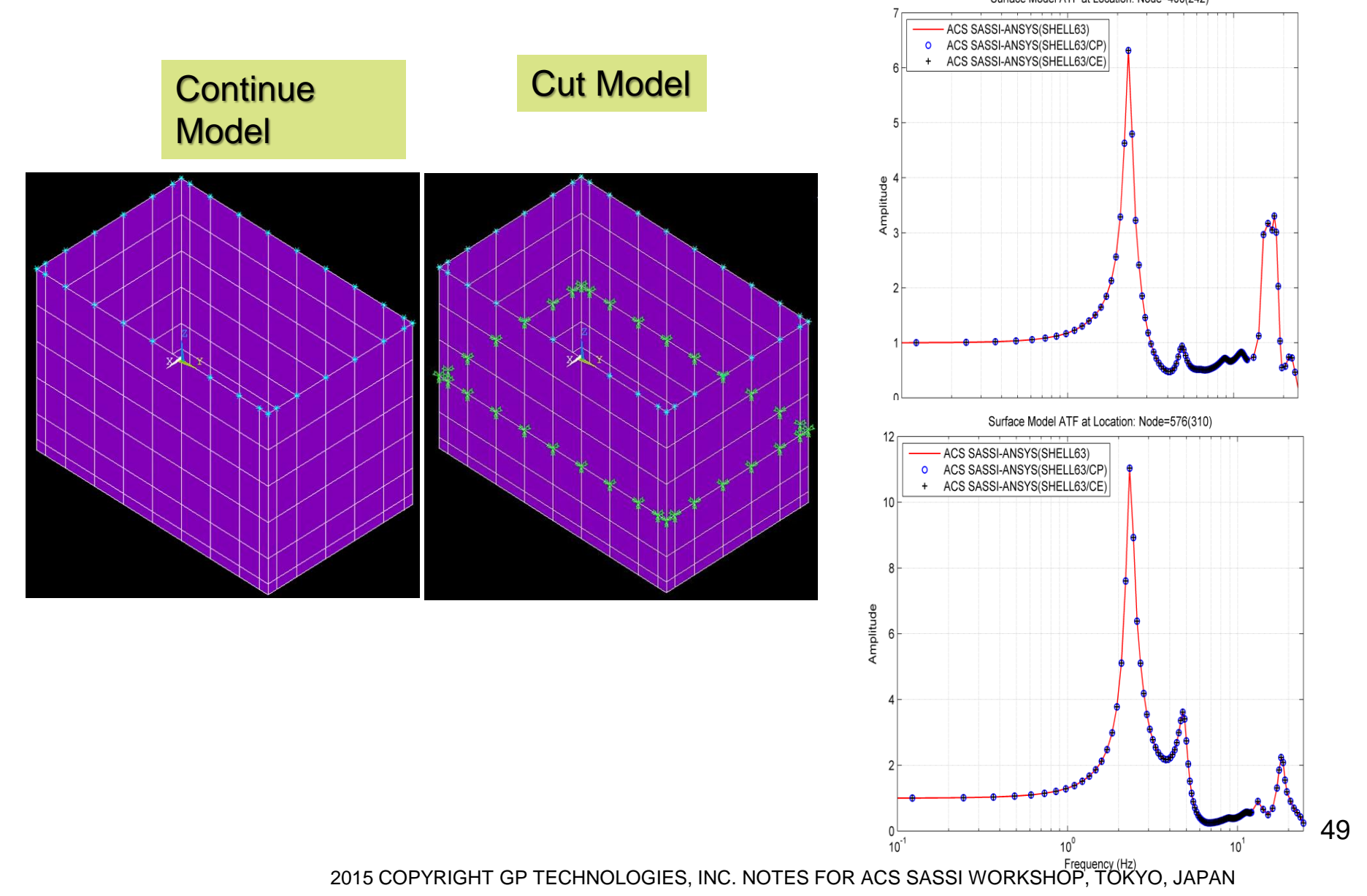

### ANSYS FLUID80 Elements for A Fluid-Structure Interaction for A Concrete Pool Via Option AA (Pb 48)

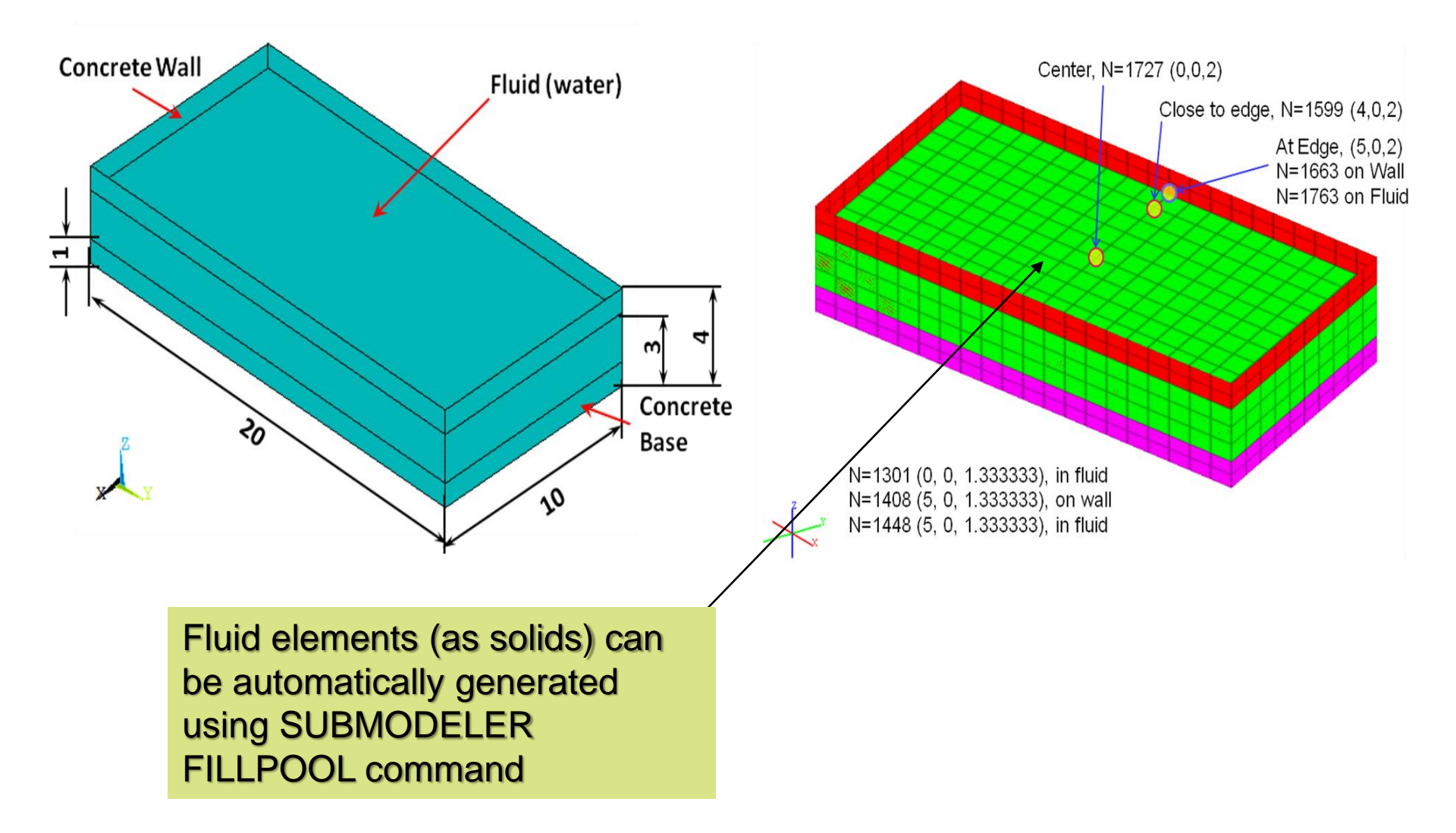

#### FILLPOOL, [Stiff], [Sensitivity], [EmptyLevels], [ShellArea], [Offset], [stiff2]

The pool is filled solid elements to fill the volume. The interface of the pool wall/water are connected by a set of springs with the stiffness of these springs determined by the user. The pool FE model should only contain the walls and floor of a single pool to be filled. The walls and floor must be made of either shells or solids.

<Stiff> - Stiffness of the water wall spring interface parallel to the normal (Default 106) <Sensitivity> - allowable tolerance variation in Z coordinate on the same Z-level (Default 0)

- <EmptyLevels> Number of Z-levels, starting at the highest level, not to be filled with water (Default is 0, that is pool is entirely filled with water)
- <ShellArea> This parameter should be skipped by leaving blank its field.

<offset> – the user-defined starting node number for numbering of the pool elements. This number should be greater than or equal to last node number from the original FE model if the user intends to import the water and spring group back into the original model. If the offset is less than or equal to 0 the pool wall node number maximum will be used (Default -1) an error will occur for any positive number that is less than the pool wall node number maximum.

<stiff2> - Stiffness of wall spring interface in tangential direction to the wall (Default 0)

#### Fluid Surface Acceleration at Center (Input 0.3g)

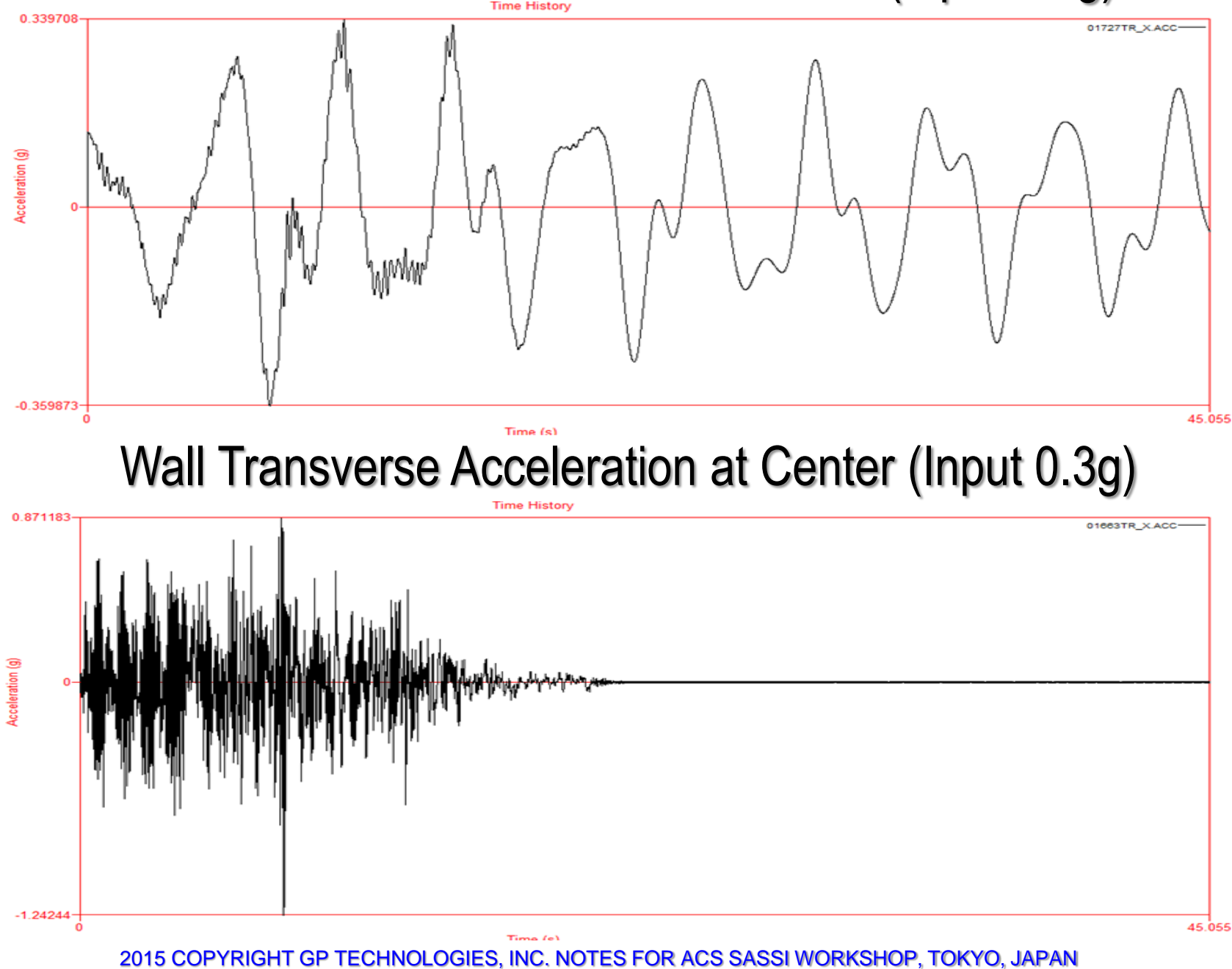

#### Wall Transverse Acceleration at Center (Input 0.3g)

X Direction Acceleration at Node 1663

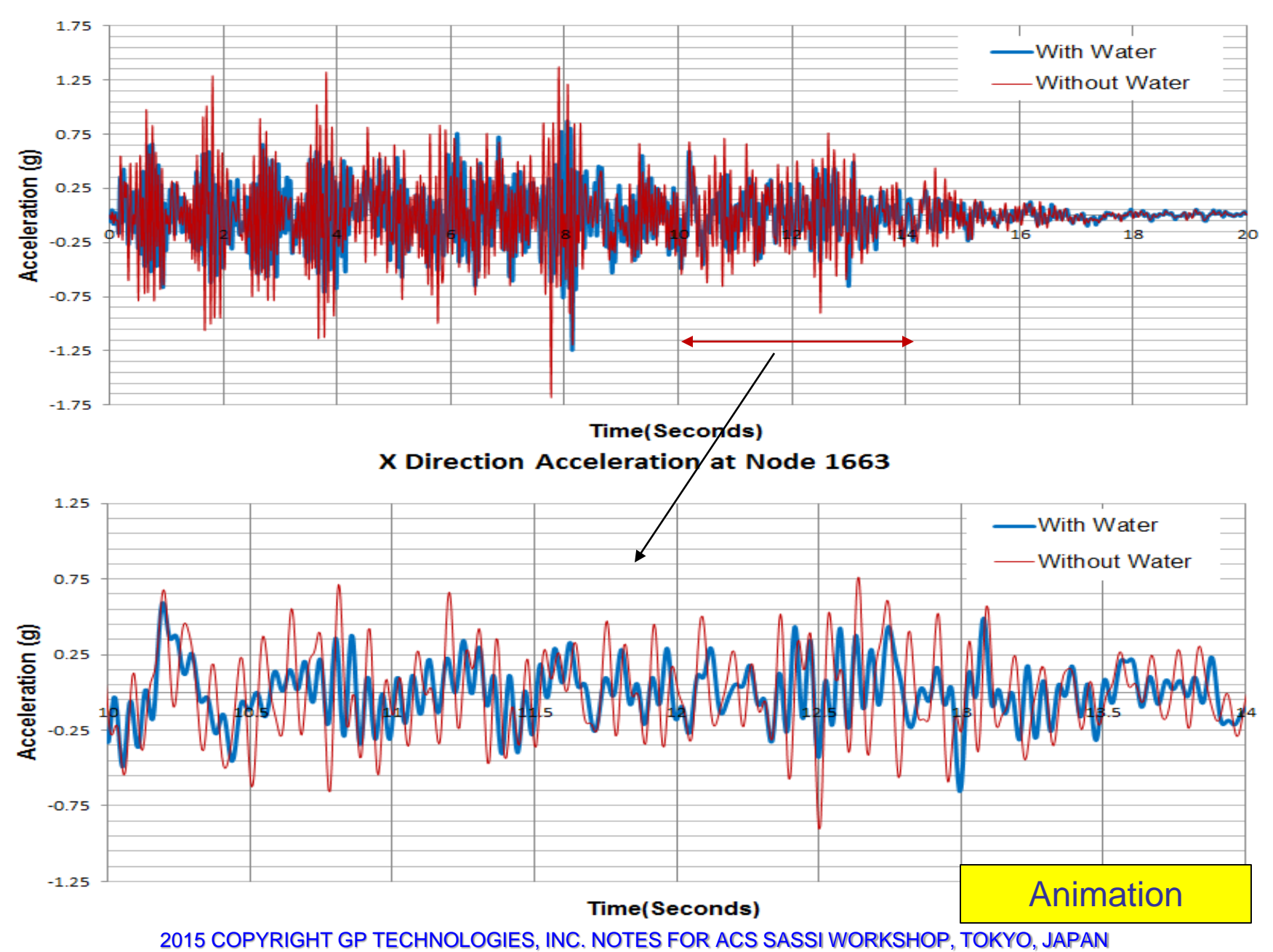

## Steps for Running SSI analysis Using ANSYS Model

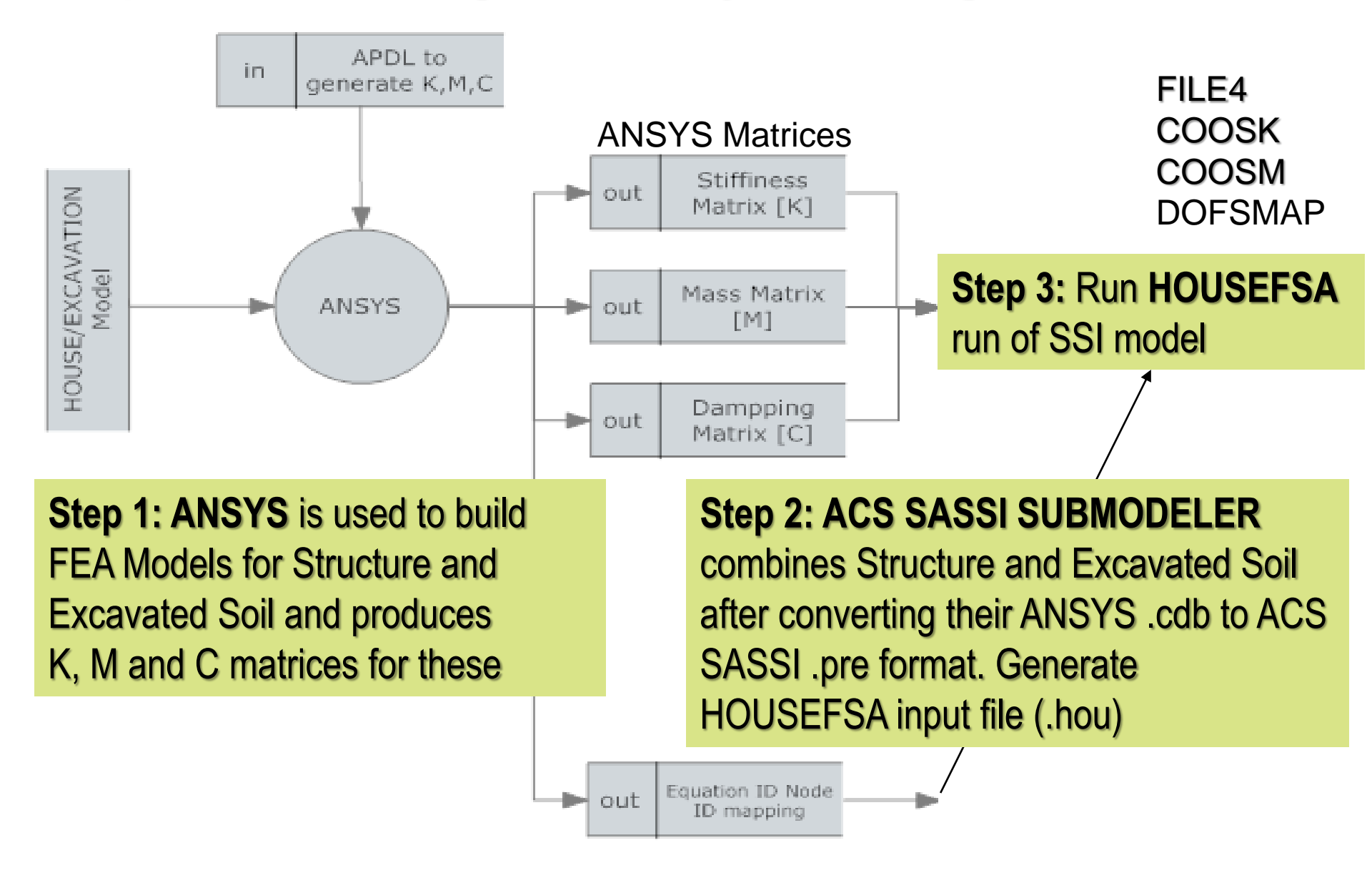

# Basic Computational Steps in Option AA (Demo 7)

To use the Option AA capabilities, the following steps must be performed

1) Generate the ANSYS model mass, stiffness and damping matrices *using ANSYS with the gen\_kmc.mac APDL macro inputfile*. It includes the execution of the installed *SSI2ANSYS.exe* program to generate the matrix and node-equation mapping files for ANSYS model.

2) Create the HOUSEFSA module input file (.hou file) using ACS SASSI SUBMODELER module.

2.1 Convert ANSYS structural model (struct.cdb file), and the excavation volume model (excv.cdb).

2.2 For embedded models, *merge structure and excavation models using MERGESOIL command* to get the overall SSI model
2.3 After completing SSI model, *AFWRITE to get the .hou input file*

3) *Run ACS SASSI HOUSEFSA module with the input files that includes* the .hou input file (by SUBMODELER) and the matrix and the node-equation mapping files (produced by ANSYS and SSI2ANSYS in Step 1)

# AA Step 1: Running ANSYS with gen\_kmc. mac

### FOR STRUCTURE ANSYS Model:

At the ANSYS command line input gen\_kmc,'.',0,'.'

APDL Macro produces the following files: coosk\_r, cooski\_r, coosm\_r, coosmi\_r, coosc\_r, coosci\_r, and Node2Equ\_Stru.map

### FOR EXCAVATION ANSYS Model:

At the ANSYS command line input gen\_kmc,'.',1,'.'

APDL Macro produces the following files: cooek\_r, cooeki\_r, cooem\_r, cooemi\_r, cooec\_r, cooeci\_r, and Node2Equ\_Excv.map

### Using ANSYS with gen\_kmc.mac APDL Macro for Extracting Matrix and Mapping Structure and Excavation

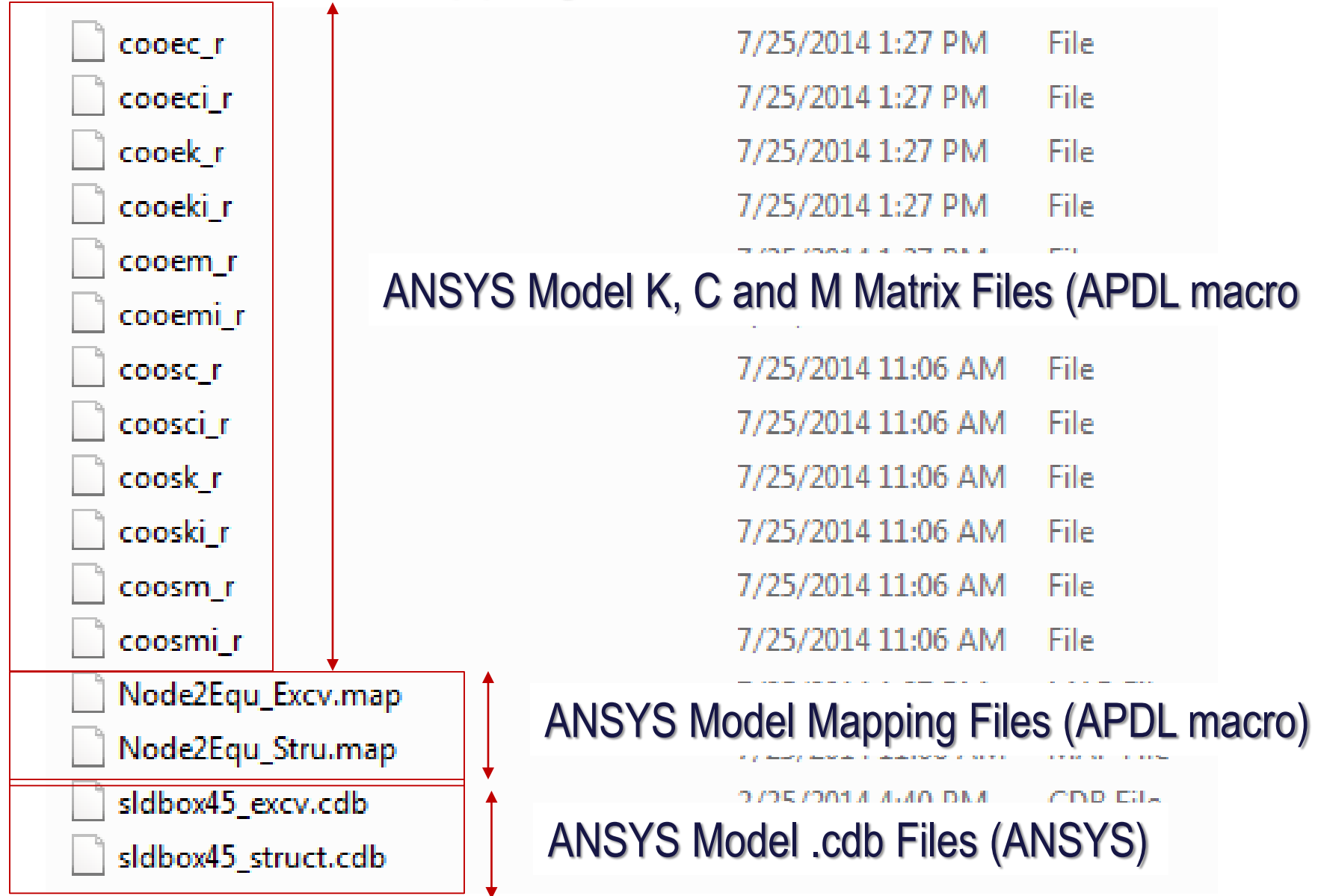

### AA Step 2) Using ACS SASSI SUBMODELER for Converting and Merging ANSYS Models for Structure and Excavation

#### 1) Launch SUBMODELER

3) Convert the .cdb file to a .pre file by using the SUBMODELER ANSYS Converter, by selecting Model Converters ANSYS.cdb

4) In the Converter Input box, locate the Structure.cdb file

5) In the Converter Output box, type structure.pre filename including path 6) In the Converter model box, save .pre in model number "1", and enter "32.2" in acceleration of gravity box [ft/s2 or m/s2] and close Converter In the SUBMODELER command line,

7) Type "actm,1" to switch to model 1

8) Define ground elevation "GroundElev, Z-coordinate" and "Etypegen,1"

9) Switch to model 2 by typing "actm,2" in the command line

- 11) Convert the excavation volume .cdb file to a .pre file by using the SUBMODELER ANSYS Converter, by selecting
- Model Converters ANSYS.cdb
- 12) In the Converter Input box, locate the Excavation.cdb file
- 13) In the Converter Output box, type structure.pre filename including path

14) In the Converter model box, save .pre in model number "1", and enter "32.2" in acceleration of gravity box [ft/s2 or m/s2] and close Converter

In the SUBMODELER command line,

15) Type "actm,2" to switch to model 2

16) Define the ground elevation for this model as 20 [ft] by typing the command "GroundElev,Z-level" in the SUBMODELER command line.

17) Assign the excavation volume element type by typing "etypegen,2"

18) Activate model 3 for the combined SSI model by typing "actm,3" in the command line

19) Create SSI model by using the MergeSoil command as follows

"Mergesoil,1,2,1,,,,full\_path\_modelname\_excv.map"

This will produce the SSI model in model 3 and the modelname\_excv.map file Mapping filename is "model\_name\_excv.map"

20) Use the Intgen command to generate interaction nodes; "IntGen,1" for flexible volume

21) Use MdI command to set the paths for the AFWRITE command files MdI, modelname, path

22) Type AFWRITE to produce the .hou file for the HOUSEFSA module run

### SUBMODELER Code Example to Merge an ANSYS Structure and Excavation Models for SSI Analysis in Option AA.

It is assumed that the ground surface is at Z=0. and the FV method will be used

Actm,1 Convert,ansys,struct.cdb,32.2 Etypegen, 1 Actm,2 Convert, ansys,Soil.cdb,32.2 Etypegen,2

\* Create the ACS SASSI SSI model by combining Models 1 and 2 in Model 3 Actm,3 MergeSoil,1,2,1,,,,mappingfile\_excv.map Groundelev, 0 Intgen, 1

### AA Step 3: Run HOUSEFSA and SSI Analysis in Batch

@echo off set bpath=C:\ACSV300\EXEB set prb\_name=modelname echo %prb\_name% > site.inp echo %prb\_name%.sit >> site.inp echo %prb\_name%\_sit.out >> site.inp echo %prb\_name% > point.inp echo %prb\_name%.poi >> point.inp echo %prb\_name%\_poi.out >> point.inp echo %prb\_name% > house.inp echo %prb\_name%.hou >> house.inp echo %prb\_name%\_hou.out >> house.inp echo %prb\_name% > analys.inp echo %prb\_name%.anl >> analys.inp echo %prb\_name%\_ana.out >> analys.inp %bpath%\SITEB.exe < Site.inp %bpath%\POINT3B.exe < Point.inp %bpath%\HOUSEFSAB.exe < House.inp %bpath%\ANALYSFSAB.exe < Analys.inp

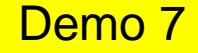

### 3.0) Nonlinear SSI for Reinforced Concrete Shearwall Structures (Option NON, Demo 9, July 15)

The new nonlinear SSI approach can be used to perform *fast and accurate* nonlinear SSI analyses including sophisticated nonlinear hysteretic models at a small fraction of the runtime of a time domain nonlinear SSI analysis...

The nonlinear SSI in complex frequency *more robust and free-of numerical noise* in comparison nonlinear SSI in time domain.

Planned Release Schedule:

*Release 1:* Initially (by July 15) the new nonlinear SSI approach will be limited to low-rise concrete shearwall structures with plane walls (no curved walls).

*Release 2:* Next including curved walls, beam and columns. Also, we include nonlinear springs for simulating sliding and soil separation....(by Dec 2015)

### **ASCE 04-2015 Criteria for Concrete Cracking Effects**

The ASCE 04-2014 standard recommends: "One method for determining best estimates of the stiffness of concrete shear walls for linear dynamic analysis of low aspect ratio reinforced concrete shear walls is to check the stress state in the wall as follows. 1) Develop an analytical model that is representative of the structure. 2) Analyze the structure using uncracked stiffness and damping properties for in-plane bending and shear of walls (i.e. 1.0\*GA and 4%). 3) Post-process results and check the stress state in the walls to determine if they have cracked by comparing the average wall cross section shear stress to  $\sqrt{3f_c}$  and the flexural stress state to

 $\sqrt{7.5 f_c'}$ . If the stresses in the wall exceed these values the concrete has cracked significantly. If it is determined that the walls in the analysis have experienced extensive cracking, change the stiffness and damping values for those walls to cracked properties (i.e. 0.5GA and 7%) and use the uncracked properties for the walls that do not exceed that threshold and re-run the analysis. After running this second analysis that includes cracked properties for some or all walls, it is not necessary to recheck the wall stress state."

Thus, at least two iterative SSI analyses are required to establish the final cracked concrete pattern within the structure. Only after the cracked concrete pattern within structure is established, the cracked structure can be used for the SSI analysis production runs.

### Nonlinear Structural Analysis Using Hybrid Approach. Applicable to Design Level and Beyond Design Level

The nonlinear SSI analysis is performed using an innovative, accurate and efficient frequency-time hybrid iterative method. *The hybrid approach uses in frequency-domain local equivalent linearized hysteretic models for the concrete shearwall panels based on their local nonlinear hysteretic behavior in time-domain.* 

The runtime of a nonlinear SSI analysis is only about 2-3 times the runtime of linear SSI analysis.

The ductilities and inelastic absorbtion factors for each panel are computed using nonlinear time domain solution after the last iteration.

# Nonlinear Structural SSI Analysis Uses An Iterative Local Equivalent Linearization Procedure

Nonlinear SSI Analysis computational steps:

- For the initial iteration, perform a linear SSI analysis using the elastic properties for the selected shearwall panels
- Compute concrete shearwall panel behavior in time domain that is used to calibrate the local panel hysteretic models associated to each nonlinear shearwall panel in complex frequency
- Perform a new SSI analysis iteration using a fast SSI reanalysis (restart analysis) in the complex frequency domain using the hysteretic models computed in Step 2 for all selected panels
- Check convergence of the nonlinear SSI response after new SSI iteration to stop; otherwise continue with a new iteration

### **Chen-Mertz Hysteretic Model for Low-Rise Shearwalls**

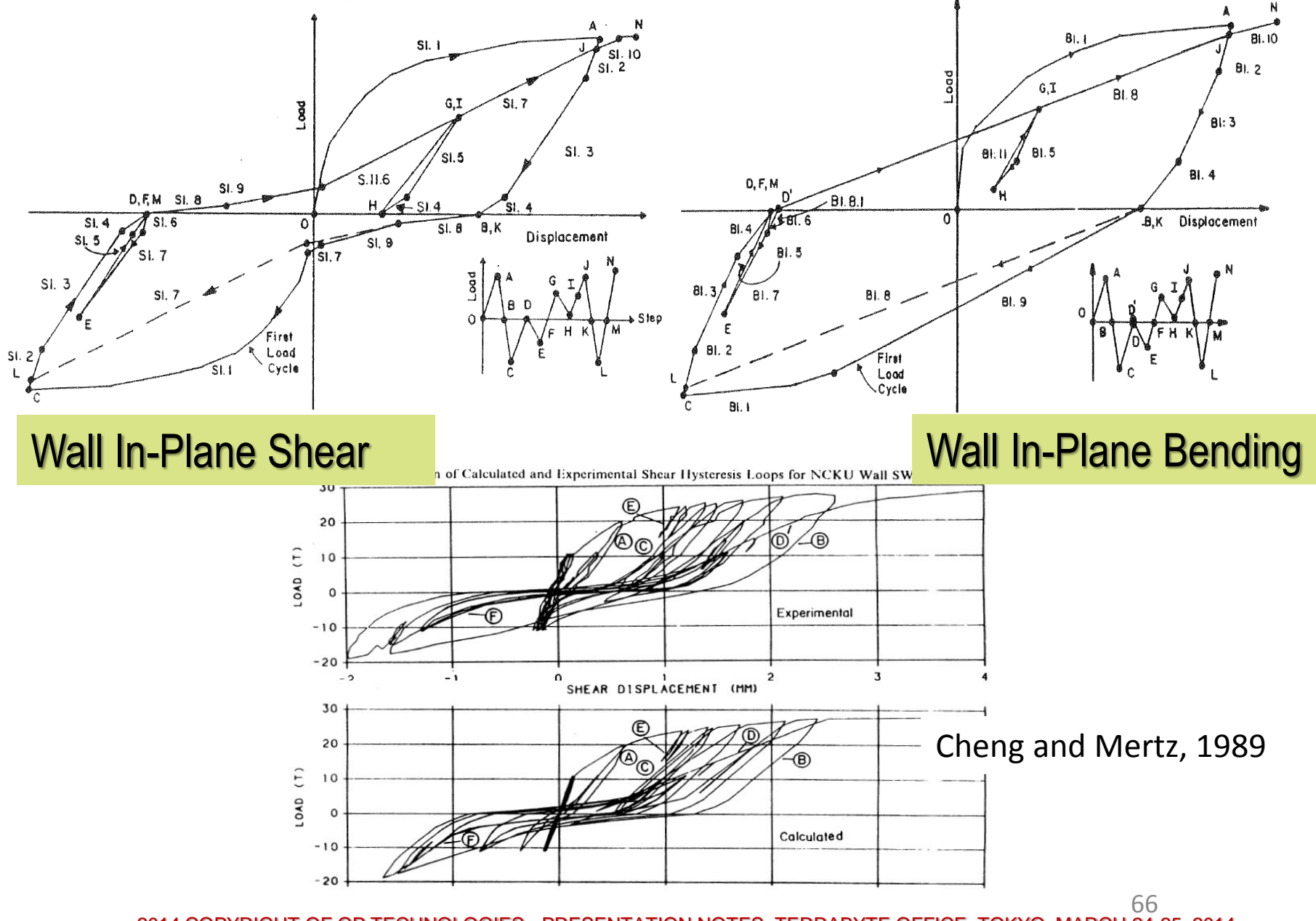

2014 COPYRIGHT OF GP TECHNOLOGIES - PRESENTATION NOTES, TERRABYTE OFFICE, TOKYO, MARCH 24-25, 2014

### Reinforced Concrete Shearwall Bending and Shear Hysteretic Models: Chen-Mertz (CMB, CMS) and Takeda

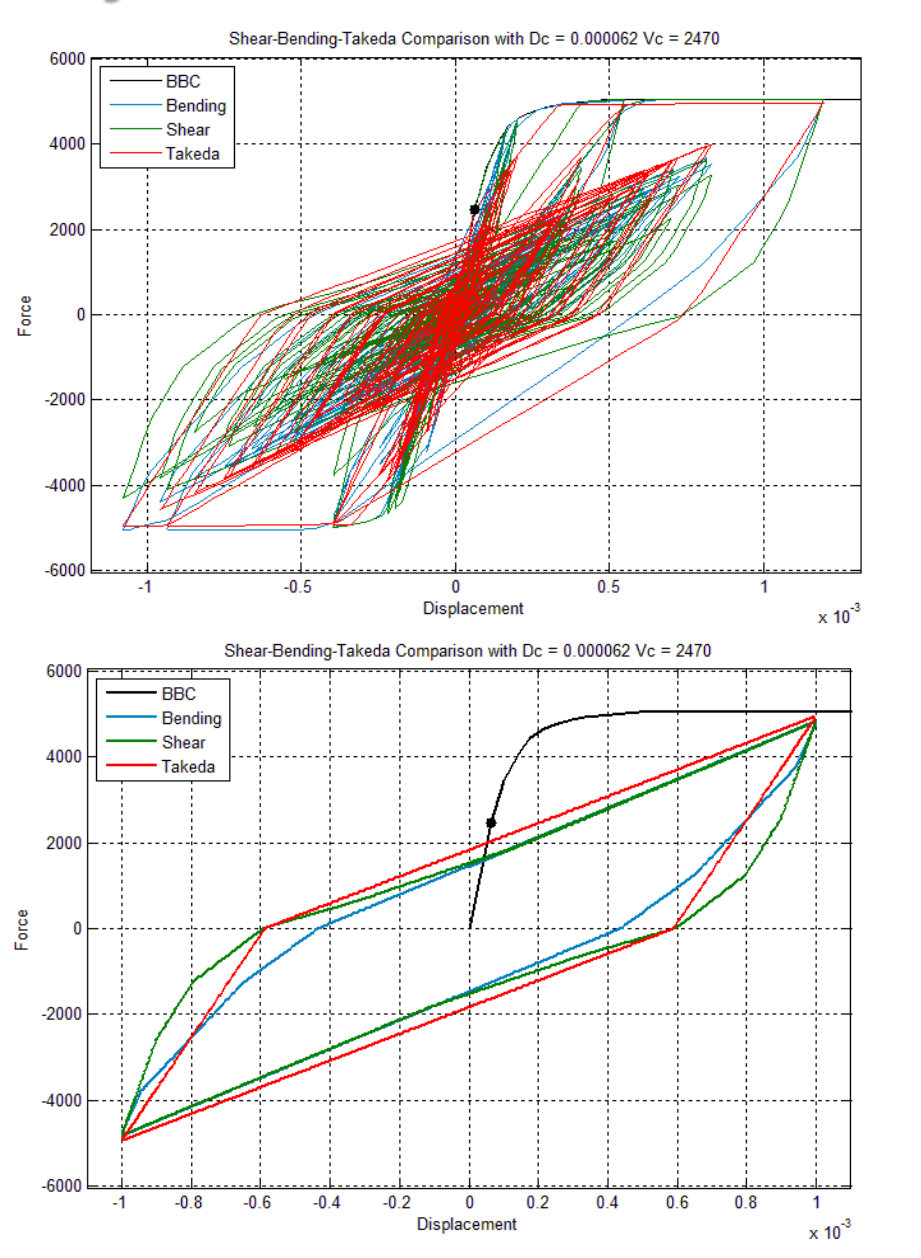

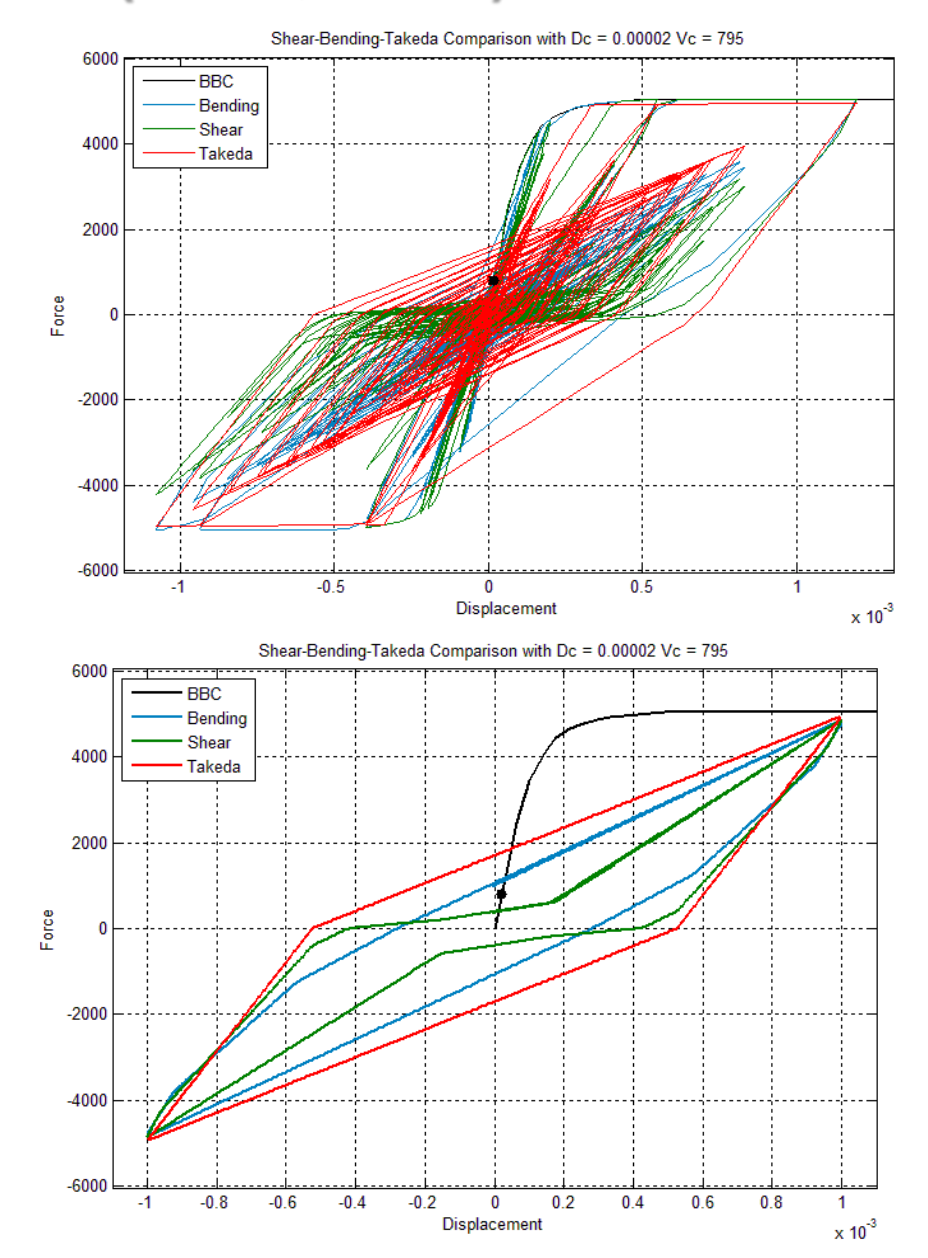

# Preliminary Preparation of Nonlinear Structure Model Using New SUBMODELER Commands

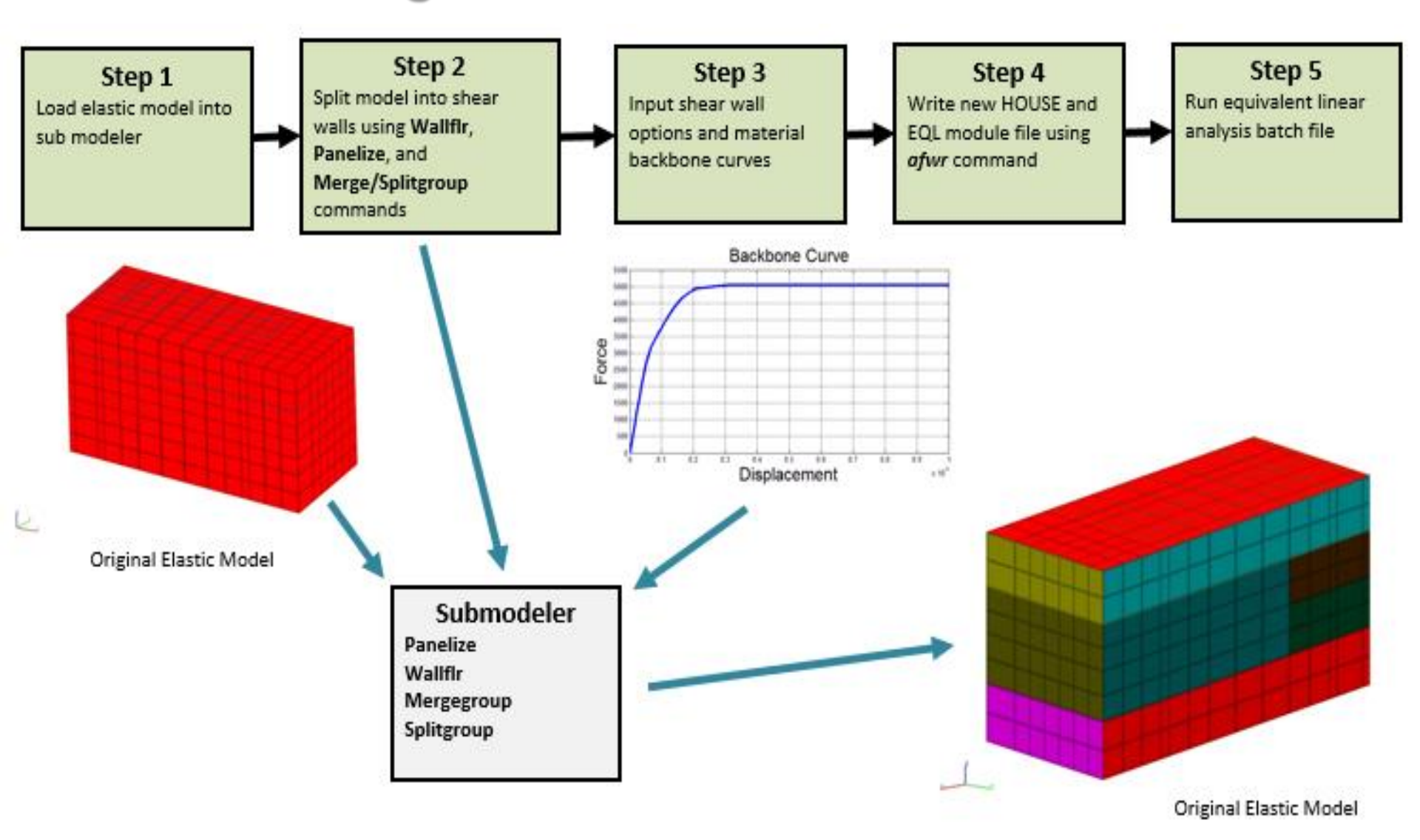

# Nonlinear Building Model Split in Wall Panels

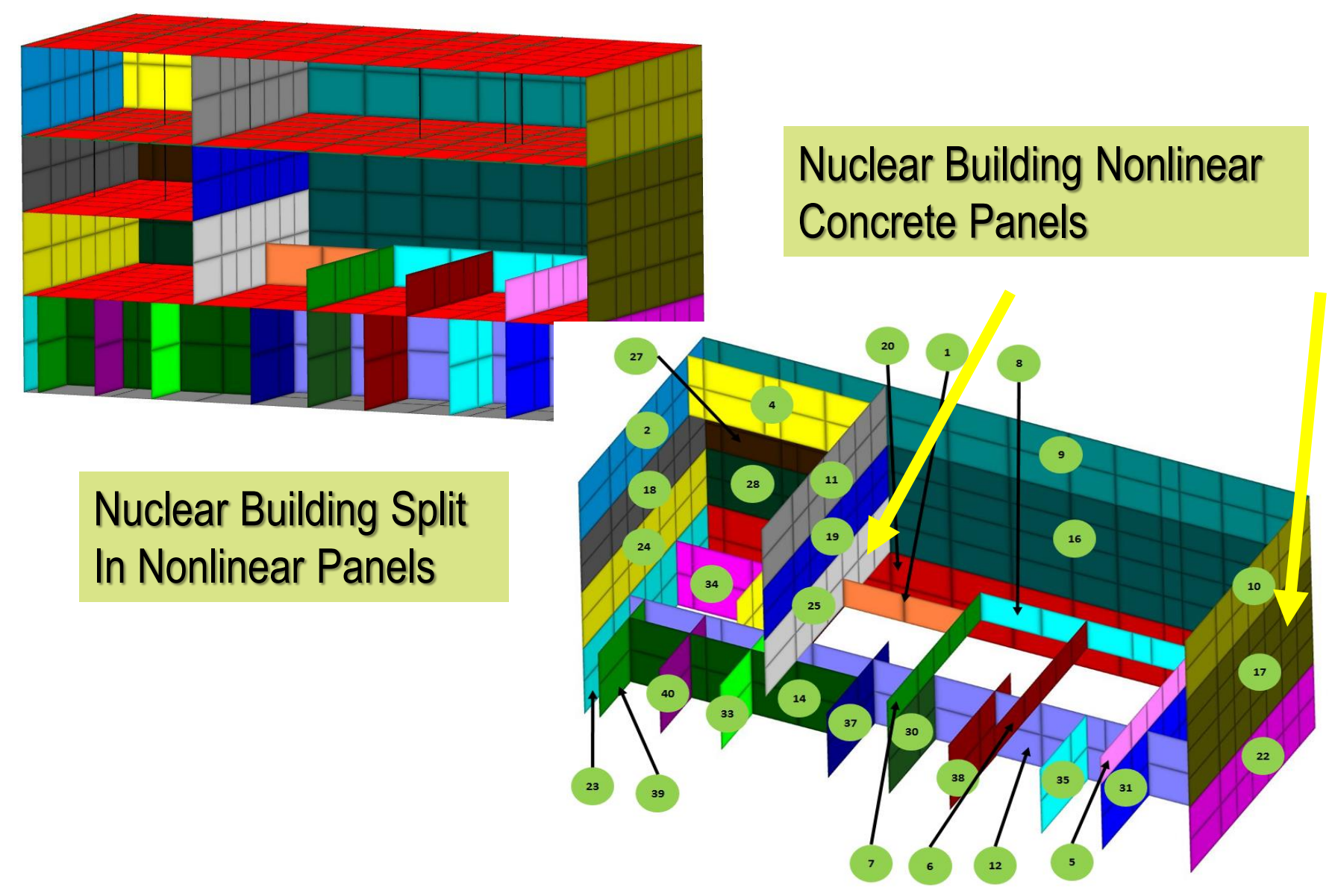

### Nonlinear Solution Convergence is in 5-6 SSI Iterations Using "New Structure" Restart ANALYS Option

0.3g

0.6g

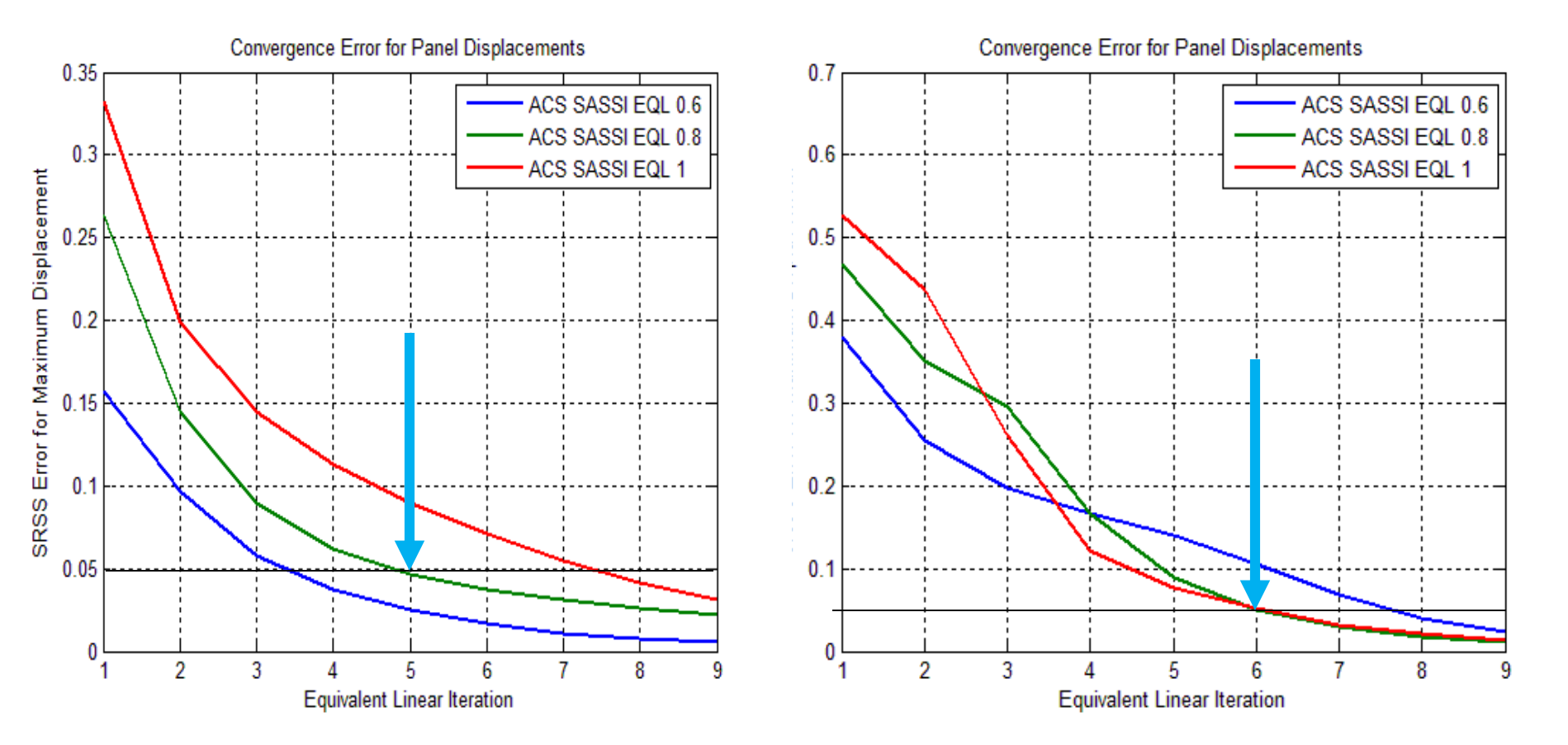

# Nonlinear Bldg. SSI Analysis for 0.6g Earthquake

### Elastic vs. Nonlinear

#### 1<sup>st</sup> Iteration vs. Last Iteration

Panel 25 Shear Hysteresis Loop Iteration Compare for Equivalent Linear Factor = 0.8, Y Direction 0.6G RG160Y acceleration

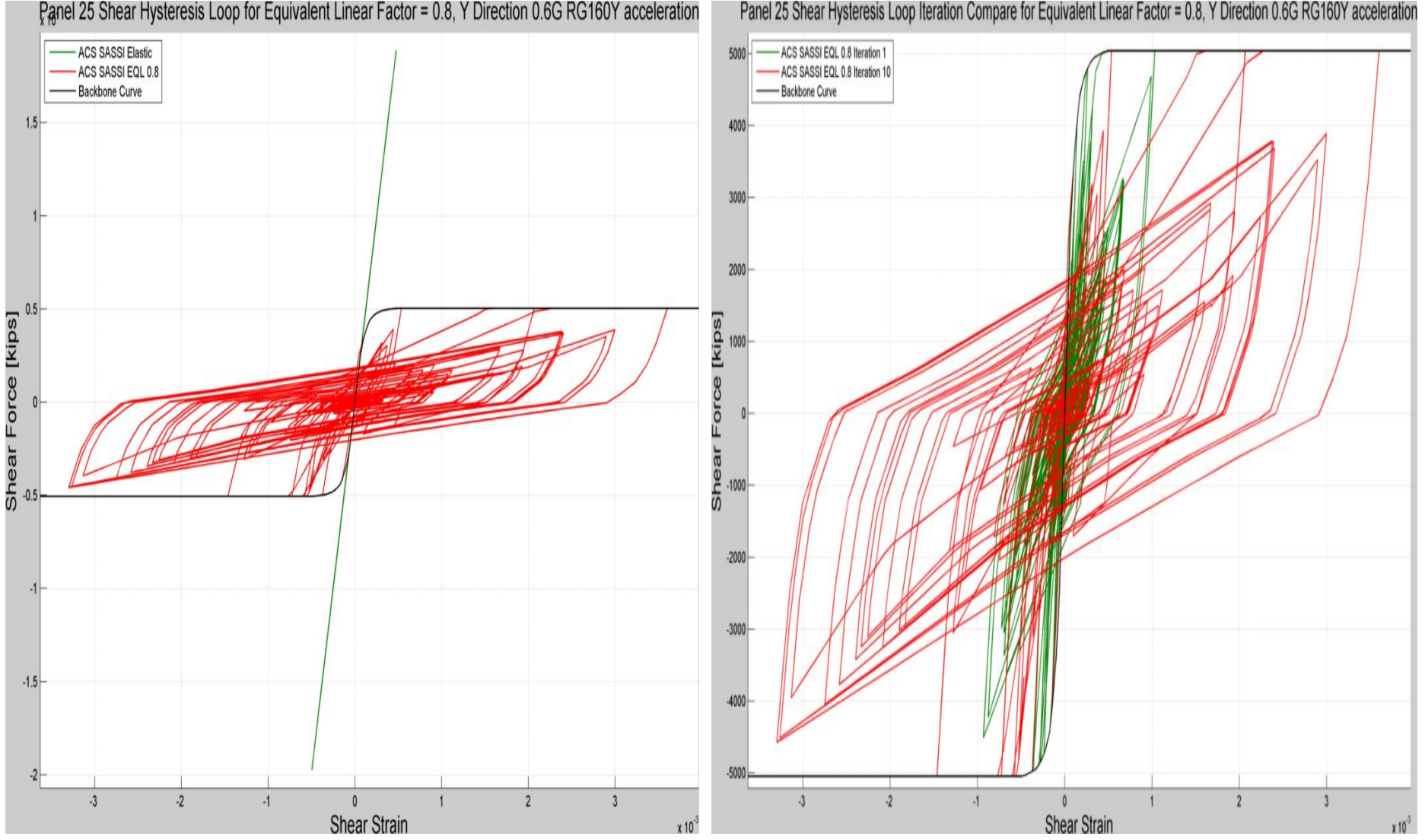

# Nonlinear Bldg. SSI Analysis for 0.6g Earthquake. Final Equivalent Linear Panel Properties

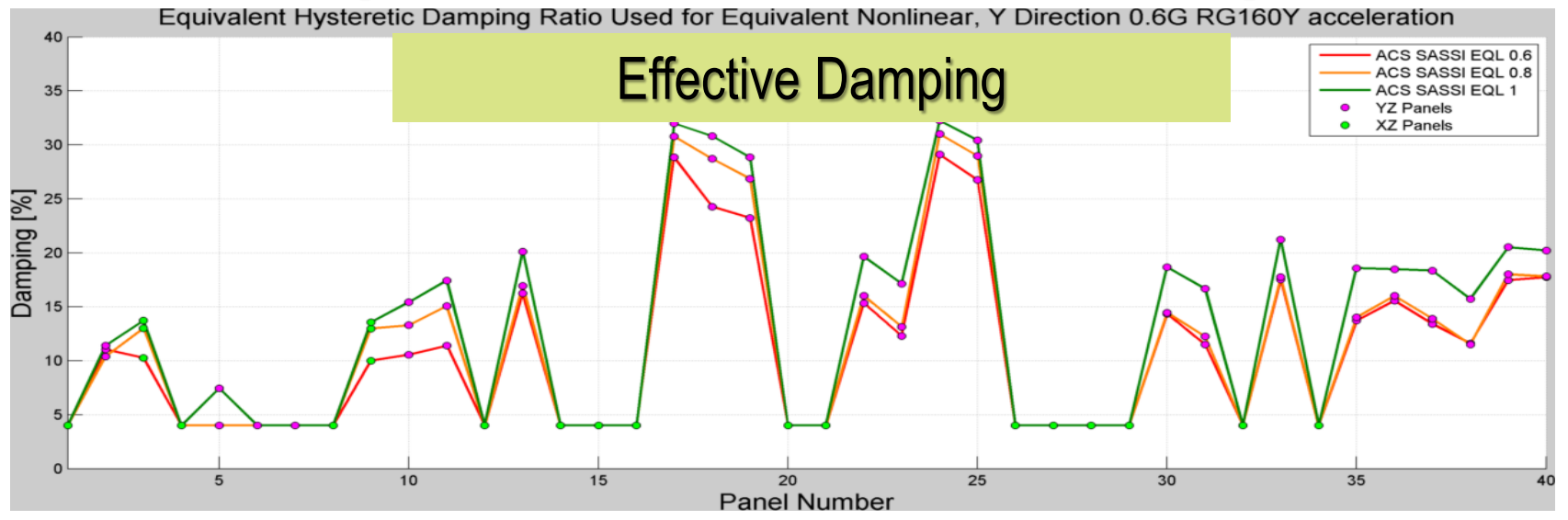

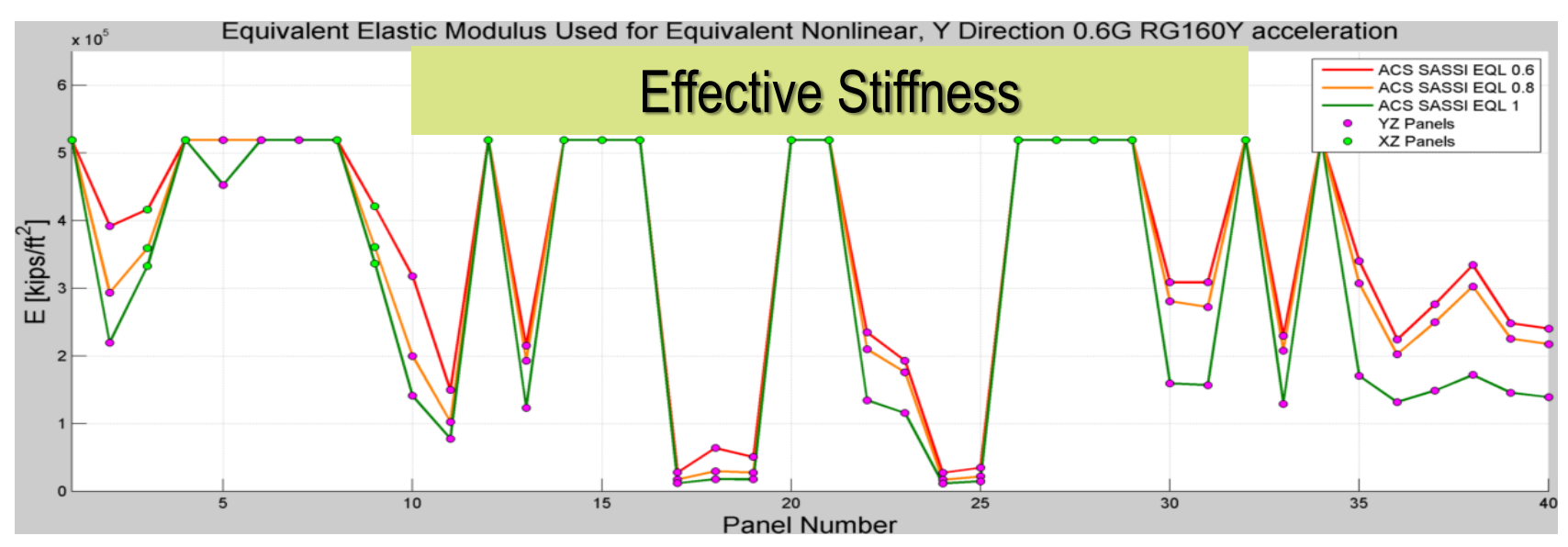
# Nonlinear SSI Analysis for 0.3g (Green) and 0.6g (Red) Earthquake; Panel 17 Hysteretic Loops

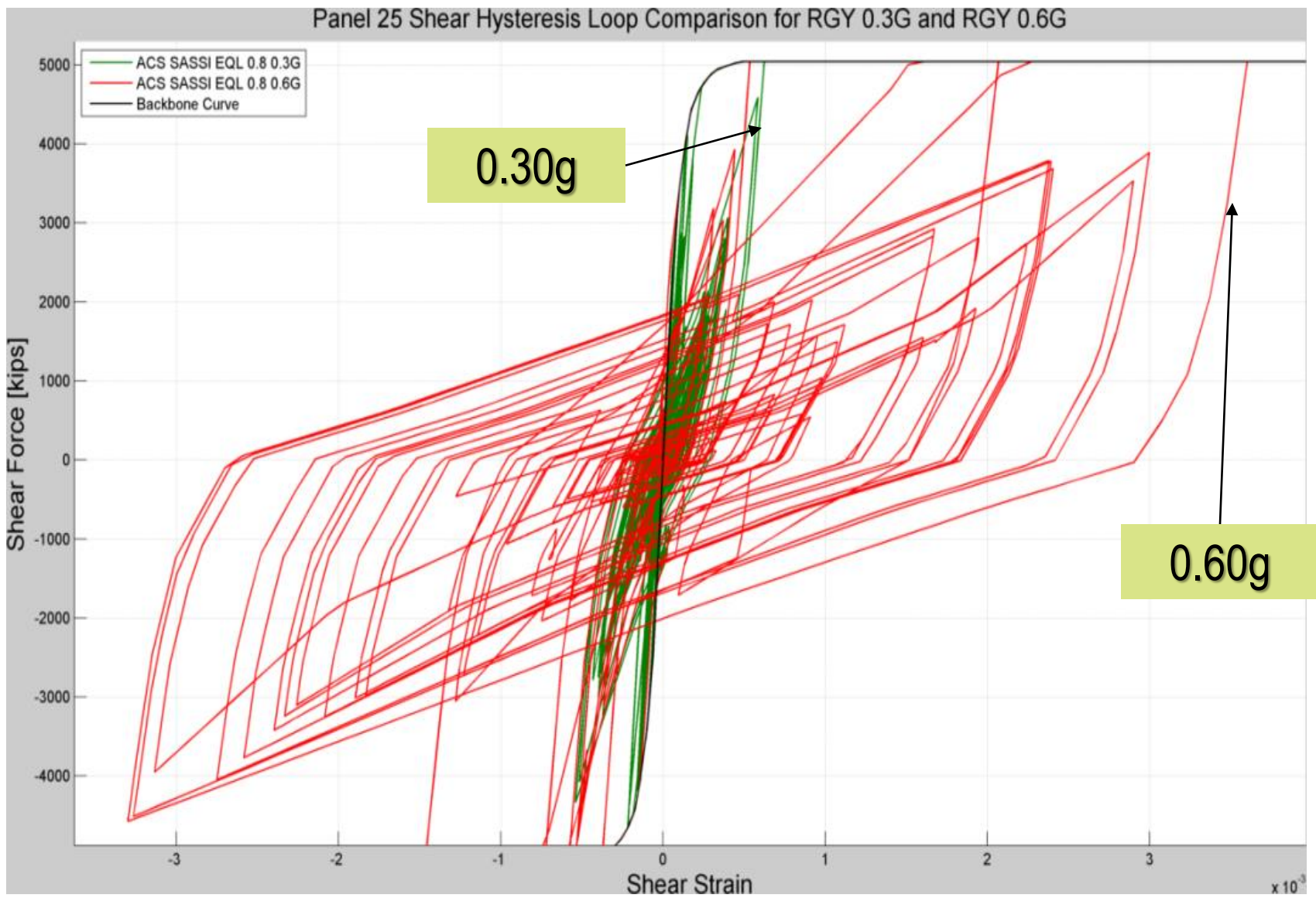

2015 COPYRIGHT GP TECHNOLOGIES, INC. NOTES FOR ACS SASSI WORKSHOP, TOKYO, JAPAN

#### ACS SASSI vs. Perform3D Nonlinear Fixed-Base Analysis; Normalized Story Drifts, D/H

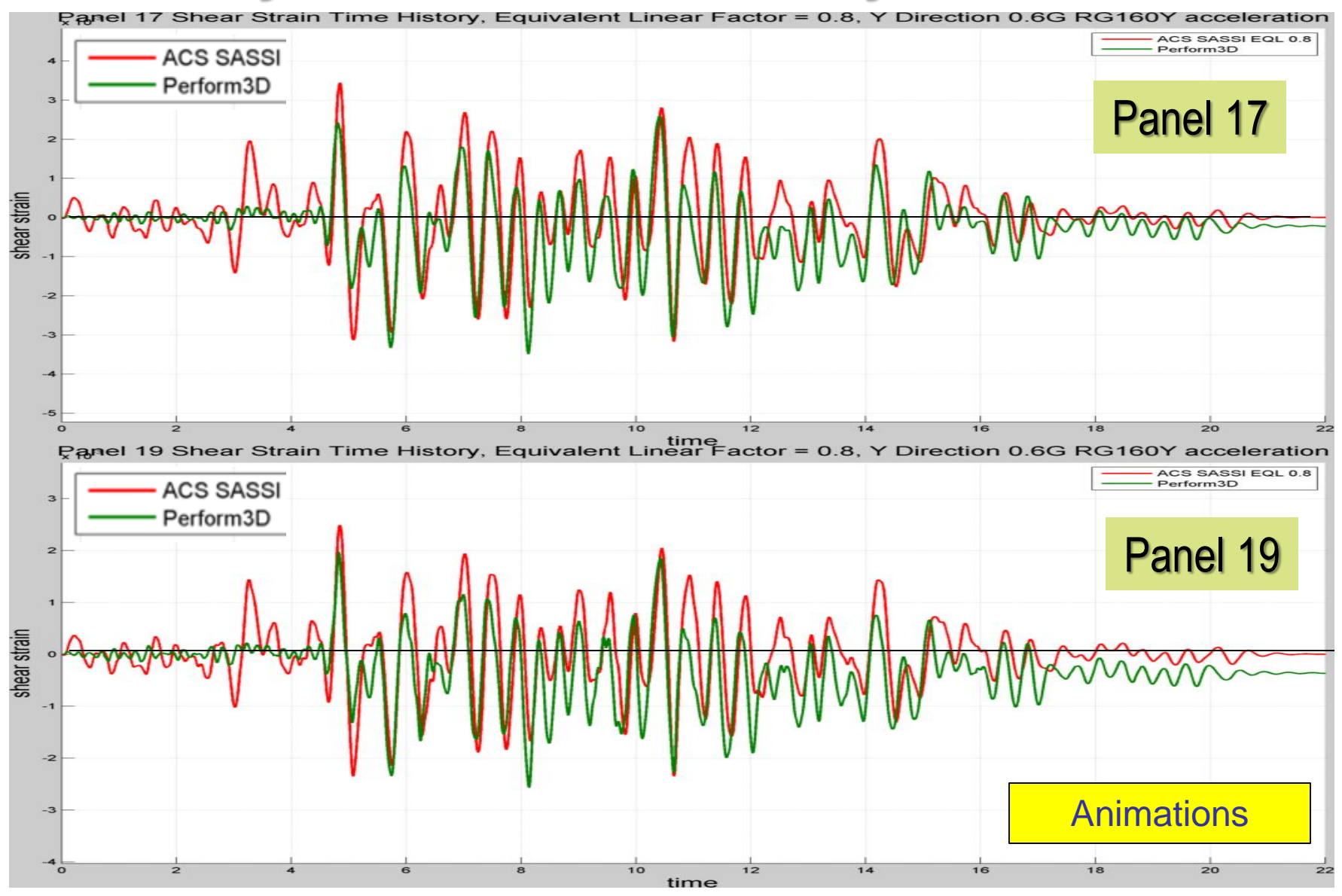

#### ASCE 43-05 Inelastic Reduction Factors with 95% NEP for Different Damage-Level States

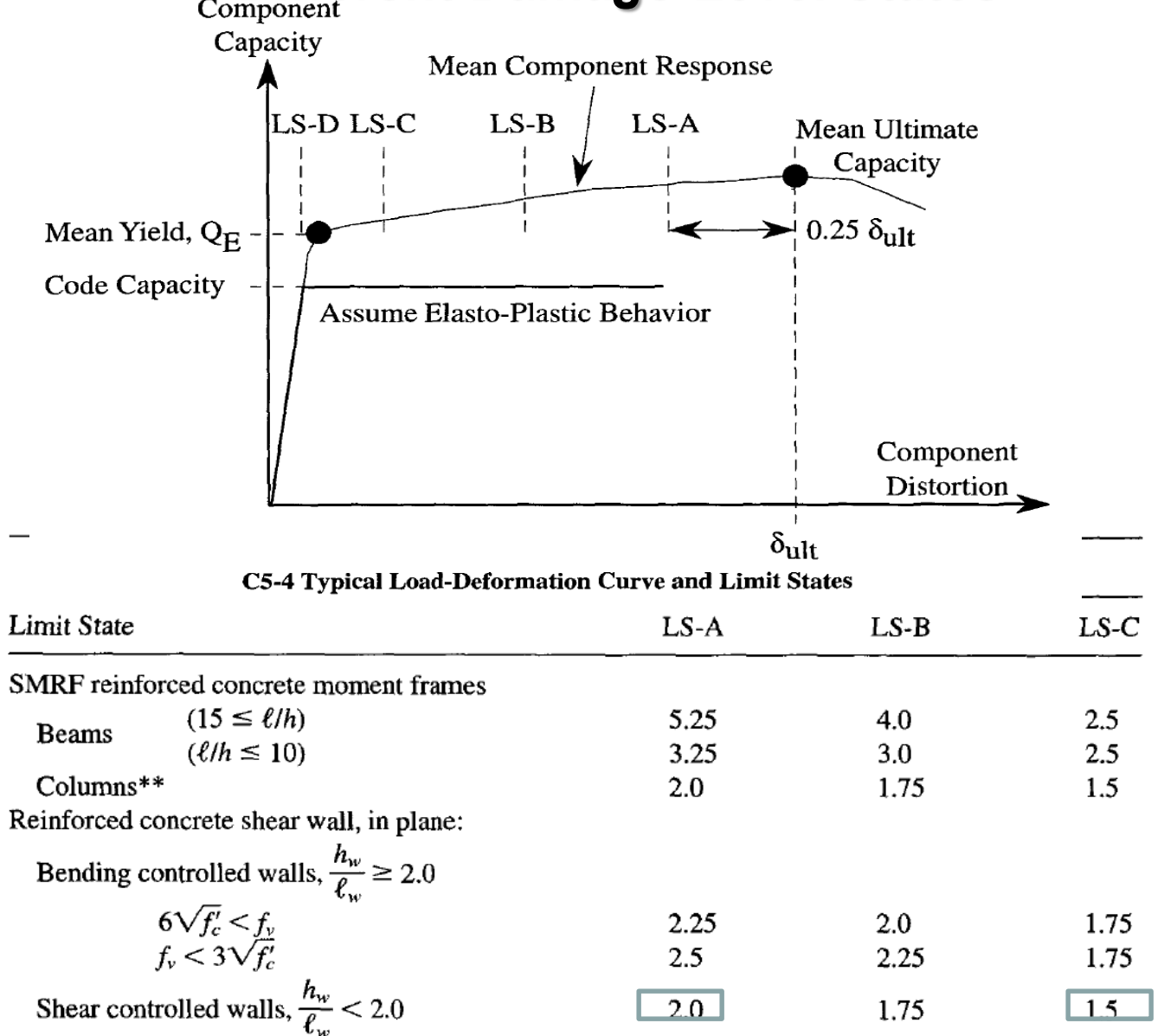

2014 COPYRIGHT OF GP TECHNOLOGIES - PRESENTATION NOTES, TERRABYTE OFFICE, TOKYO, MARCH 24-25, 2014

#### Inelastic Factors (Fe/Fn) for 0.30g and 0.60g Y-Dir Input

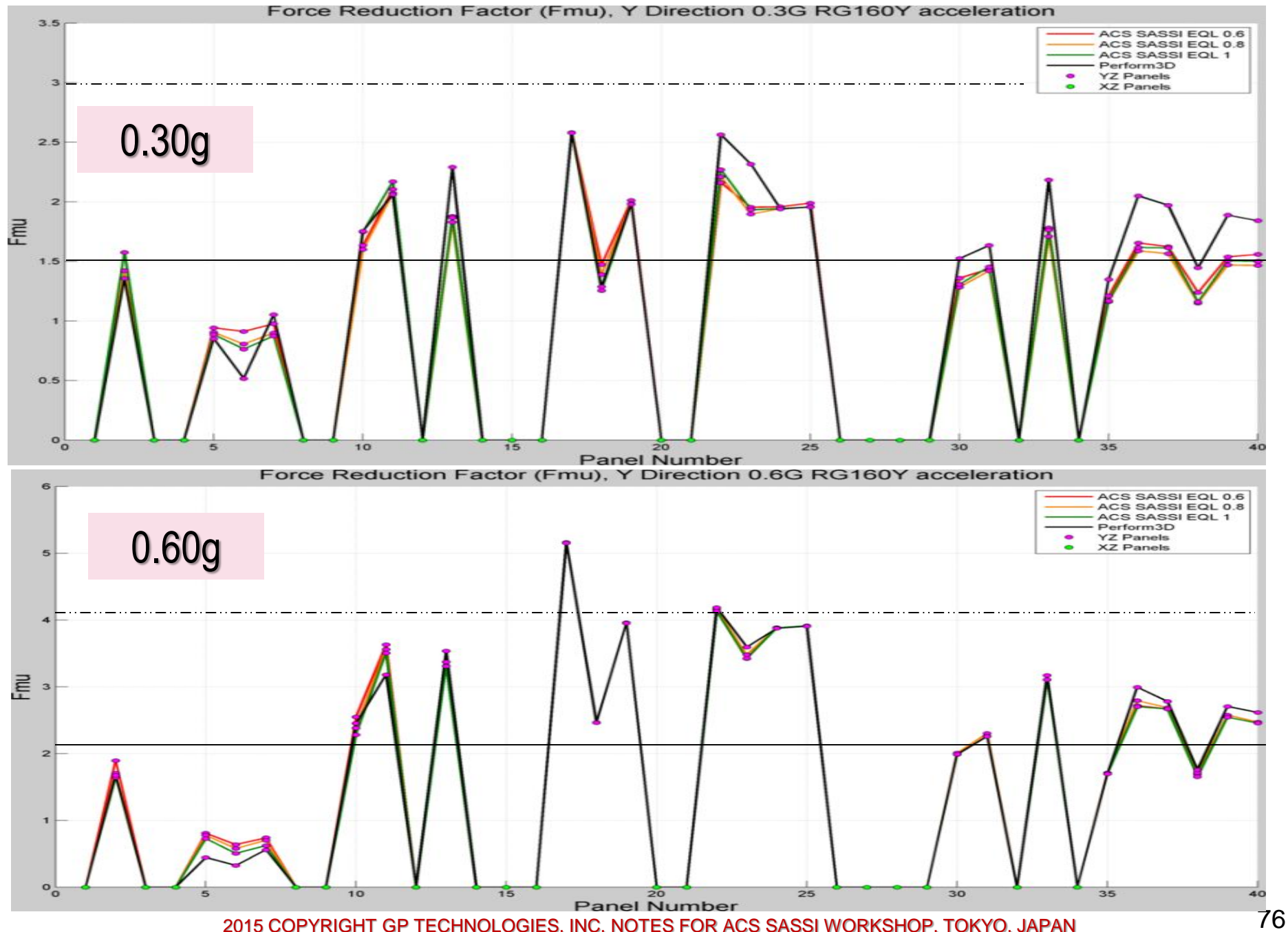

## 4) RVT Approach for Seismic SSI Analysis

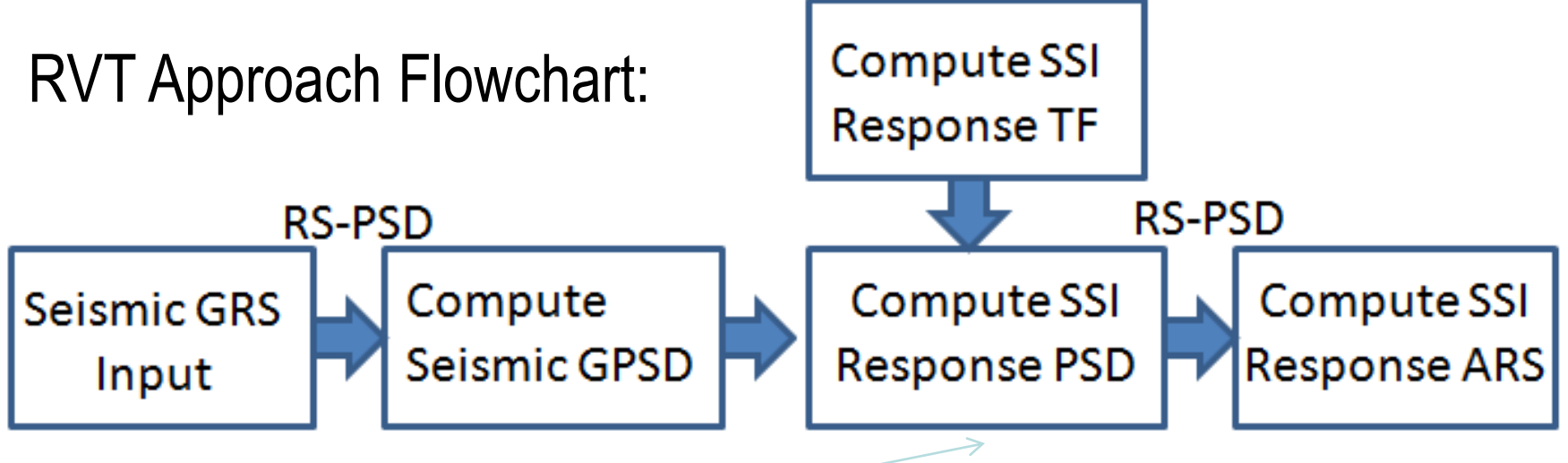

**SDOF Transfer Functions:** 

$$H_0(\omega) = \frac{\omega_0^2 + 2i\omega_0\xi_0\omega}{\left(\omega_0^2 - \omega^2\right) + 2i\omega_0\xi_0}$$

 $H_0(\omega) = \frac{\omega}{\left(\omega_0^2 - \omega^2\right) + 2i\omega_0\xi_0}$  $H_0(\omega) = \frac{1}{\left(\omega_0^2 - \omega^2\right) + 2i\omega_0\xi_0}$ 

Absolute Accelerations (ARS-APSD)

Relative Velocities (VRS-VPSD)

Relative Displacements (DRS-RPSD)

77

#### **RVT Approach for SSI Analysis (Only Seismic Input)**

The RVT based approach uses frequency domain convolution computations (no need to use time-histories) assuming a *linear system under a Gaussian seismic input*:

 $S_X(\omega) = |H(\omega)|^2 |H_0(\omega)|^2 S_u(\omega)$ Response SSI SDOF Input

The RVT-based approaches include several options related to the *PSD-RS transformation*. These options are related to the stochastic approximation models used for computing the maximum SSI response overt a time period T, i.e. during the earthquake intense motion time interval.

The maximum SSI response can be expressed by using peak factors that are applied to the stochastic motion standard deviation (RMS). These quantities depend on the duration T, the mean crossing rate of the motion and probability level associated to the maximum response ("first passage problem").

#### **Computation of Maximum Response in Time (RS)**

$$\overline{X}_{\max} = p\sigma_X$$
$$\sigma_{X_{\max}} = q\sigma_X$$

1) M Kaul-Unruh-Kana stochastic model (MK-UK) (1978, 1981) :

$$p = \left[ -2\ln\left(-\left(\frac{\pi}{T}\right)\left(\frac{\sigma_{X}}{\sigma_{\dot{X}}}\right)\ln(P)\right) \right]^{T}$$

Please note that this p is not the mean peak factor, since it provides maximum peak factor for any given NEP P

2) A Davenport (AD) (1964) for p and Der Kiureghian (1980) for q  $p = \sqrt{2\ln(v_0T)} + \frac{0.5772}{\sqrt{2\ln(v_0T)}} \qquad q = \frac{1.2}{\sqrt{2\ln(v_0T)}} - \frac{5.4}{\left[13 + (2\ln(v_0T))^{3.2}\right]}$ 

3) A Davenport Modified by Der Kiureghian (AD-DK) (1981,1983)

$$\nu_{e}T = \begin{cases} \max(2.1, 2\delta\nu_{0}T) & ; 0 < \delta \le 0.1 \\ (1.63\delta^{0.45} - 0.38)\nu_{0}T & ; 0.1 < \delta < 0.69 \\ \nu_{0}T & ; 0.69 \le \delta < 1 \end{cases} \qquad \delta = \sqrt{1 - \frac{\lambda_{1}^{2}}{\lambda_{0}\lambda_{2}}}$$

#### **EPRI AP1000 Stick RVT SSI Study**

#### EPRI AP1000 NI Stick Model

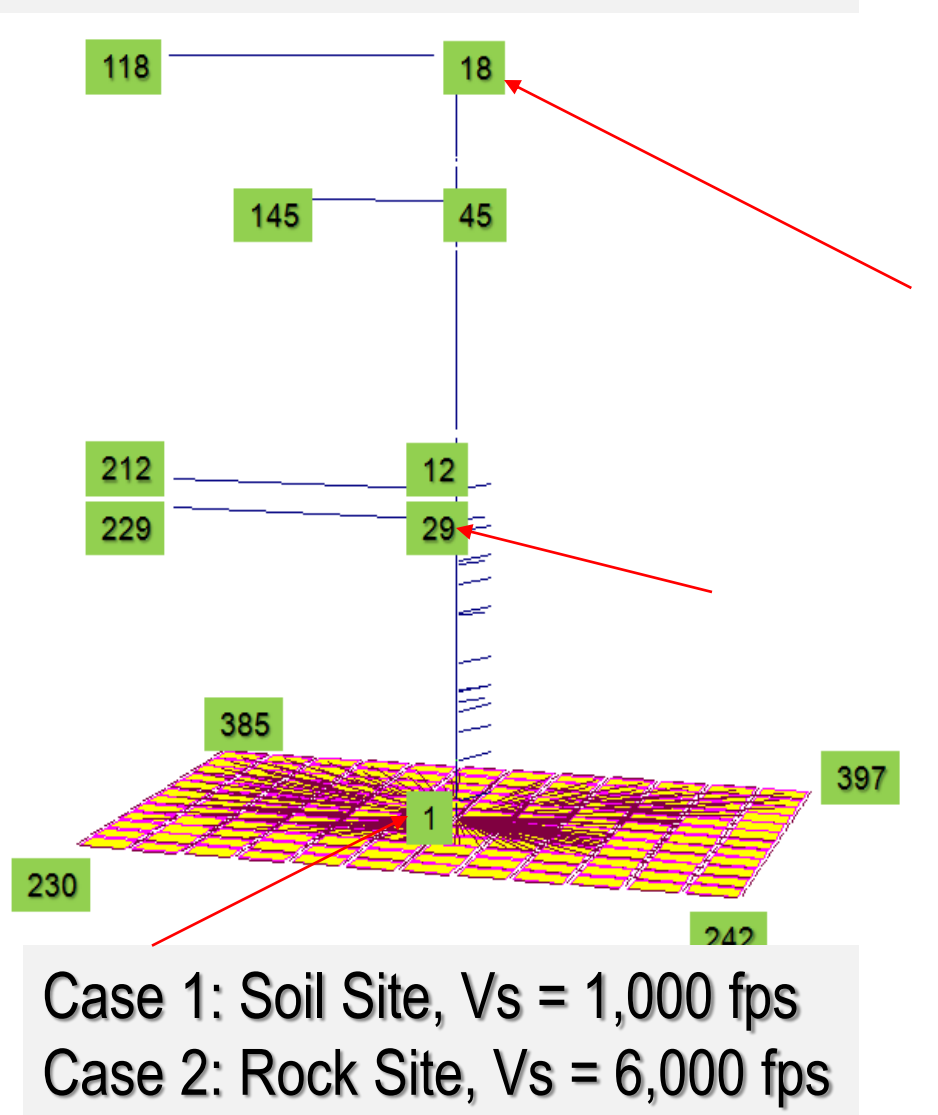

#### RVT Approach (ACC) vs. LHS for Rock – Mean ISRS

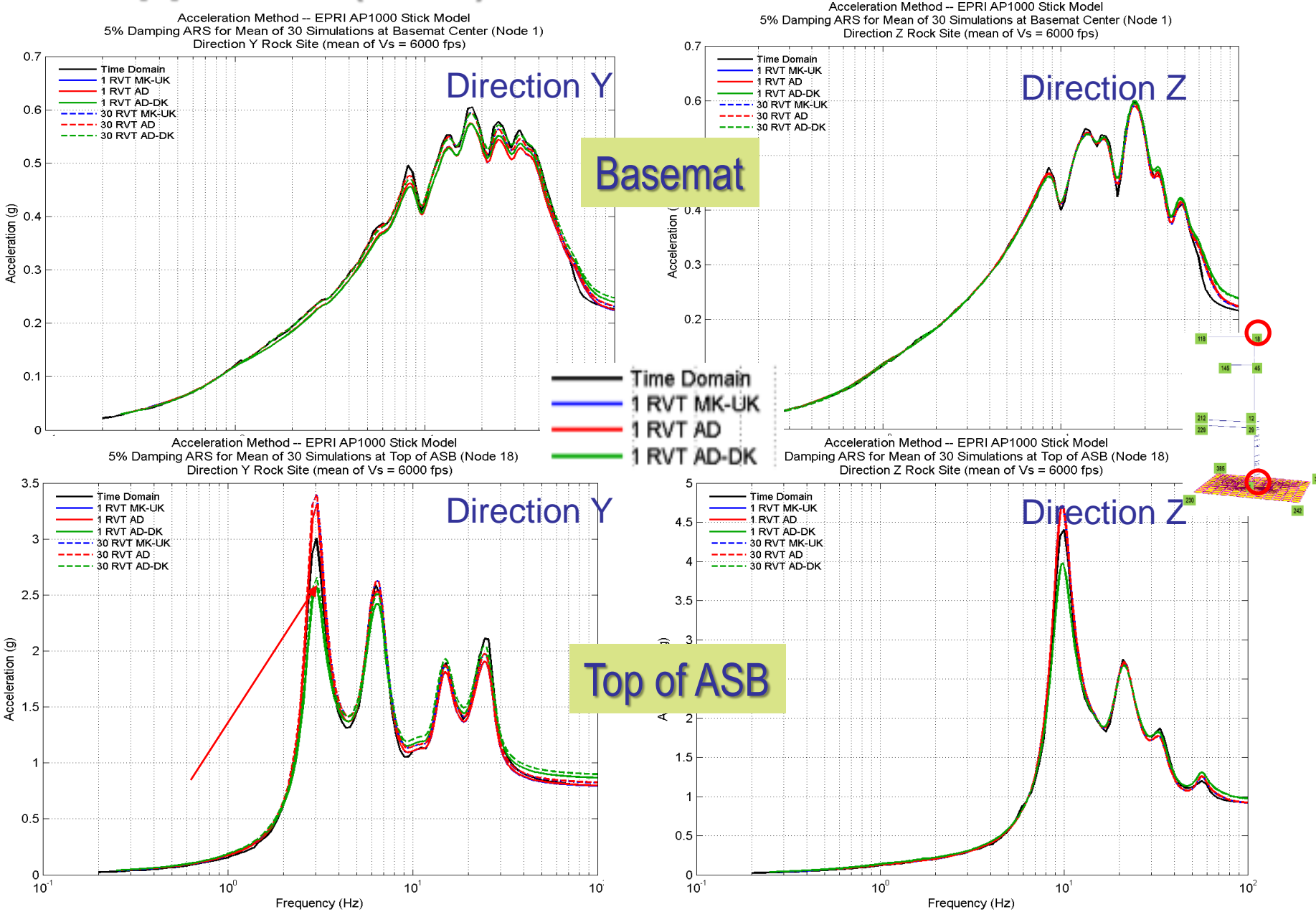

#### RVT Approach (DIS) vs. LHS for Rock – Mean ISRS

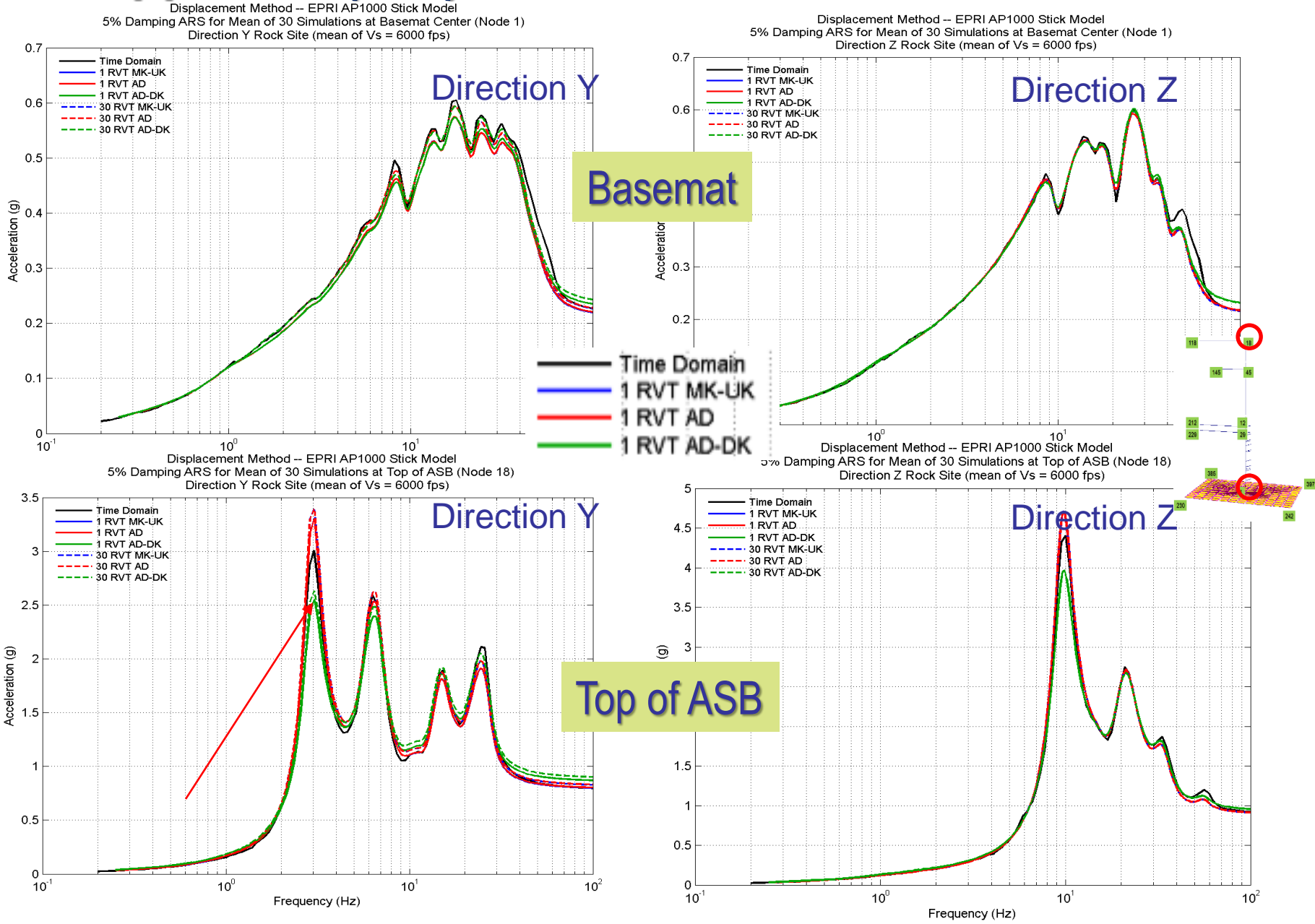

#### RVT Approach (ACC) vs. LHS for Soil – Mean ISRS

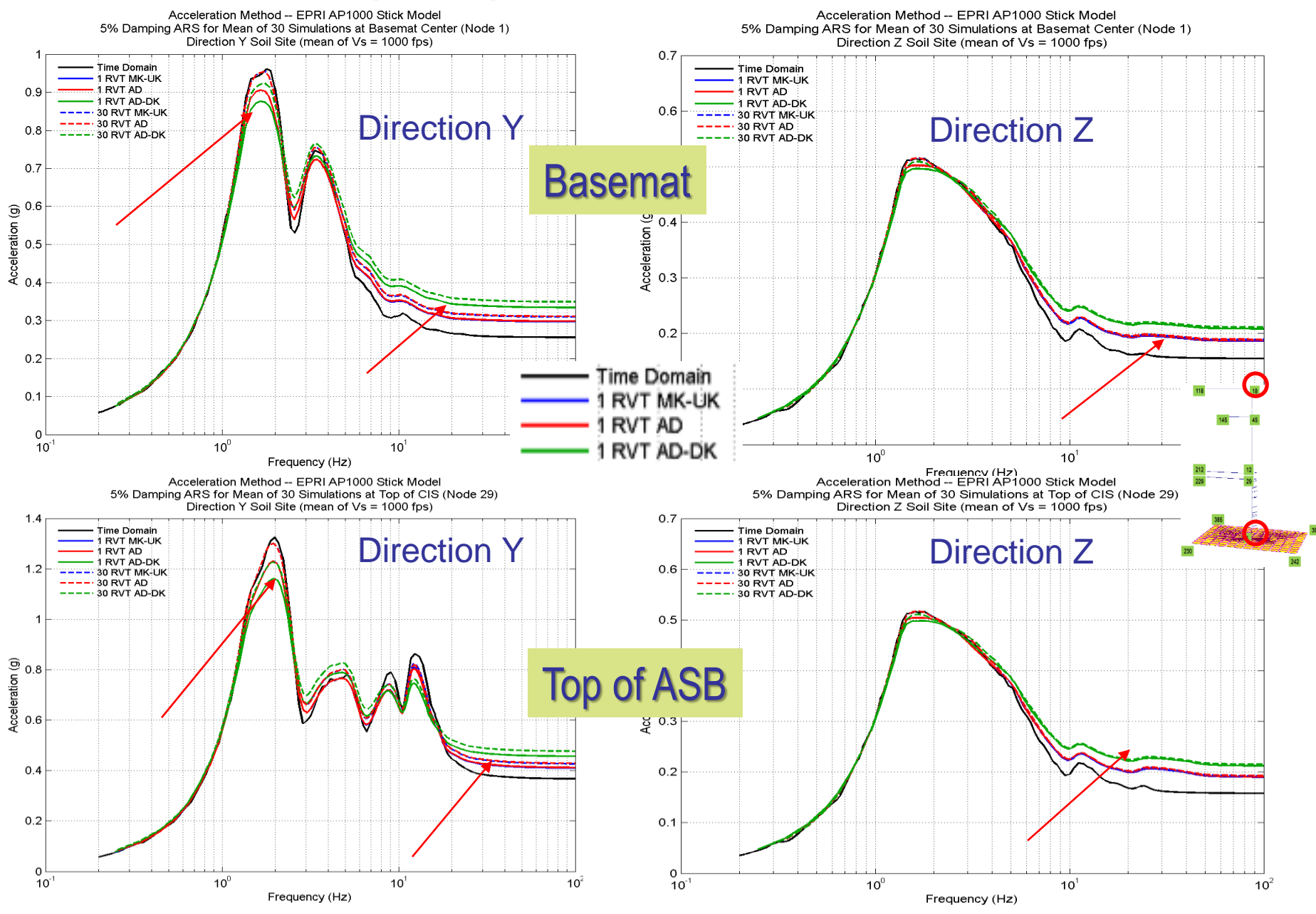

#### RVT Approach (DIS) vs. LHS for BE Soil – Mean ISRS

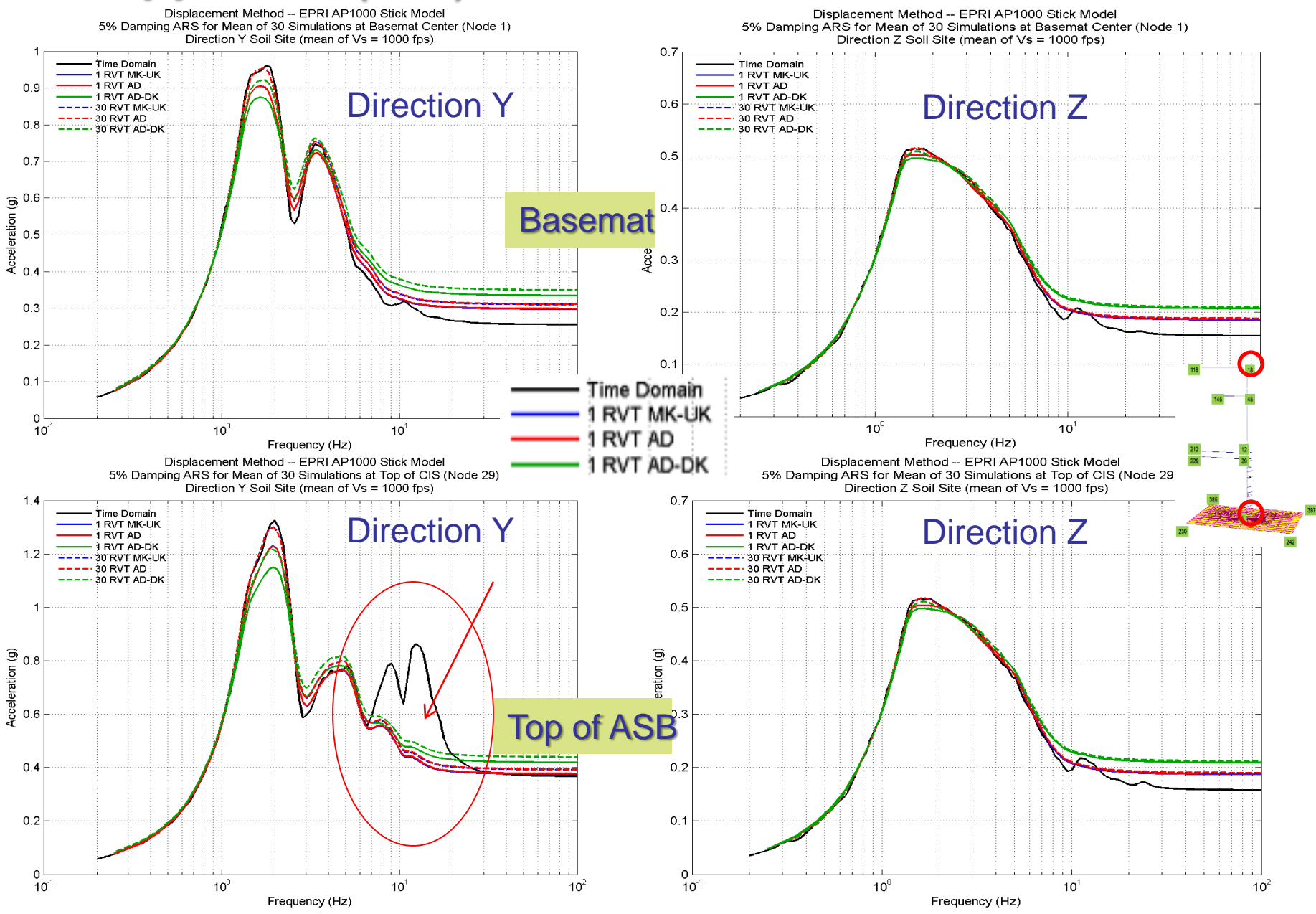

## **Conclusions for Investigated Cases**

- For Probabilistic SSI analysis, the structure stiffness & damping uncertainties impact differently on ISRS for rock and soil sites
- For Probabilistic SSI analysis, the structure stiffness & damping uncertainties impact differently on ISRS depending on the floor elevation
- Probabilistic ISRS computed for 84% NEP show appear too low for rock sites due to the smoothing effect produced by statistical averaging on the sharp ISRS peaks - frequency shifts are an important parameter.
   CAUTION! Guidelines needed; use higher NEP than 84%...?
- RVT-based SSI approaches provide approximate solutions for the *mean* ISRS. However, the ISRS accuracy depend on the *"analytical equation"* used for computing maximum response (RS) of the Gaussian motion.

85

#### Probabilistic Site Response Analysis (PSRA) and Probabilistic SSI Analysis (PSSIA) *(Option PRO, May 15)*

- Based on the new ASCE 04-2015 standard recommendations and guidelines for probabilistic seismic SSI analyses.
- Probabilistic SSI responses should defined with the 80% nonexceedance probability level to be considered adequate for design.
- ASCE 04-2015 probabilistic SR and SSI analysis models and methods are described in Section 2.0 on Seismic Input and Section 5.5 on Probabilistic SSI:

- GMRS/UHRS seismic input spectral content could be considered with randomly varying shape or not (Methods 1 and 2).

- Vs and D soil profiles should include spatial correlation with depth.

- Local structural effective stiffness K and damping D as functions of stress level, and highly dependent random variables.

#### **ACS SASSI Option PRO Implementation**

ACS SASSI probabilistic modeling should include:

#### **SEISMIC INPUT:**

- Both ASCE 04-2015 Methods 1 and 2 for spectral shape modeling for the seismic GMRS/UHRS input

#### SOIL LAYER PROFILES:

Low-strain soil shear wave velocity Vs and hysteretic damping D profiles modeled as 1D random fields, with dependent variables for each soil layer
Effective soil shear modulus G and hysteretic damping D, as two random functions of soil shear strain for each soil layer

#### **STRUCTURE :**

- Stress-dependent equivalent-linear or effective stiffness K and structural damping D for each structural FE model group of elements (and materials within groups). The effective K and D depend on the stress levels in different parts of the structure. *Effective K and D can be accurately computed using Option NON.* 

## **Probabilistic SSI Analysis Concept**

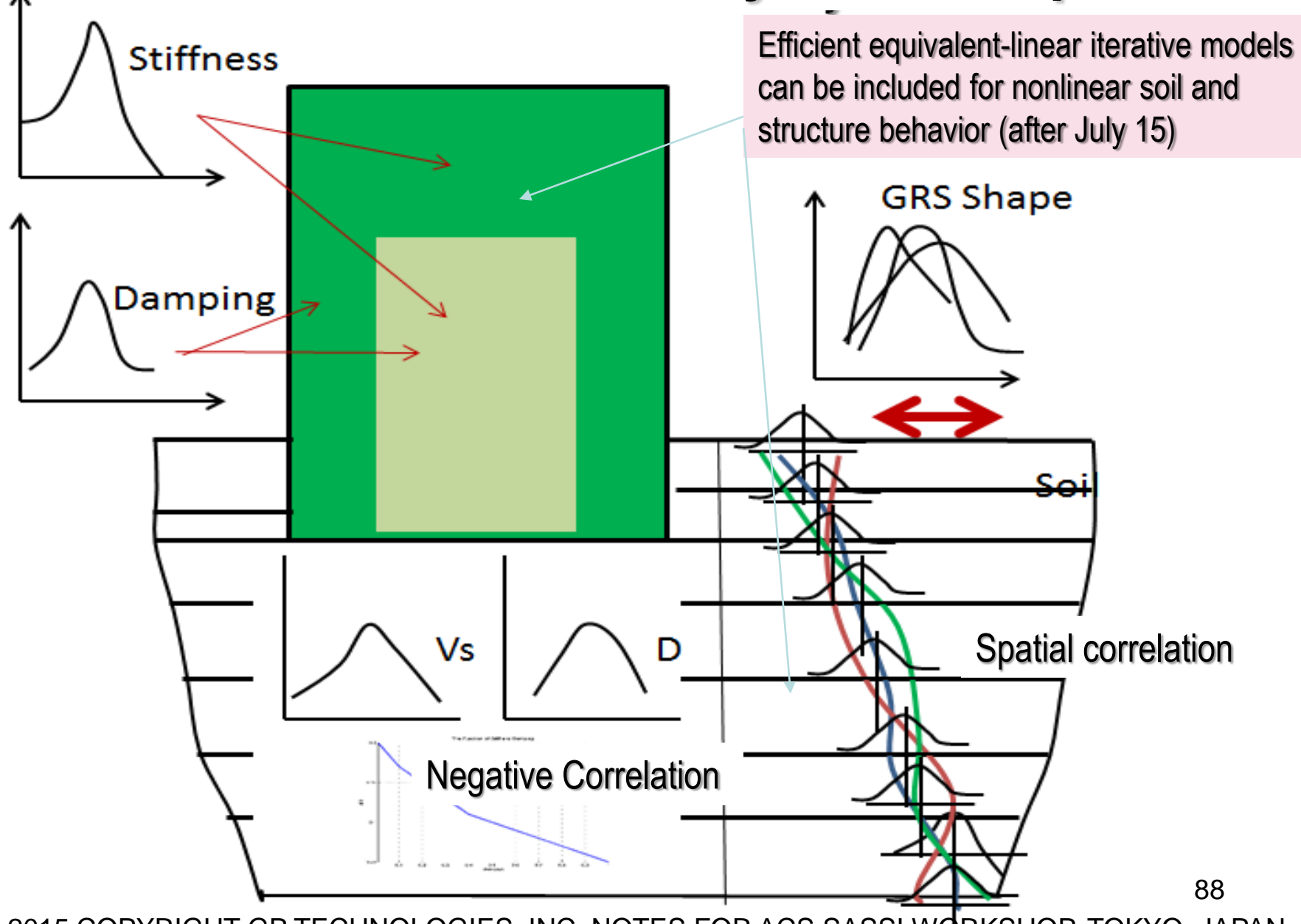

## **Probabilistic SRA and SSIA Steps**

For a full probabilistic analysis three steps need to be completed:

1) **PREPROCESSING:** Using ACS SASSI PRO probabilistic SSI modules, generate statistical ensembles for Probabilistic SRA and/or Probabilistic SSI analysis input files using LHS simulations (*ProEQUAKE, ProSITE, ProSOIL and ProHOUSE*)

2) **ANALYSIS:** Using ACS SASSI deterministic SSI modules, run in batch the statistical ensembles of the LHS simulated input files to compute the LHS SSI response files (SITE, SITEP, SOIL, HOUSE, ANALYS, MOTION, RELDISP, STRESS).

3) **POSTPROCESSING:** Using ACS SASSI PRO post module, post-process statistically the ensembles of the LHS SSI responses *(ProRESPONSE)* 

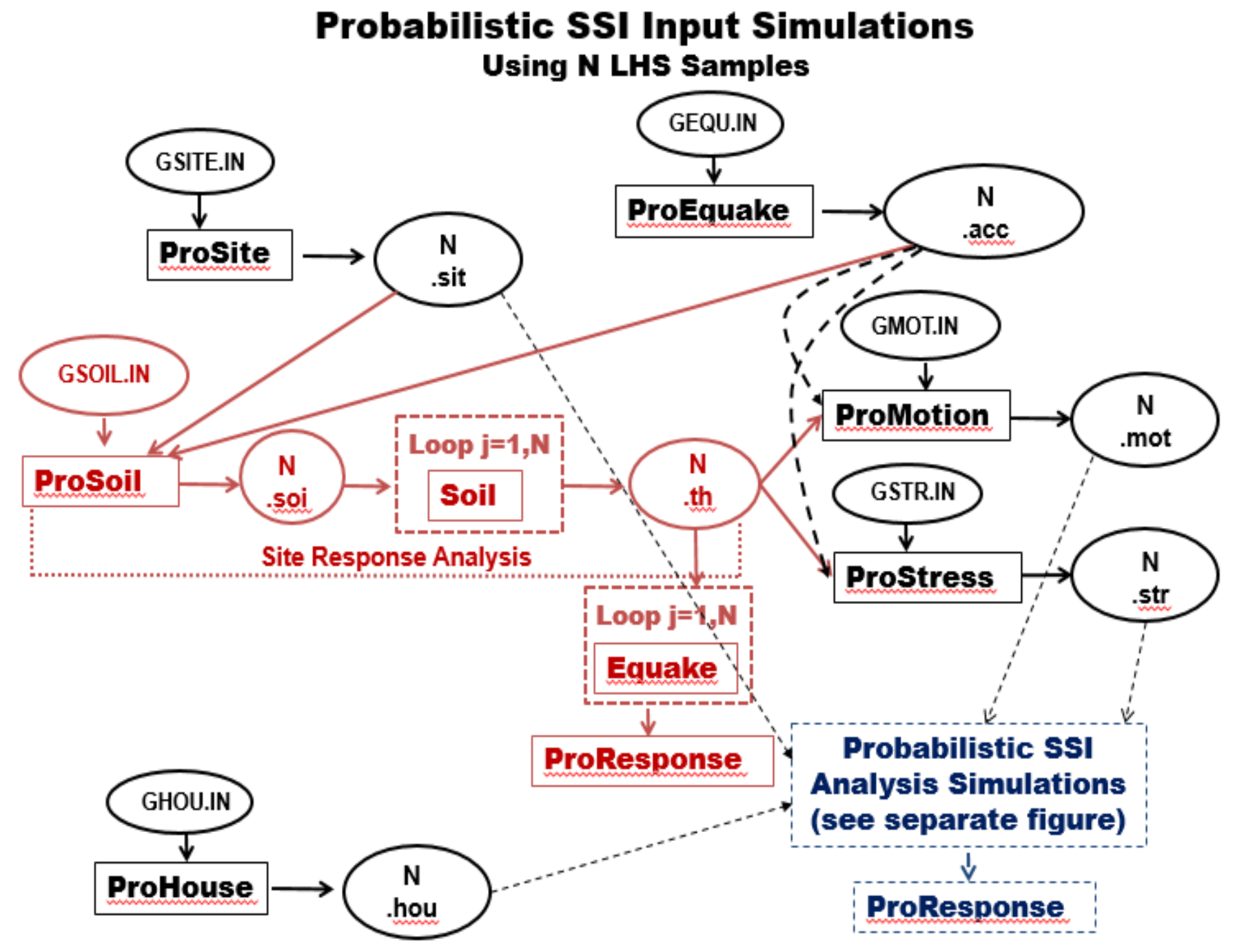

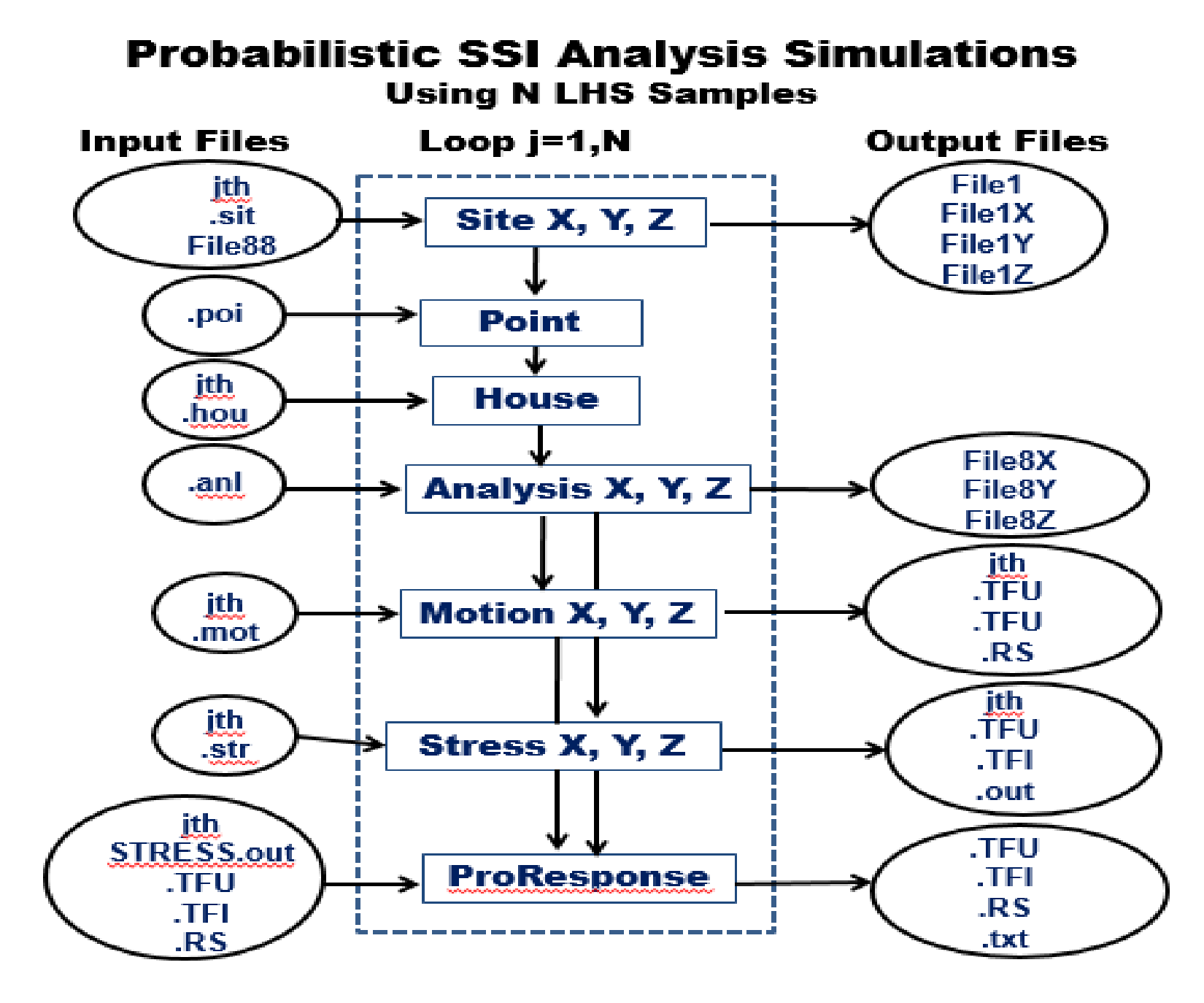

#### **ProEQUAKE Spectral Shape Probabilistic Models**

#### ASCE 04-2015 Method 1

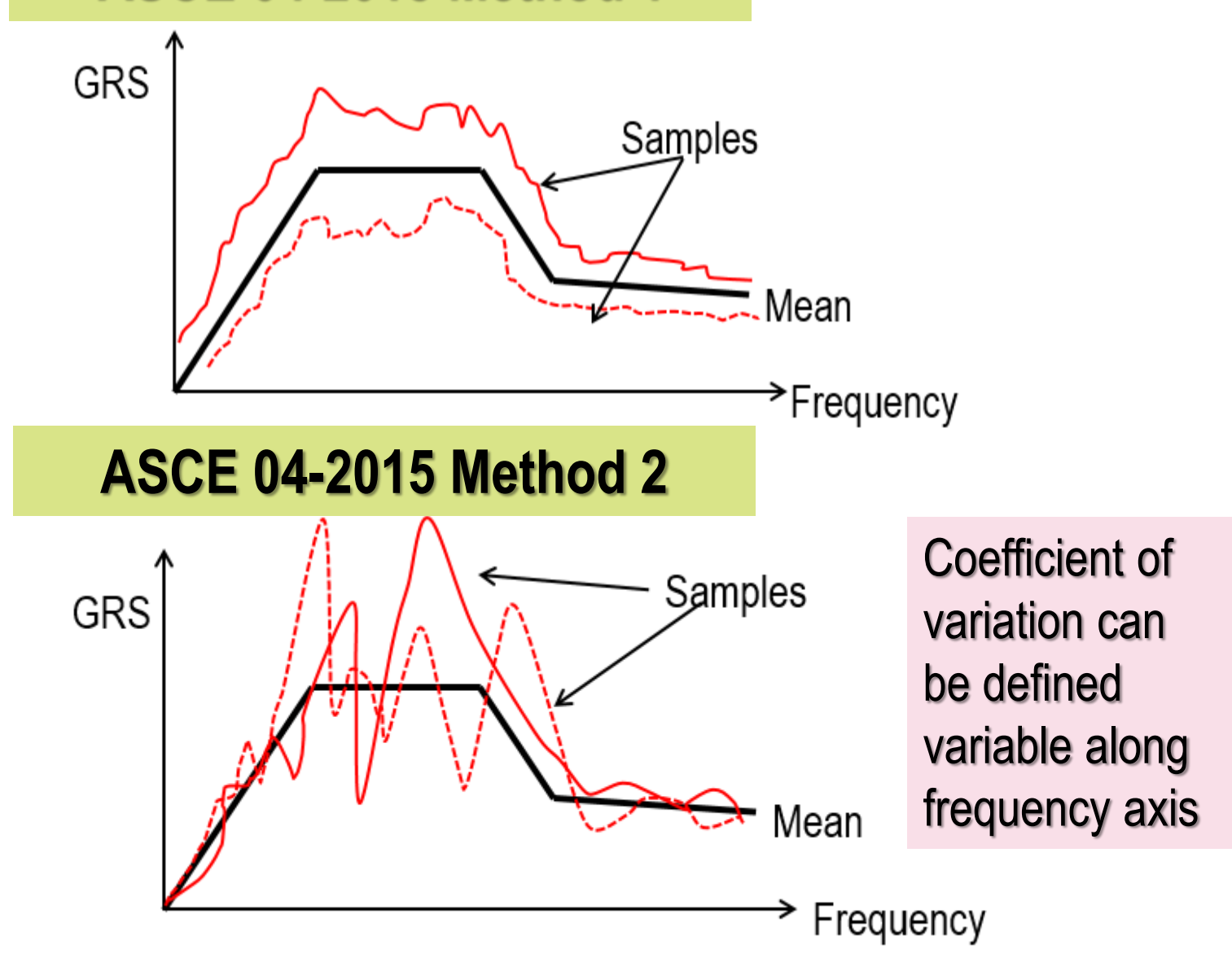

#### **GRS Spectral Shape Correlation Length Input**

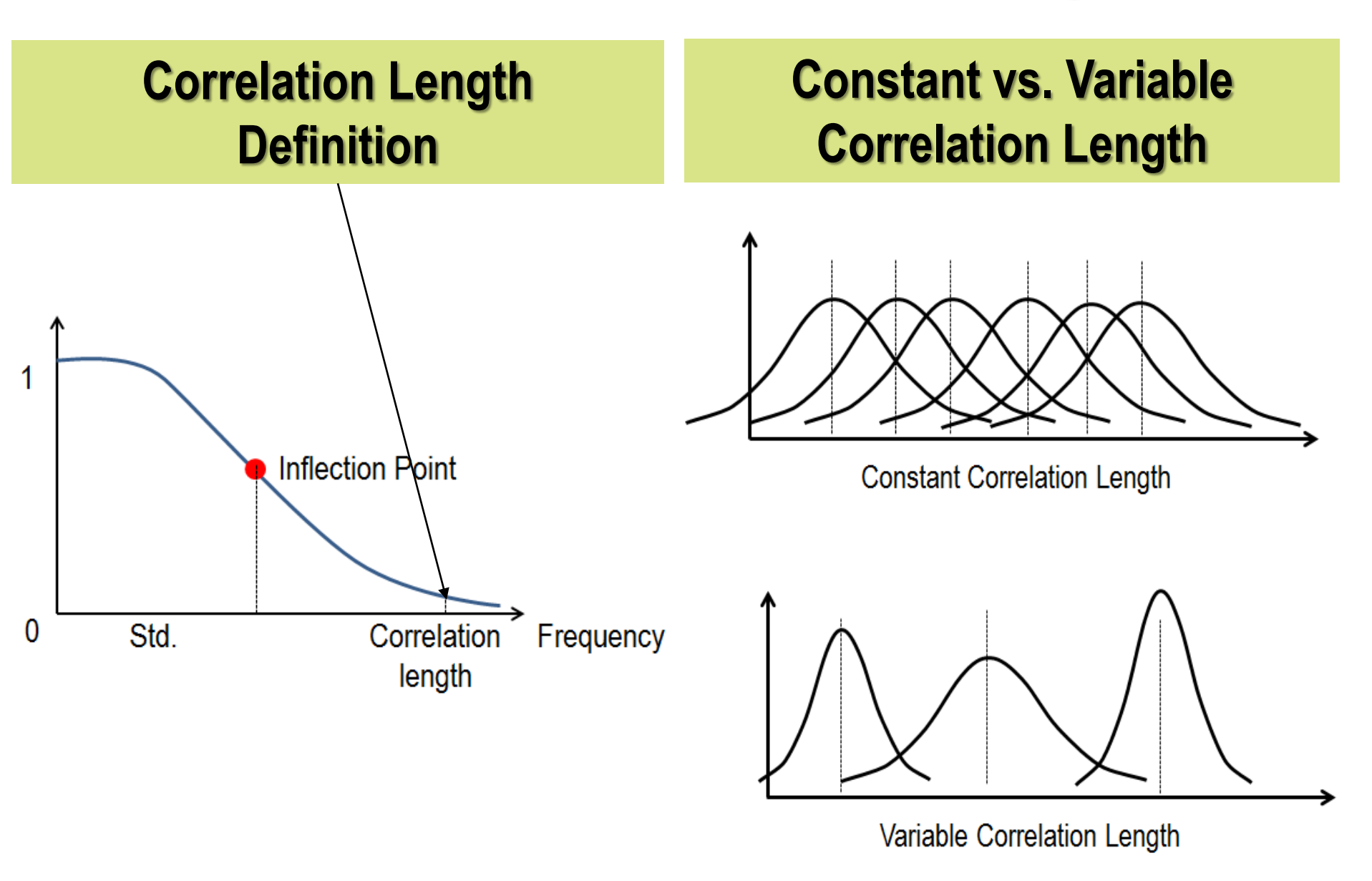

## GRS Spectral Shape Correlation Matrix Input. Using Probabilistic Site Response Simulations

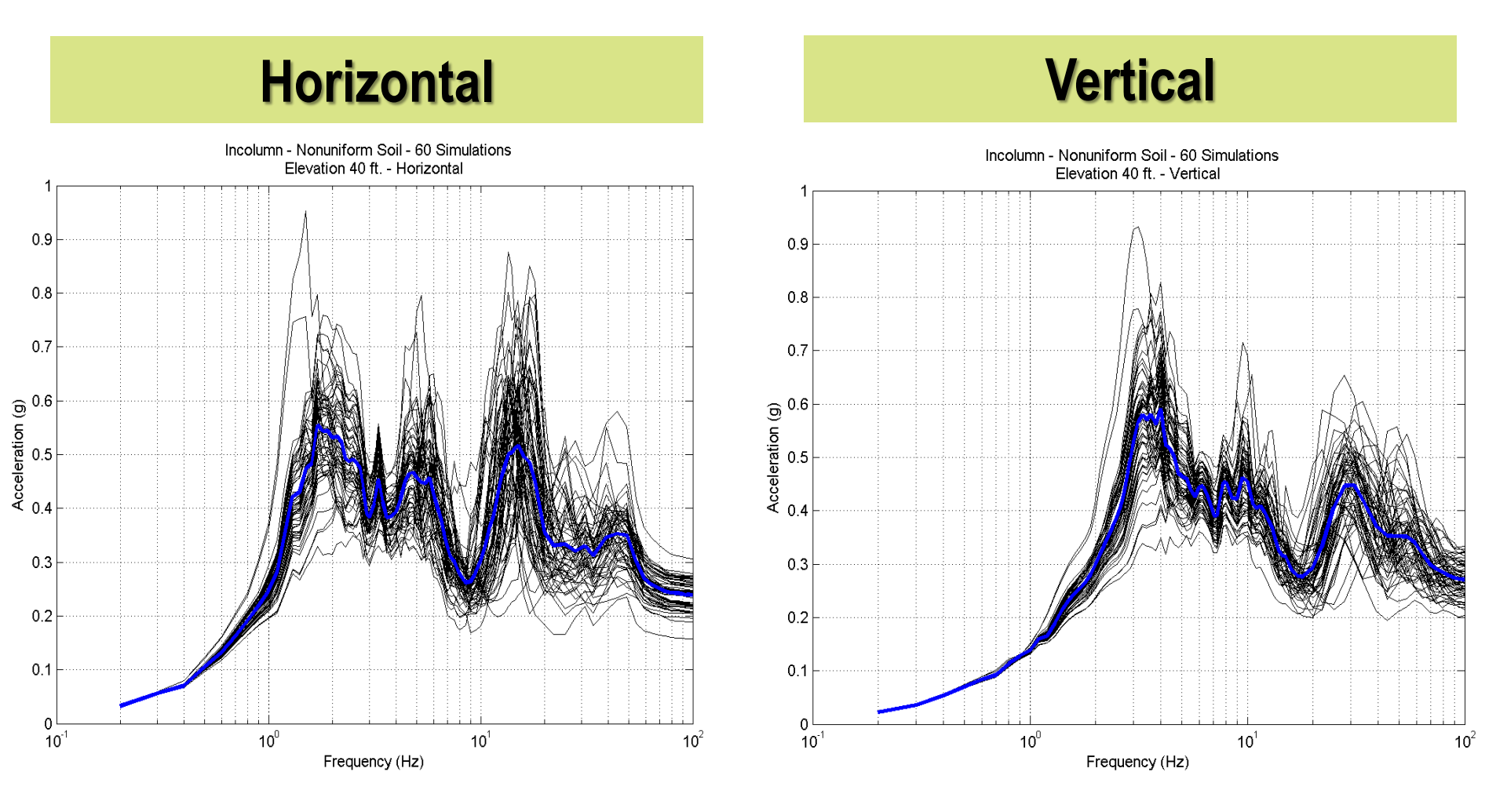

#### Seismic GRS Probabilistic Model Inputs

| Input File | Variable Name  | Definition of Input Variables                                          | Туре     |
|------------|----------------|------------------------------------------------------------------------|----------|
| Line       | (Input in free |                                                                        |          |
| Number     | format)        |                                                                        |          |
| 1          | FRSI           | Filenames for the simulated GRS inputs (ex. RSIxxx.RS)                 | Output   |
| 2          | FRSO           | Filenames for the computed GRS for simulated                           | Output   |
|            |                | (ex. RS0xxx.RS                                                         |          |
| 3          | FACC           | Filenames for the computed acceleration histories                      | Output   |
|            |                | (ex. AC Cxxx.acc)                                                      |          |
| 4          | FGEQU          | Filenames for the simulated EQUAKE inputs                              | Output   |
|            |                | (ex. GEQUxxx.equ)                                                      |          |
| 5          | FBASEL         | Filename for the seismic input mean GRS amplitude                      | Input    |
|            |                | (ex. BASELINE.RSI)                                                     |          |
| 6          | DAMPING        | Damping ratio for the mean GRS input (in percent)                      | Input    |
| 6          | GRAVACC        | Acceleration of gravity for ground velocity and                        | Input    |
|            |                | displacements                                                          |          |
| 7          | DURATION       | Duration of simulated acceleration histories (in seconds)              | Input    |
| 7          | TIMESTEP       | Time step of simulated acceleration histories (in seconds)             | Input    |
| 8          | NSIMUL         | Number of simulated seismic inputs for a single direction              | Input    |
| 8          | NFREQ          | Number of frequencies in GMMEAN.RSI file                               | Input    |
| 8          | INITRSI        | Initial SEED Random Number for RSIxxx.RS simulation                    | Input    |
| 8          | INITACC        | Initial SEED Random Number for ACCxxx.ACC simulation                   | Input    |
| 9          | OPTMETH        | Option for the Method Used for GRS Simulation                          | Input    |
|            |                | = 0 for Method 1 in ASCE 04-2015                                       |          |
|            |                | = 1 for Method 2 in ASCE 04-2015                                       |          |
| 9          | DIR            | Selected Input Direction:                                              | Input    |
|            |                | = 0 for X                                                              |          |
|            |                | = 1 for Y                                                              |          |
|            |                | = 2 for Z                                                              |          |
| 10         | F1             | 1 <sup>#</sup> Frequency for calculation of the c.o.v. factor (in Hz)  | Input *  |
| 10         | F2             | 2 <sup>nd</sup> Frequency for calculation of the c.o.v. factor (in Hz) | Input *  |
| 11         | OPTCOR         | Option for GRS random shape correlation structure:                     | Input    |
|            |                | = 0 for frequency-independent correlation length (scalar)              |          |
|            |                | = 1 for frequency-dependent correlation length (vector)                |          |
|            |                | = 2 for full correlation matrix for GRS frequencies (matrix)           |          |
| 11         | COV            | Coefficient of variation of the GRS amplitude                          | Input    |
| 12         | SIGMA          | For OPTCOR = 0 is half of correlation length                           | Input    |
| 12         | SIGMAV         | For OPTCOR = 1 is half of correlation length vector                    | Input ** |
| 12         | CORRMAT        | For OPTCOR =2 is the correlation matrix file name                      | Input ** |

#### Simulated Probabilistic Seismic GRS (Method 1) and Soil Profile (Vs and D) Using Random Variables

Simulated Soil Profiles

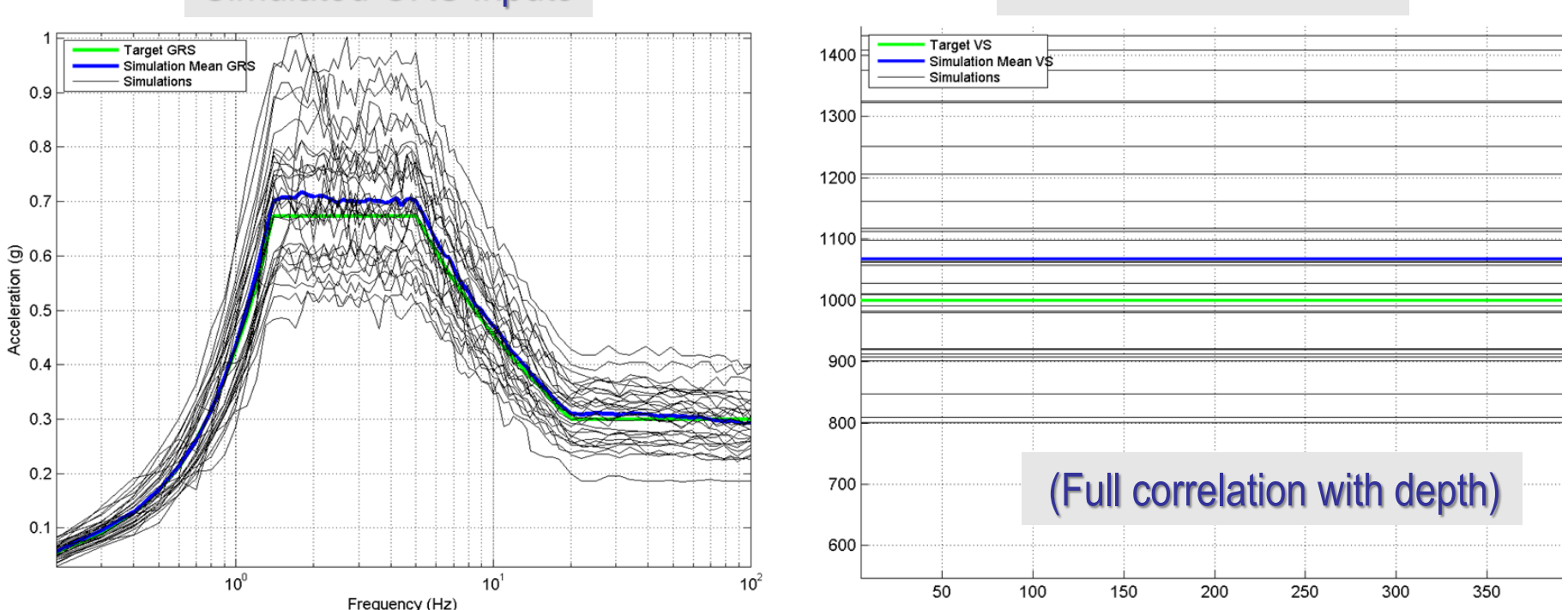

Simulated GRS Inputs

#### Note: Only 30 LSH simulations were used

#### Simulated Probabilistic Seismic GRS (Method 2)

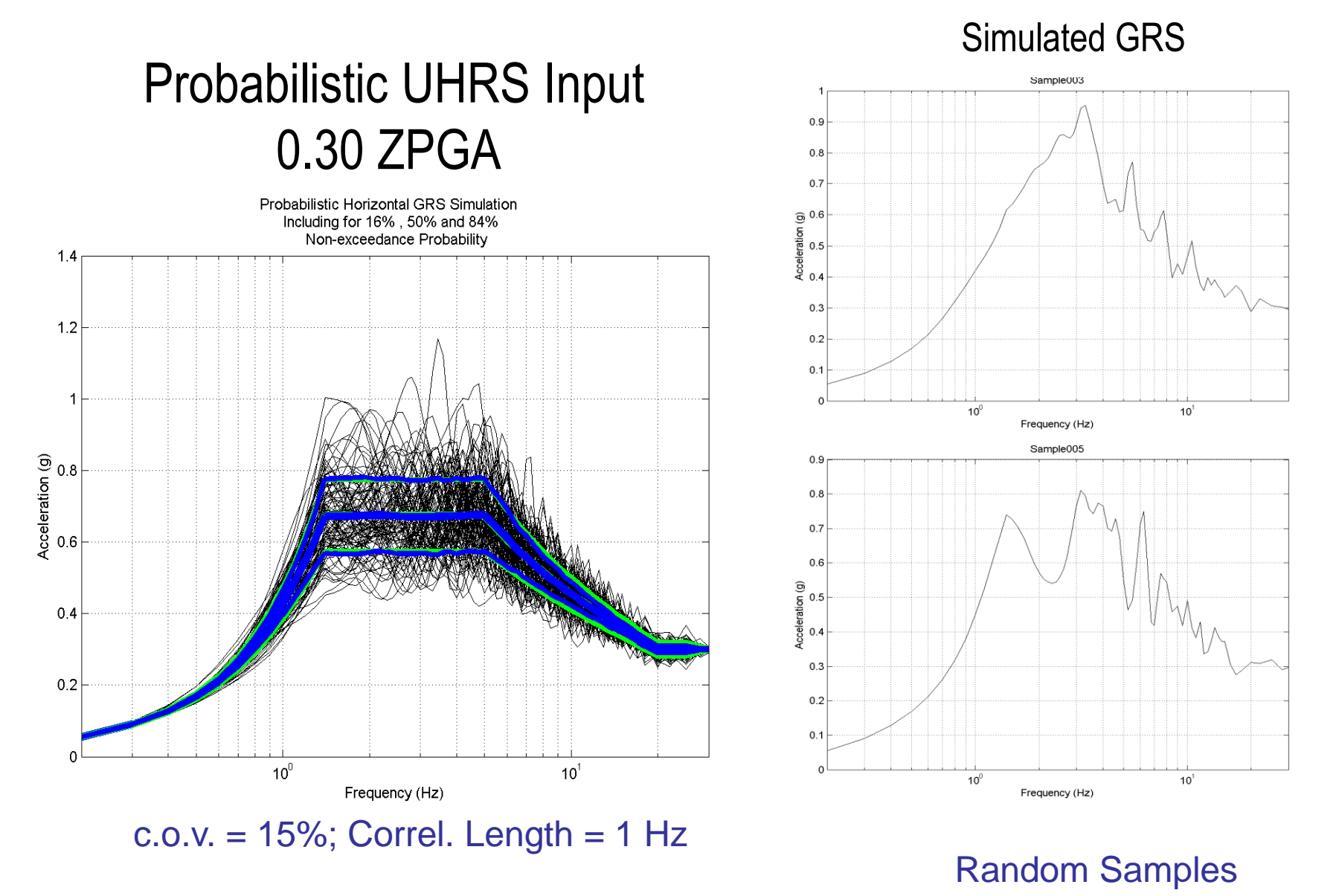

## ProSITE Vs and D Soil Profile Probabilistic Models Using Multiple Segments Split

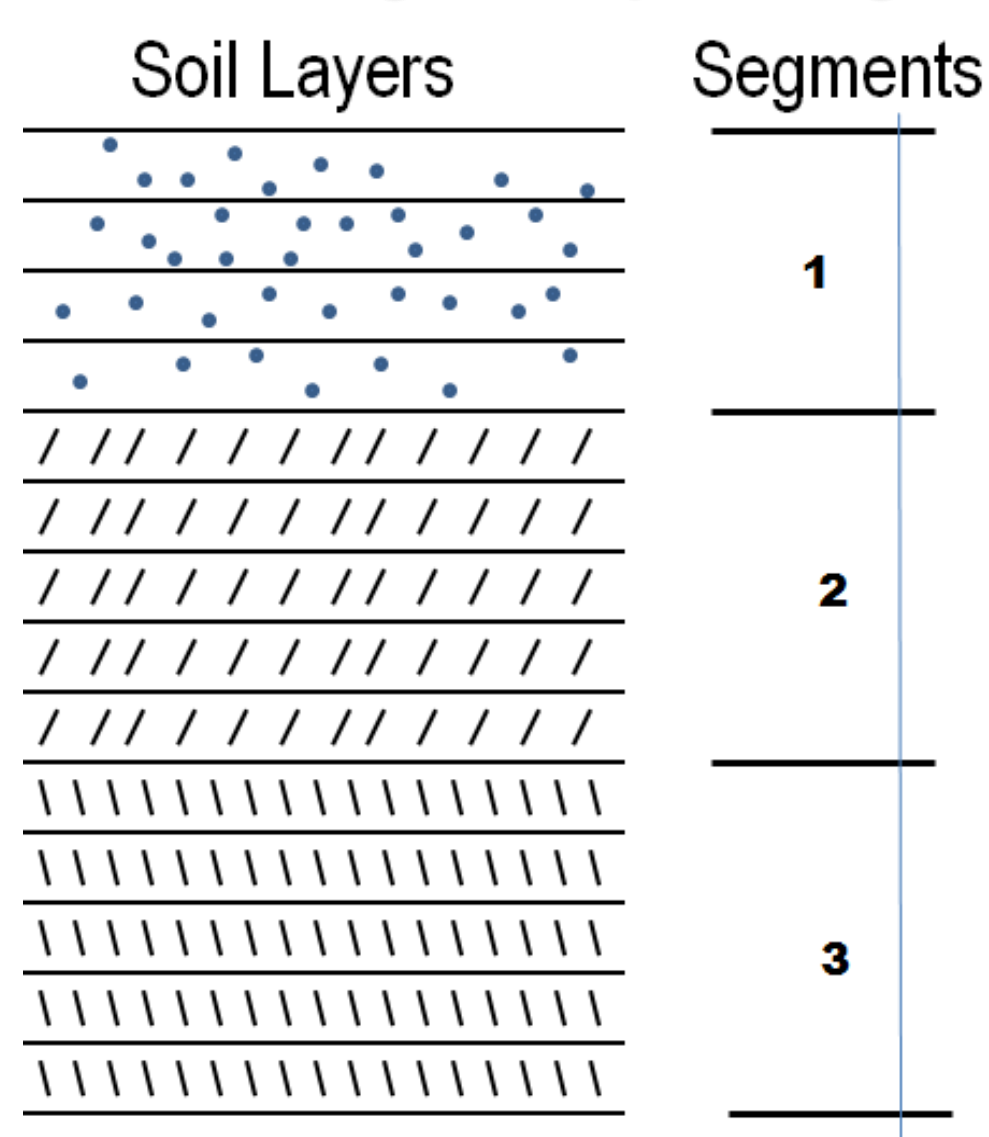

Different statistical properties for different soil profile segments in depth

### Vs and D Soil Profile Probabilistic Models. Two Variation Scale Models Based on Field Data

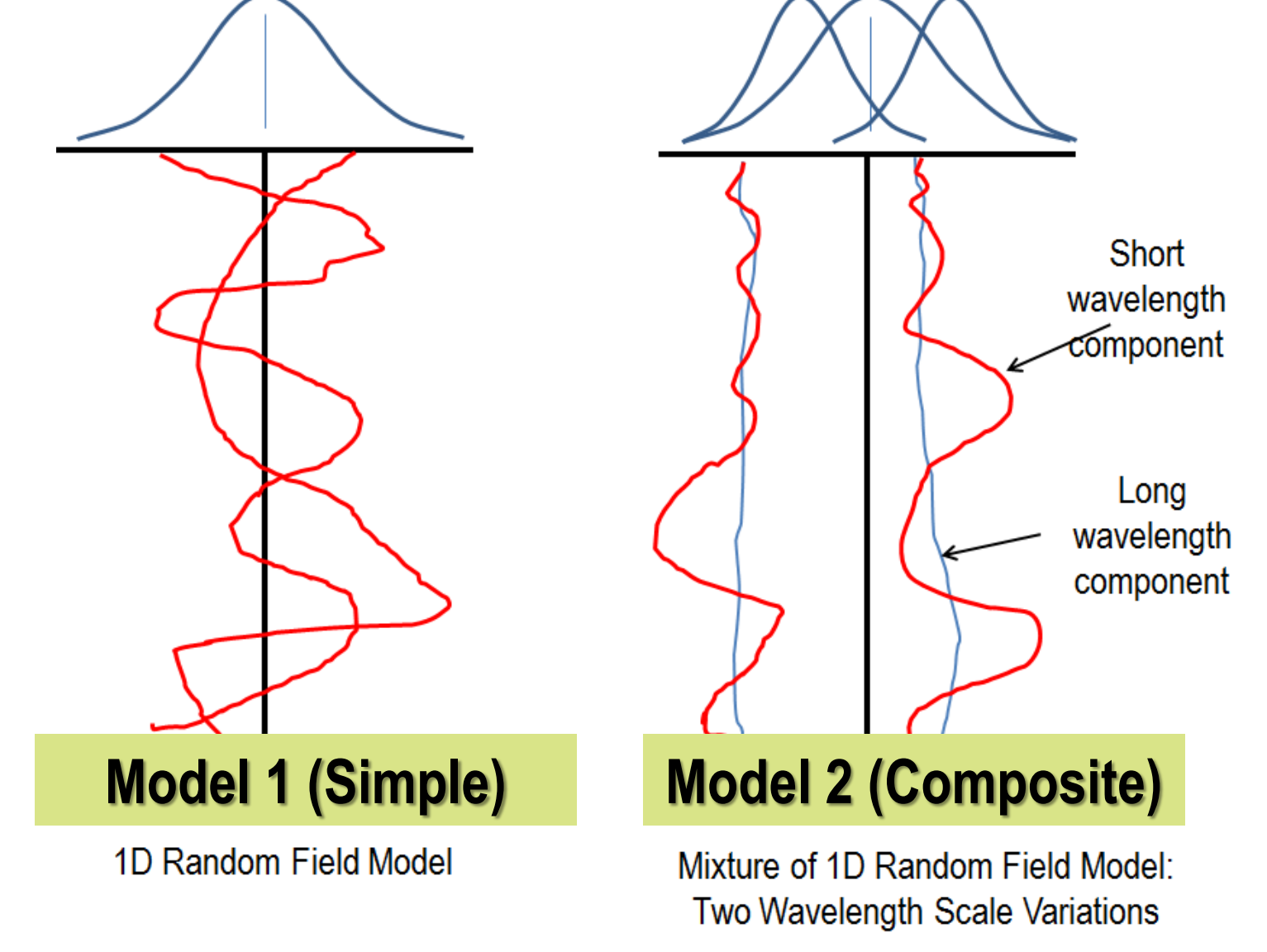

#### Vs and D Soil Profile Simulation Chart

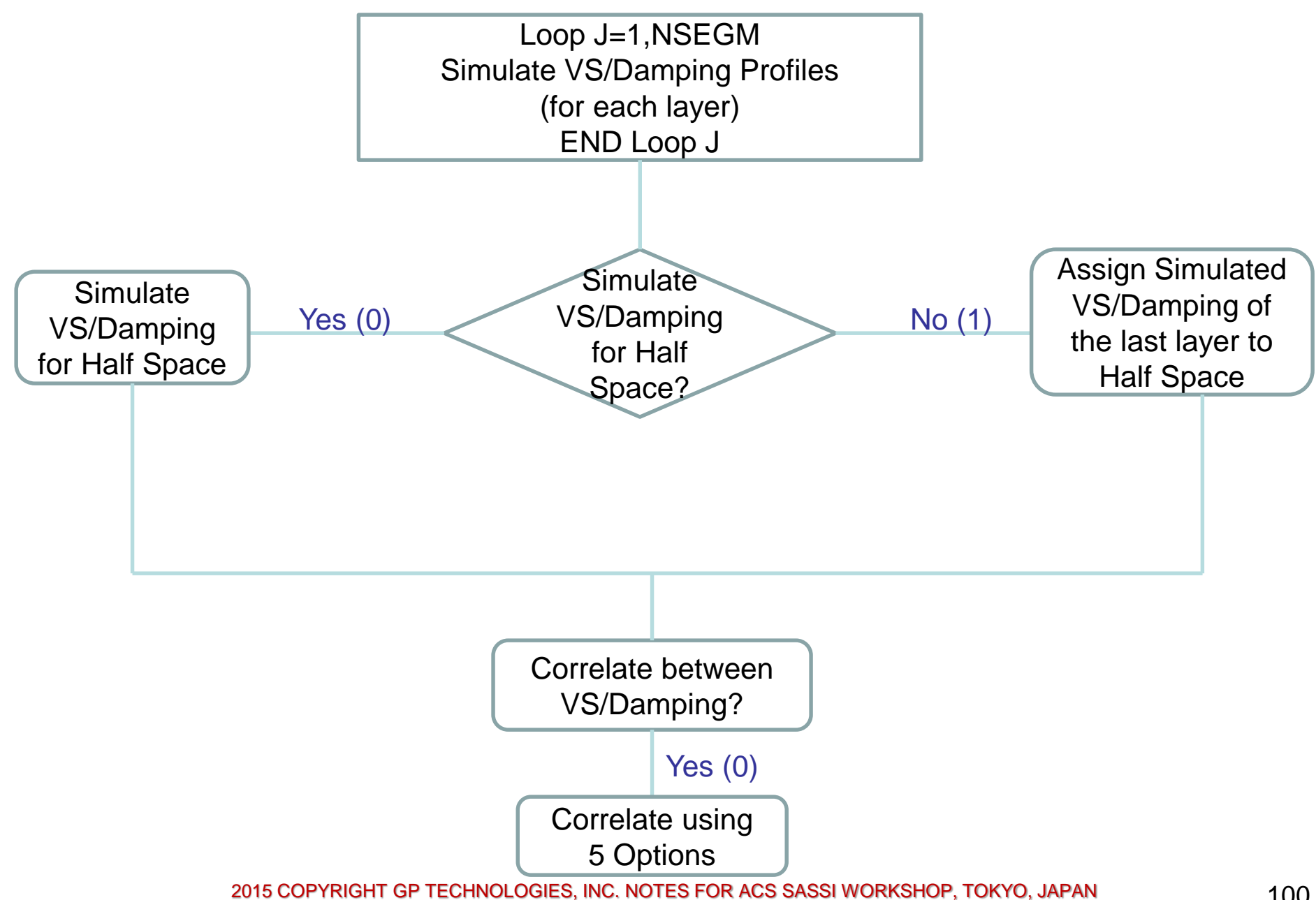

#### Vs and D Soil Profile Probabilistic Model Inputs

|                    |                                                                                      | •                                                       |          | -                    |               |                                                      |       |  |  |  |
|--------------------|--------------------------------------------------------------------------------------|---------------------------------------------------------|----------|----------------------|---------------|------------------------------------------------------|-------|--|--|--|
| Input File Line    | Variable Name                                                                        | Definition of Input Variables                           | Type     | 7 + NSEGM            | CORLVS(J)     | If OPTSPCOR=0, 1, 2, 4 Correlation length of Vs(J)   | Input |  |  |  |
| Number             | (Input file in free                                                                  |                                                         |          | + J-1                |               |                                                      |       |  |  |  |
|                    | format)                                                                              |                                                         |          | 7 + NSEGM            | CORMAT(J)     | If OPTSPCOR=3 Filename of correlation matrix of      | Input |  |  |  |
| 1                  | NSIMUL                                                                               | Number of simulated seismic input files                 | input    | + J-1                | 0.000.000/0   | Vs(J)                                                |       |  |  |  |
| 1                  | OPTEDE                                                                               | Option for probability distribution for Vs and D        | input    | 8 + 2"NSEGM +        | CORVSD(J)     | If OP ISPCOR=0 Filename of the correlation matrix    | Input |  |  |  |
|                    |                                                                                      | = 0 for Normal distribution                             |          | J-1<br>0 + 2*NSEGM + | COMMEANIVE(I) | If ORTSPCOR=1 Coofficient of verifician of land      | lagut |  |  |  |
| 4                  | OPTIOCOP                                                                             | Statistical dependence between seit laver Vs and D      | lacut    | 3 T 2 N 3E G M T     | COVINEANV3(J) | weveloagth earnement Vs. grafile                     | mput  |  |  |  |
| '                  | OFTOCOR                                                                              | = 0 using a linear correlation coefficient              | input    | 0 + 2*NSEGM+         | COMMEAND(I)   | If ORTSPCOR=1. Coofficient of variation of long      | Inout |  |  |  |
|                    |                                                                                      | = 1 as suming inverse variation dependence based        |          | 5 T 2 N 3E G M T     | COVINEAND(J)  | wavelength component D profile                       | mput  |  |  |  |
|                    |                                                                                      | an equal number of standard variations from mean        |          | 9 + 2*NSEGM +        | CORLLWVS(I)   | If OPTSPCOR=1 Correlation length of the long-        | Input |  |  |  |
|                    |                                                                                      | values                                                  |          | J-1                  |               | wavelength component Vs. profile                     |       |  |  |  |
|                    |                                                                                      | = 2 as suming statistical independence                  |          | 9 + 2*NSEGM +        | CORLLWD(J)    | If OPTSPCOR=1 Correlation length of the long-        | Input |  |  |  |
|                    |                                                                                      | = 3 using a give an test-based response function        |          | J-1                  |               | wavelength component D profile                       |       |  |  |  |
|                    |                                                                                      | Vs=f(D)                                                 |          | Next 3 NSEGM+        |               | OPTVDCOR=3                                           |       |  |  |  |
|                    |                                                                                      | = 4 using an inverse probability mapping between        |          | NDATA*N SEGM         |               |                                                      |       |  |  |  |
|                    |                                                                                      | Vs and D that builds a statistical response function    |          | Lines                |               |                                                      |       |  |  |  |
|                    |                                                                                      | Vs=f(D)                                                 |          | 6+(J-1)              | NLAYSEG(J)    | Number of layers in the segment (J)                  | Input |  |  |  |
| 1                  | OPTSPCOR                                                                             | Spatial correlation structure with depth for Vs and D   | Input *  | 6+(J-1)              | COVVS(J)      | Coefficient of variation of Vs(J)                    | Input |  |  |  |
|                    |                                                                                      | = 0 for constant correlation length with depth          |          | 6+(J-1)              | INSEEDVS(J)   | Initial SEED for Vs(J)                               | Input |  |  |  |
|                    |                                                                                      | (scalar)                                                |          | 7 + NSEGM            | NDATAFCT(J)   | Number of test response function data                | Input |  |  |  |
|                    |                                                                                      | = 1 for variable correlation length with depth (vector) |          | + J-1                |               |                                                      |       |  |  |  |
|                    |                                                                                      | = 2 for full spatial correlation matrix (matrix)        |          | 7 + NSEGM            | INSEEDFCT(J)  | Initial seed for response function noise             | Input |  |  |  |
| 1                  | OPTEROFIL                                                                            | Soil profile random field models for Vs and D           | Input ** | + J-1                |               |                                                      |       |  |  |  |
|                    |                                                                                      | = 0 using 1D random tields                              |          |                      |               | Loop over Vs=t(D)+noise response surface data        |       |  |  |  |
|                    |                                                                                      | = 1 using superposition of two random fields; a long-   |          | 0 + 2°N SEGM +       |               | Personana function Validate points                   | Incut |  |  |  |
| 2                  | EDAGEL                                                                               | Fileseme for the mean seil profile                      | leavet   | 0 T 2 N 3EGIVI T     | VSDAT(3,1)    | Response function vs data points                     | input |  |  |  |
| 2                  | FDAGEL                                                                               |                                                         | input    | 2 + 2*NSEGM +        |               | Response function D data pints                       | Inout |  |  |  |
| 3                  | EGSITE                                                                               | Filenames for the simulated SITEP/SITE inputs           | Output   | .1-1+1               | 00001(0,1)    | response function of data pints                      | inpor |  |  |  |
| Ŭ                  | 100112                                                                               | (ex GSITExxx sit)                                       | output   | 8 + 2*NSEGM +        | VSNOISE(J.I)  | Response function noise standard deviation           | Input |  |  |  |
| 4                  | NSEGM                                                                                | Number of the soil profile segments (or number of       | Input    | J-1+I                | (,            |                                                      |       |  |  |  |
|                    |                                                                                      | sets of multiple soil layers above half-space)          |          | 9 + 2*NSEGM +        | CORLVS(J)     | If OPTSPCOR=0,1,2,4 Half correlation length of       | Input |  |  |  |
| 4                  | NTLAYER                                                                              | Total number of soil layers without accounting for      | Input    | J-1                  |               | Vs(J)                                                | 1.1   |  |  |  |
|                    |                                                                                      | the half-space layer                                    | 1        | 9 + 2*NSEGM +        | CORLD(J)      | If OPTSPCOR=0,1,2,4 Half correlation length of       | Input |  |  |  |
| 4                  | OPTHS                                                                                | Option for the half-space layer random samples          | Input    | J-1                  |               | D(J)                                                 |       |  |  |  |
|                    |                                                                                      | = 0 independent from soil above                         | -        | 9 + 2*NSEGM +        | CORMAT(J)     | If OPTSPCOR=3 Filename of correlation matrix of      | Input |  |  |  |
|                    |                                                                                      | = 1 full correlated with the soil layer above           |          | J-1                  |               | Vs(J)                                                |       |  |  |  |
| 4                  | NTLINE                                                                               | Total number of lines in the BASELINE.SIT file          | Input    | Next 3 NSEGM         |               | OPTVDCOR=4                                           | Input |  |  |  |
| Next Line          |                                                                                      |                                                         |          | Lines                |               |                                                      |       |  |  |  |
| (if OPTHS=0)       |                                                                                      |                                                         |          | 6+(J-1)              | NLAYSEG(J)    | Number of layers in the segment (J)                  | Input |  |  |  |
|                    |                                                                                      | OPTVDCOR=0,1,2                                          |          | 0+(J-1)              | COVVS(J)      | Coefficient of variation of Vs(J)                    | Input |  |  |  |
| 5                  | COVHSVS                                                                              | If OPTHS=0 Coefficient of variation bedrock Vs          | Input    | 0+(J-1)              | INSEED VS(J)  | Initial SEED for Vs(J)                               | Input |  |  |  |
| 5                  | COVHSD                                                                               | If OPTHS=0 Coefficient of variation bedrock D           | Input    | 7 + NSEGM<br>+ 1-1   | ROMEANV3(J)   | essuming rank correlation = -1                       | input |  |  |  |
|                    |                                                                                      | OPTVDCOR=3,4                                            | Input    | 7 + NSEGM            | RSCOVD(J)     | Coefficient of variation of Vs for building response | Input |  |  |  |
| 5                  | COVHSVS                                                                              | If OP THS=0 Coefficient of variation bedrock Vs         | Input    | + J-1                | 1100010(0)    | function based on assuming rank correlation = -1     | mpor  |  |  |  |
|                    | Loop J=1,NSEGM                                                                       | Loop over the number of multisoil layer segments        |          | 8 + 2*NSEGM +        | RSMEAND(J)    | Mean D for building response function based on       | Input |  |  |  |
| 8.0.4              | ALL AMONOMIA                                                                         | OPTVDCOR=0,1,2                                          | la avit  | J-1                  |               | assuming rank correlation = -1                       |       |  |  |  |
| 0+(J-1)            | NLAYSEG(J)                                                                           | Number of layers in the segment (J)                     | input    | 8 + 2*NSEGM +        | R SCOVD(J)    | Coefficient of variation of D for building response  | Input |  |  |  |
| 0+(J-1)            | COVVS(J)                                                                             | Loemcent of Variation of Vs(J)                          | input    | J-1                  |               | function based on assuming rank correlation = -1     |       |  |  |  |
| 0+(J-1)            | INSEEDVS(J)                                                                          | Initial SEED for Vs(J)                                  | input    | 9 + 2*NSEGM +        | CORLVS(J)     | If OPTSPCOR=0, 1, 2, 4 Correlation length of Vs(J)   | Input |  |  |  |
| 0+(J-1)<br>8+(J-4) | INSEEDD (I)                                                                          | laitial SEED for D(1)                                   | Input    | J-1                  |               |                                                      |       |  |  |  |
| 7 ± NSEGM          | CORLYS(I)                                                                            | If OPTSPCOP=0.1.2.4 Correlation length of Vo(1)         | Input    | 9 + 2*NSEGM +        | CORMAT(J)     | If OPTSPCOR=3 Filename of correlation matrix of      | Input |  |  |  |
| +.1-1              | SOREVO(3)                                                                            | n on rondor-o, i,z,4 correlation length of vs(J)        | input    | J-1                  | I             | Vs(J)                                                |       |  |  |  |
| - <b>-</b> - 1     | 2015 COPYRIGHT GP TECHNOLOGIES, INC. NOTE'S FOR ACS SASSI WORKSHOP, TOKYO, JAPAN 10- |                                                         |          |                      |               |                                                      |       |  |  |  |
|                    |                                                                                      |                                                         |          |                      |               |                                                      |       |  |  |  |

#### Simulated Probabilistic Soil Layer Profiles

Simulated Soil Profiles

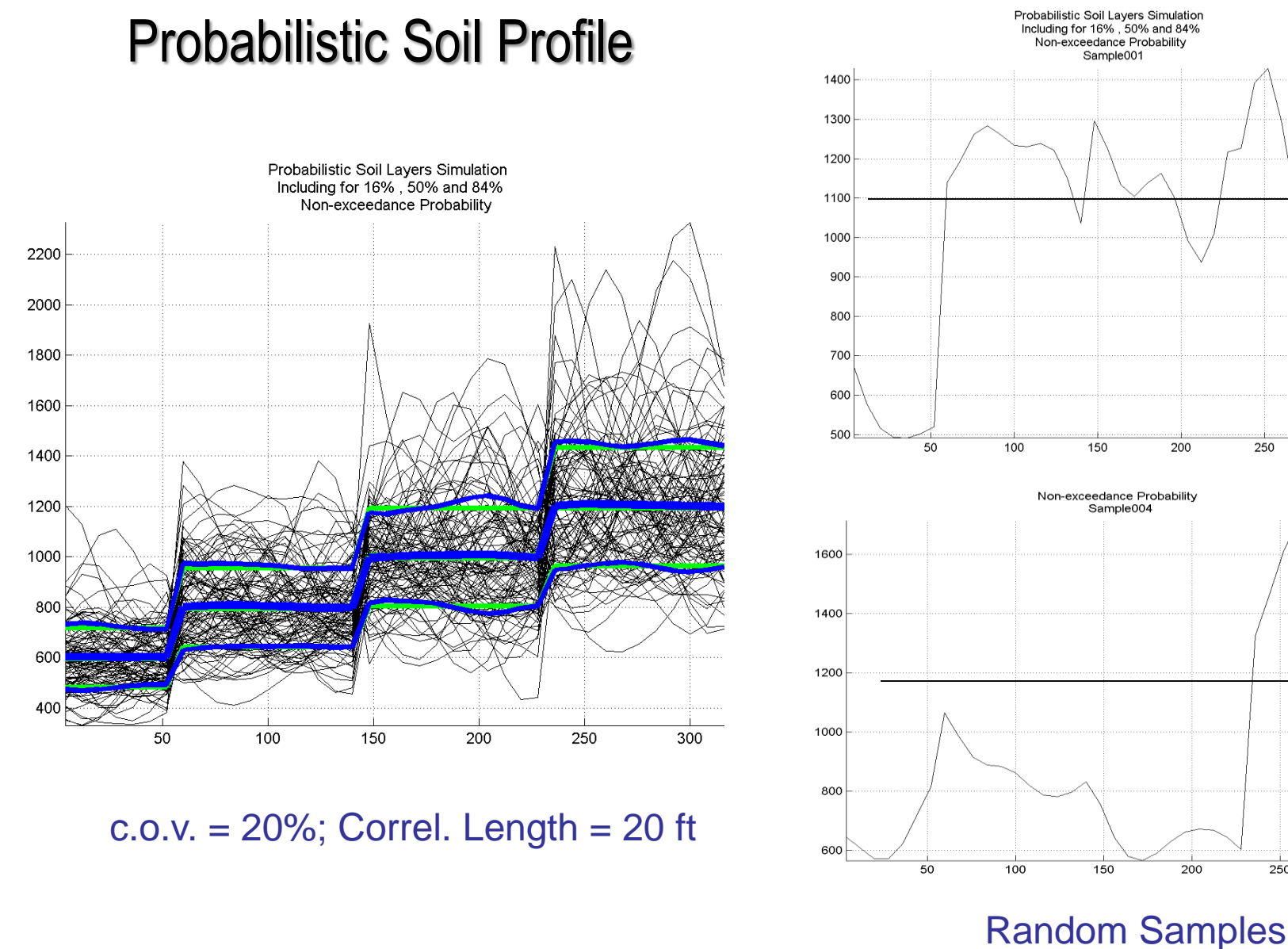

2015 COPYRIGHT GP TECHNOLOGIES, INC. NOTES FOR ACS SASSI WORKSHOP, TOKYO, JAPAN

#### **Effect of Spatial Correlation Length on Simulated Soil Profiles**

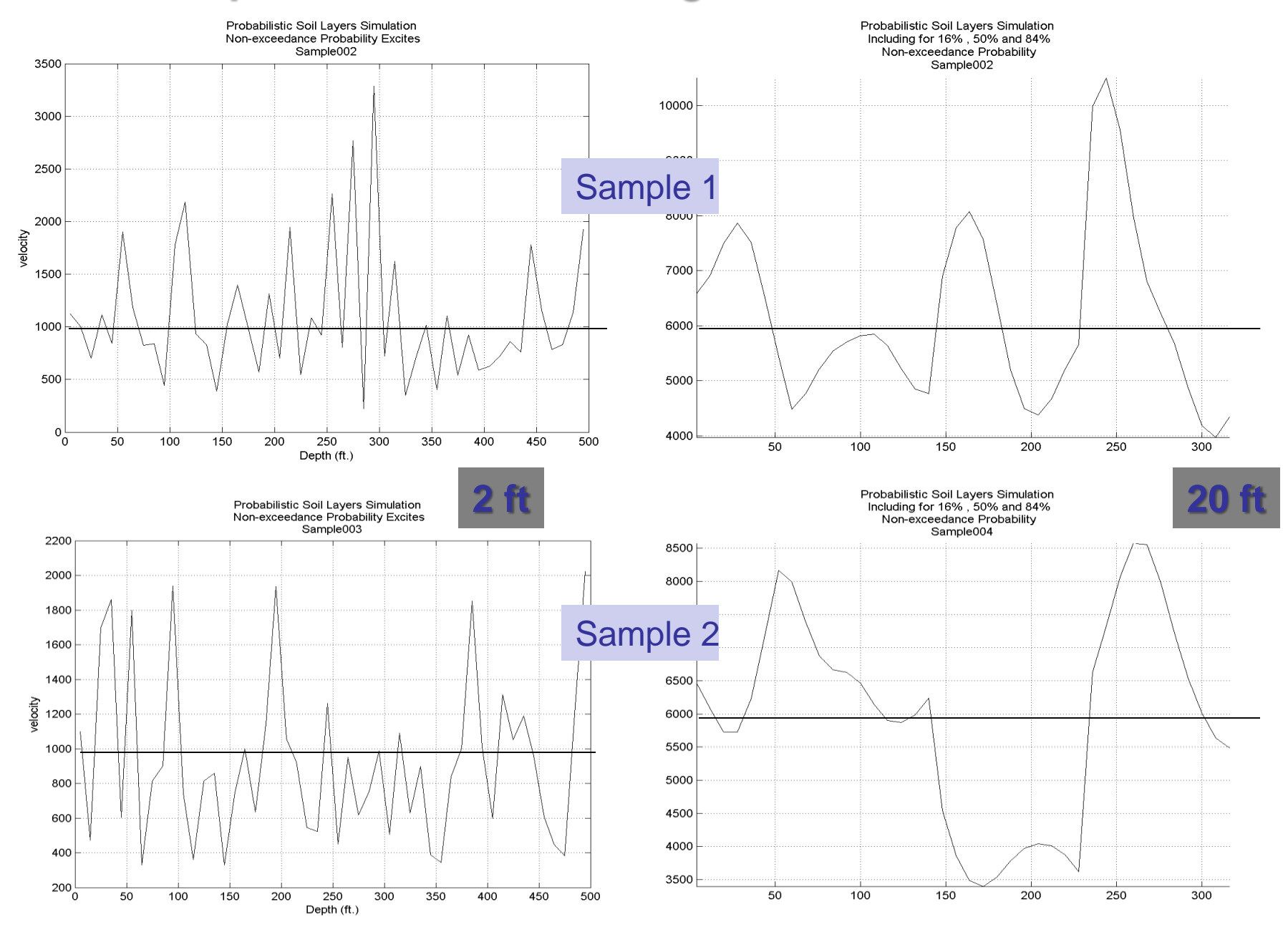

#### **ProSOIL G/Gmax and D Probabilistic Curves.**

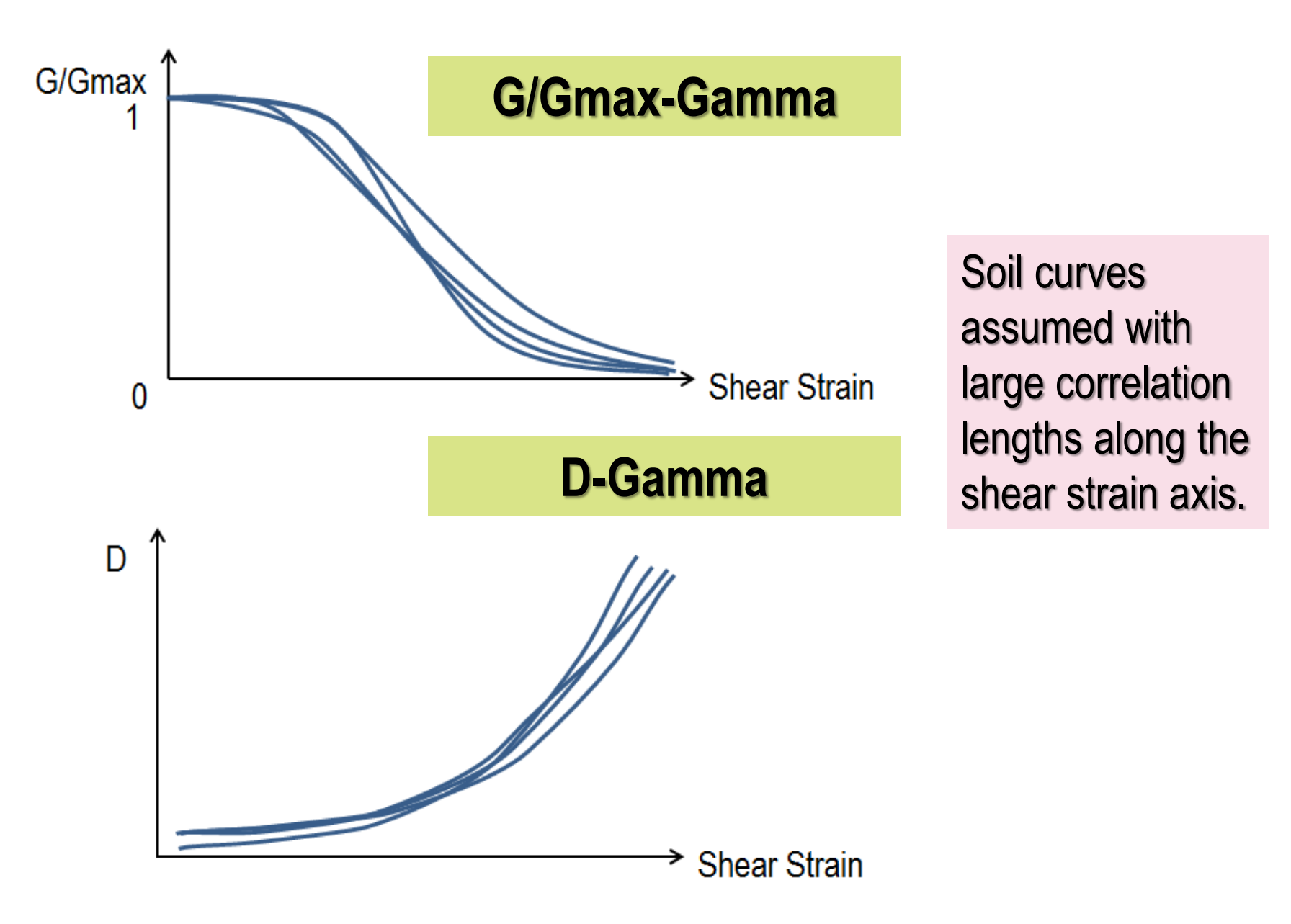

## **ProHOUSE Probabilistic Structural Modeling**

- Effective stiffness ratio Keff/Kelastic and damping ratio, Deff, are modeled as statistically dependent random variables.
- Keff/Kelastic and Deff can be considered negatively correlated, or having a complementary probability relationship, or Deff be a response function of Keff/Kelastic based on experiments

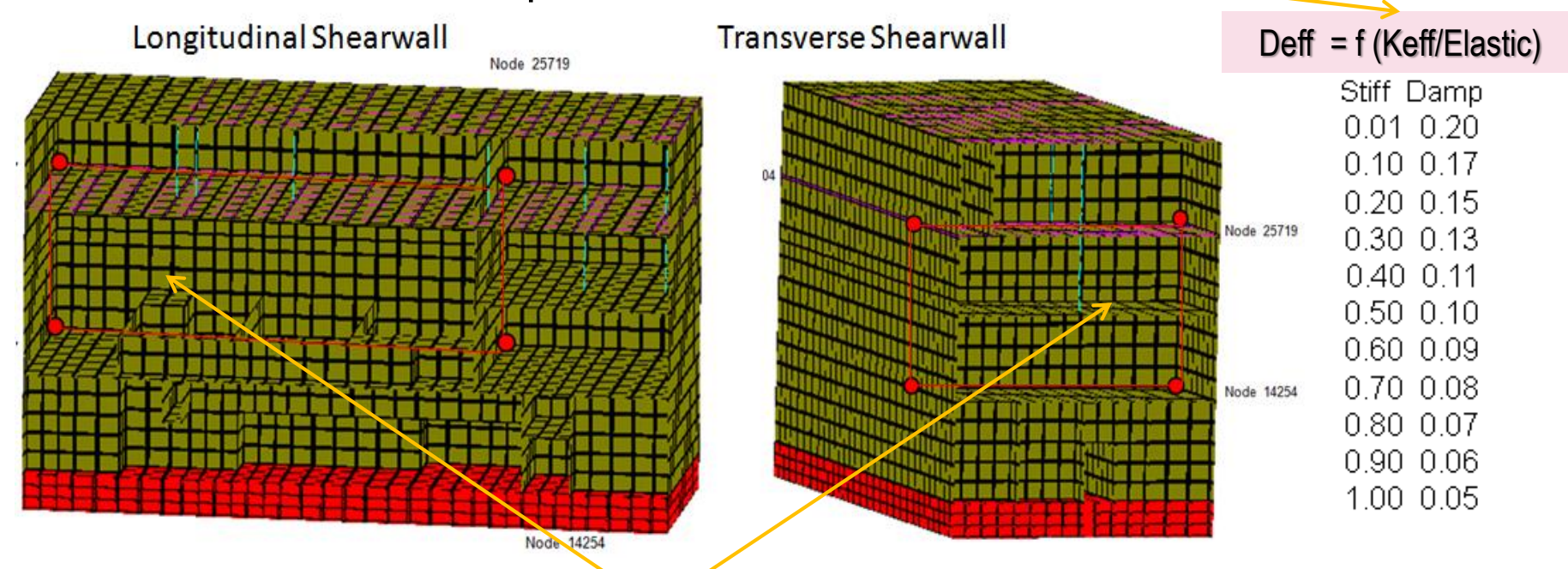

- Keff and Deff are defined separately for each element group. Statistical correlation between different group Keff variables can be included.

## Probabilistic Simulations of Local Structural Stiffness K and Damping D Using Option NON

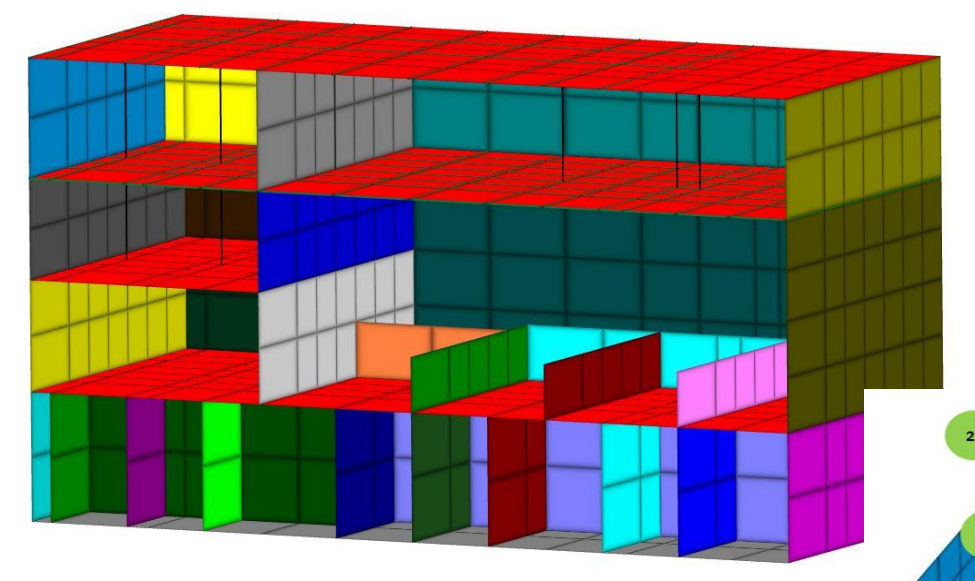

Using Option NON is highly recommended (after July 15). In next future Option PRO will include probabilistic BBC inputs.

Nuclear Building Split In Various Equivalent Linear Panels/Groups for PSSIA including Option NON capabilities

10

## End of Part 1

## **Thank You!**